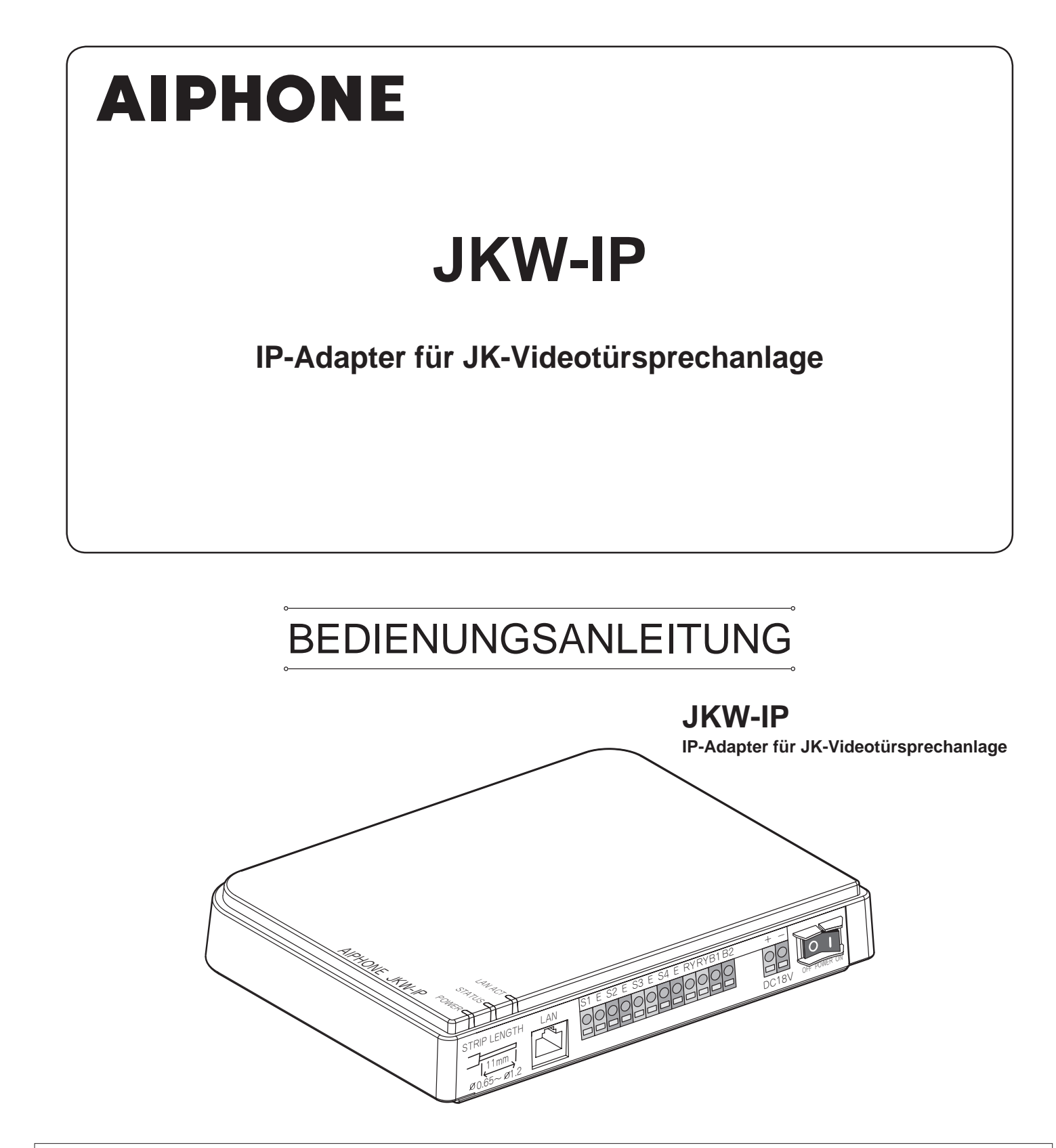

Vielen Dank, dass Sie Aiphone für Ihre Kommunikationsbedürfnisse ausgewählt haben.

\* Bitte lesen Sie dieses Handbuch für die sichere und ordnungsgemäße Bedienung des Systems und bewahren Sie es an einem sicheren Ort auf, damit Sie bei Bedarf nachschlagen können.

Bitte beachten Sie, dass sich die dargestellten Bilder und Illustrationen in diesem Handbuch vom tatsächlichen Produkt unterscheiden können.

# INHALT

| 1 | EINFÜHRUNG 6                                   |
|---|------------------------------------------------|
|   | 1-1 Beispiel für Systemkonfiguration 6         |
|   | 1-2 Namen7                                     |
|   | IP-Adapter7                                    |
|   | PC-Anwendung Windows8                          |
|   | 1-3 Info zu den Systemeinstellungen10          |
|   | 1-4 Starten des IP-Adapters12                  |
|   | 1-5 Installieren der PC Anwendung12            |
|   | 1-5-1 Systemanforderungen12                    |
|   | 1-5-2 Installieren13                           |
|   | 1-5-3 Deinstallation15                         |
| _ | 1-5-4 Starten der PC Anwendung15               |
| 2 | Netzwerk-Einstellungen16                       |
|   | 2-1 PC-Netzwerk-Einstellungen16                |
|   | 2-2 Verbinden des PCs des                      |
|   | Netzwerkeinrichters mit dem<br>IP-Adapter      |
| 3 | IP-Adapter Einstellungen                       |
|   | 2 1 Registrieren des IP-Adapters   18          |
|   | 2.2 Appendix 20                                |
|   | S-2 Administratoroinstellungen                 |
|   | 2.2.1 Admin Registrierung 21                   |
|   | 3-3-2 Benutzer-Registrierung 22                |
|   | 3-3-3 E-Mail-Einstellungen (IP-Adapter)23      |
|   | 3-3-4 Sensor / Schaltausgang-Einstellungen24   |
|   | 3-3-5 Netzwerk-Einstellungen26                 |
|   | 3-3-6 Herunterladen des Logs/Firmware Update29 |
|   | 3-4 Benutzereinstellungen 32                   |
|   | 3-4-1 Download Verschlüsselungs-Schlüssel32    |
|   | 3-4-2 E-Mail-Einstellungen33                   |

| 4 | Einstellu | ungen der PC Anwendung 35                                             |
|---|-----------|-----------------------------------------------------------------------|
|   | 4-1 Einri | chten der PC Anwendung 35                                             |
|   | 4-1-1     | Lautstärkeeinstellungen35                                             |
|   | 4-1-2     | Einstellungen Voreinstellung                                          |
| 5 | PC Anv    | wendung - Grundlegende                                                |
|   | Funktio   | onen 39                                                               |
|   | 5-1 Video | o-Gegensprechanlage-Funktionen 39                                     |
|   | 5-1-1     | Einen Ruf von der Türstelle annehmen39                                |
|   | 5-1-2     | Türöffner40                                                           |
|   | 5-1-3     | Zoom/Weitwinkel, Bewegen41                                            |
|   | 5-1-4     | Einstellung42                                                         |
|   | 5-1-5     | Interne Sprechverbindung<br>(Sprechverbindung mit einem JK-Monitor)42 |
|   | 5-1-6     | Monitorfunktion (Eingangs-Kontrolle) . 44                             |
|   | 5-1-7     | Sensor-Erkennung von angeschlossenen Geräten45                        |
|   | 5-1-8     | Schaltausgang des IP-Adapters45                                       |
|   | 5-1-9     | Meldung Taskleiste45                                                  |
|   | 5-2 Aufn  | ahmefunktion46                                                        |
|   | 5-2-1     | Autom. Aufnahme46                                                     |
|   | 5-2-2     | Manuelle Aufnahme47                                                   |
|   | 5-3 Wied  | dergabefunktion48                                                     |
|   | 5-3-1     | Wiedergabe aufgenommener Bilder48                                     |
|   | 5-3-2     | Löschen einer aufgenommene Datei49                                    |
|   | 5-4 Send  | den von E-Mail 49                                                     |
| 6 | Andere    | <del>.</del> 50                                                       |
|   | Technis   | che Vorsichtsmaßnahmen 52                                             |
|   | Techni    | sche Daten 52                                                         |
|   | Einstel   | lungsinformationsnotiz 53                                             |
|   | Beispie   | el der Registrierung 54                                               |
|   | Garant    | ie 56                                                                 |

# VORSICHTSMASSNAHMEN

Warnhinweise und Vorsichtsmaßnahmen Allgemeine Verbote

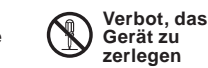

Verbot, das Gerät Wasser auszusetzen

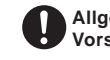

Allgemeine Vorsichtsmaßnahmen

# 

Nichtbeachtung kann zu schweren oder tödlichen Verletzungen führen.

- (§) 1. Zerlegen oder modifizieren Sie das Gerät nicht. Dies kann zu Brand oder Stromschlag führen.
- S. Im Geräteinnern besteht Hochspannung. Öffnen Sie nicht das Gehäuse. Dies kann zu Stromschlag führen.
- S 3. Schließen Sie keine unvorschriftsmäßige Stromquelle an die Anschlüsse + bzw. - an. Installieren Sie nicht zwei Netzgeräte parallel zu einem einzelnen Eingang. Dies kann zu Brand oder Schaden am Gerät führen.
- S. Verwenden Sie kein Netzgerät mit einer anderen Spannung als angegeben. Dies kann zu Brand oder Stromschlag führen.
- 6. Halten Sie das Gerät fern von Wasser oder anderen Flüssigkeiten. Dies kann zu Brand oder Stromschlag führen.
- 7. Keinesfalls Metallgegenstände oder Papier in die Öffnungen der Geräte einführen. Sonst besteht Brand- und/oder Stromschlaggefahr.

# 

# Nichtbeachtung kann zu Verletzungen oder Geräteschäden führen.

- 1. Führen Sie keine Installations- oder Verdrahtungsarbeiten durch, während das Netzgerät angeschlossen ist. Dies kann zu Stromschlag oder Geräteschäden führen.
- 2. Wenn Sie das Gerät an eine Wand montieren, installieren Sie es an einer günstigen Stelle, wo es vor Stößen und Erschütterungen geschützt ist. Andernfalls besteht Verletzungsgefahr.
- 3. Bevor Sie den Strom einschalten, achten Sie darauf, dass alle Kabel korrekt angeschlossen und nicht kurzgeschlossen sind. Andernfalls besteht Gefahr von Brand oder Stromschlag.
- 4. Installieren Sie das Gerät nicht an Stellen, wo regelmäßige Vibrationen oder Stöße auftreten. Das Gerät könnte umfallen und beschädigt werden.
- 5. Für den Gebrauch mit Spannungsversorgung sollte ein entsprechendes Aiphone Netzgerät oder ein für das System geeignetes Gerät verwendet werden. Die Verwendung eines Produkts, das den Spezifikationen nicht entspricht, kann Brand oder Funktionsstörungen zur Folge haben.
- Set Sie keine Gegenstände auf dem Gerät ab und decken Sie es nicht mit einem Tuch o.ä. ab. Dies kann Brand oder Geräteschäden zur Folgen haben.

- 7. Installieren Sie die Anlage nicht an den folgenden Stellen. Andernfalls besteht Gefahr von Brand, Stromschlag oder Fehlfunktionen.
  - \* An Stellen, die direkter Sonneneinstrahlung ausgesetzt sind, oder neben Heizgeräten, die Temperaturschwankungen verursachen.
  - \* Stellen, an denen die Anlage mit Staub, Öl, Chemikalien, etc. in Berührung kommt.
  - \* Stellen, die extremer Feuchtigkeit oder Nässe ausgesetzt sind, wie etwa Badezimmer, Kellerräume, Gewächshäuser, etc.
  - \* Stellen mit niedrigen Temperaturen, wie etwa in Kühlräumen oder direkt vor einer Klimaanlage.
  - \* Stellen, die Dampf oder Rauch ausgesetzt sind (in der N\u00e4he von Heizk\u00f6rpern oder Herden).
  - \* In der Nähe von Geräuschquellen wie etwa Helligkeitsreglern oder Wechselstromgeräten.

# Allgemeine Vorsichtsmaßnahmen

- 1. Die Anlage muss mindestens 1 m von Radio oder Fernseher entfernt installiert werden.
- Lassen Sie mindestens 30 cm Abstand zwischen den Kabeln der Gegensprechanlage und Stromleitungen mit 100-240 V. Andernfalls könnten Geräusche und Fehlfunktionen auftreten.
- Installieren Sie die Anlage an einem Ort, der leicht f
  ür zuk
  ünftige Inspektions-, Reparatur- und Wartungsarbeiten zug
  änglich ist.
- 4. Bei Verwendung von Geräten anderer Hersteller (wie z.B. Sensoren, Detektoren, Türöffner) mit dieser Anlage müssen die technischen Daten und Garantiebedingungen des Herstellers oder Händlers eingehalten werden.
- 5. Dieses Gerät ist nur für die Verwendung in Innenräumen geeignet. Nicht in Außenbereichen verwenden.
- 6. Wenn das Gerät nicht ordnungsgemäß funktioniert, ziehen Sie den Netzstecker oder schalten Sie es aus.
- Wenn es an einer Wand montiert ist, verfärbt sich die Oberseite des Geräts möglicherweise dunkler. Dies deutet nicht auf eine Fehlfunktion hin.
- 8. Das Gerätegehäuse wird möglicherweise bei Gebrauch warm; dies ist jedoch keine Gerätefehlfunktion.
- 9. Die Verwendung von Mobiltelefonen in der Nähe des Geräts kann zu Fehlfunktionen führen.
- 10. Das Gerät kann beschädigt werden, wenn es fallengelassen wird. Es ist mit Vorsicht zu handhaben.
- 11. Bei Stromausfall wird das Gerät außer Betrieb gesetzt.
- 12. Wenn Rundfunkantennen in der Nähe sind, kann die Gegensprechanlage durch Radiofrequenzstörungen beeinträchtigt werden.

### Hinweise zum Gebrauch

- JK-Monitor und die PC Anwendung sind nicht 100% synchron.
- Audio- und Videoinformation in der PC Anwendung sind nicht "lippensynchron".
- Je nach Netzwerkumgebung und Computer ist diese eventuell nicht verwendbar.
- Aufgrund von Kodierung, Dekodierung oder Netzwerkauslastung, können Audio- und Videosignal in der PC Anwendung, von Zeit zu Zeit, verzögert auftreten.
- Starten Sie den IP-Adapter (durch Einschalten des Geräts) erst, nachdem Sie alle Kabel, Drähte oder LAN-Kabel an den JK-Monitor angeschlossen haben. Wenn die der Monitor eingeschaltet wird, nachdem der IP-Adapter gestartet wurde, wird möglicherweise ein Fehlerton auf dem Computer generiert, wenn die PC Anwendung nicht mit dem JK-Monitor in Verbindung treten kann. Schalten Sie außerdem den IP-Adapter aus, bevor Sie Kabel vom Adapter entfernen.
- ID/Passwort für den Zugriff auf den IP-Adapter liegen in der Verantwortung des Kunden. Verwenden Sie ein Passwort, dass nicht leicht von Dritten erraten werden kann. Wir empfehlen, ID/Passwort regelmäßig zu ändern.
- Je nach dem Breitbandrouter funktioniert dieser möglicherweise nicht. Eine Liste mit unterstützten Breitbandroutern finden Sie auf unserer Website (http://www.aiphone.net/).
- Falls Sie nicht auf den IP-Adapter zugreifen können, oder falls ein Problem auftritt, wie etwa, dass E-Mail nicht richtig empfangen werden kann, schalten Sie den IP-Adapter aus und wieder ein, und starten Sie das Hauptgerät neu. Falls dadurch das Problem nicht behoben wird, starten Sie zunächst das Modem oder den Breitbandrouter, und dann den IP-Adapter neu.
- Beachten Sie auch die Hinweise in der Installations- & Bedienungsanleitung, der Videotürsprechanlage.
- Je nach Netzwerkumgebung oder der Leistung des Computers werden Vorgänge möglicherweise nicht optimal ausgeführt, wie z.B. unterbrochenes Audio- oder Videosignal.
- Sie benötigen eine Breitbandverbindung, um dieses Produkt über das Internet zu benutzen. Außerdem benötigt der Breitbandrouter eine feste globale IP-Adresse.
- Wir empfehlen ein LAN-Netzwerk mit 100BASE-TX-Standard.
- Wir empfehlen, kein drahtloses LAN zu verwenden, da dies möglicherweise Probleme mit der Übertragungsgeschwindigke it bereitet.
- Wenn mehrere Funktionen zu schnell, hintereinander ausgeführt werden, kann das Programm abstürzen.
- Bei einem Stromausfall oder einem Neustart des IP-Adapters ist der Betrieb der PC Anwendung für ungefähr 5 Minuten unwirksam.
- Zeichnen Sie Ihre Einstellungsinformationen gemäß "Einstellungsinformationsnotiz" auf Seite 53 auf. Diese werden bei einer Rücksetzung oder Wartung benötigt.

## Hinweise zum Gebrauch (Kommunikation)

- Um zu sprechen, hören usw., mithilfe der PC Anwendung, schließen Sie beispielsweise ein handelsübliches Standmikrofon und einen Lautsprecher an den PC an. Wenn eine einwandfreie Kommunikation zwischen Ihnen und der gewünschten Zielstelle nicht möglich ist, stellen Sie die Lautstärke von Mikrofon/Lautsprecher über die PC Anwendung ein. Wenn danach die Lautstärke immer noch unzureichend ist, nehmen Sie die Einstellung auch direkt an Standmikrofon oder Lautsprecher vor. Wenn eine Hörsprechgarnitur oder ein Handapparat erwünscht ist, wählen Sie ein Modell mit USB-Schnittstelle.
- Bei lauten Geräuschen (wie etwa schreiende Kinder, Musik oder starker Wind) in der Nähe des Computers oder der Türstelle wird der Ton möglicherweise aufgelöst und schwierig zu hören sein.
- Wenn Sie bei einer Sprechverbindung mit der Türstelle sprechen, bevor die andere Person zu Ende gesprochen hat, werden ihre Worte möglicherweise nicht übertragen. Die Kommunikation verläuft zufriedenstellend, wenn Sie mit dem Sprechen warten, bis die andere Person ausgeredet hat.
- Die Anlage ermöglicht eine bedienungsfreie Sprecgverbindung. Auch wenn Sie ein Headset mit der PC Anwendung verwenden, können Sie keine simultanen Gespräche führen. (Keine Voll-Duplex-Kommunikation.)
- Die Sprech- und Ruftonlautstärken variieren je nach Einstellungen der PC Anwendung, Computereinstellungen und Lautstärke des Headsets. Achten Sie genau auf die Lautstärke, wenn Sie überwachen oder sprechen.

### **Hinweise**

- Wir haften unter keinen Umständen für jegliche Schäden, die durch Störungen an Netzwerkgeräten entstehen, oder durch Störungen auf Seiten von Internet- und Mobilfunkanbietern, Störungen wie getrennte Leitungen und andere Kommunikationslücken, die diesen Service unmöglich machen oder aufgrund von Ursachen, die außerhalb unseres Verantwortungsbereichs liegen, verzögern, oder wenn ein Fehler oder Datenverlust während der Übertragung auftritt.
- Wir haften unter keinen Umständen für Schäden, die Folge der Unfähigkeit zu kommunizieren sind, aufgrund von Fehlfunktionen, Problemen oder Betriebsstörungen bei diesem Produkt.
- Wir haften unter keinen Umständen für Schäden, die dadurch entstehen, dass ein Passwort oder übertragene Informationen des Kunden durch Abhören oder rechtswidrigen Computerzugang, über Internetkommunikation, ausspioniert wird.
- Wir haften für keinerlei Schäden oder Verluste, die aufgrund des Inhalts oder der Angaben dieses Produkts entstehen.
- Diese Anleitung wurde von Aiphone Co., Ltd. erstellt, alle Rechte vorbehalten. Das Kopieren dieser Anleitung oder Teile dieser, ohne vorherige Genehmigung von Aiphone Co., Ltd., ist streng untersagt.
- Bitte beachten Sie, dass die in dieser Anleitung dargestellten Bilder aufgrund der Version des Betriebssystems und/oder von Internet Explorer usw. möglicherweise von den tatsächlichen Bildern abweichen.
- Bitte beachten Sie, dass diese Anleitung ohne Ankündigung überarbeitet oder geändert werden kann.
- Bitte beachten Sie, dass die Produktangaben zum Zwecke der Verbesserung ohne vorherige Ankündigung geändert werden können.
- Bitte nehmen Sie zur Kenntnis, dass es in der Verantwortung des Kunden liegt, dass sein Computer sicher ist. Wir haften unter keinen Umständen für Sicherheitsfehler.
- Dieses System ist nicht für lebensverlängernde Maßnahmen oder die Verhütung von Verbrechen geeignet. Es ist nur ein weiteres Mittel zur Übermittlung von Informationen. Aiphone haftet unter keinen Umständen für den Verlust von Leben oder Eigentum, der während dem Betreiben des Systems entsteht.
- Wenn die IP-Adapter neu gestartet wird, werden alle Registrierungen auf die Werkseinstellungen zurückgesetzt. Bitte nehmen Sie die Einstellungen für die IP-Adapter und die PC-Anwendung erneut vor.

### EINFÜHRUNG

# 

# 1-1 Beispiel für Systemkonfiguration

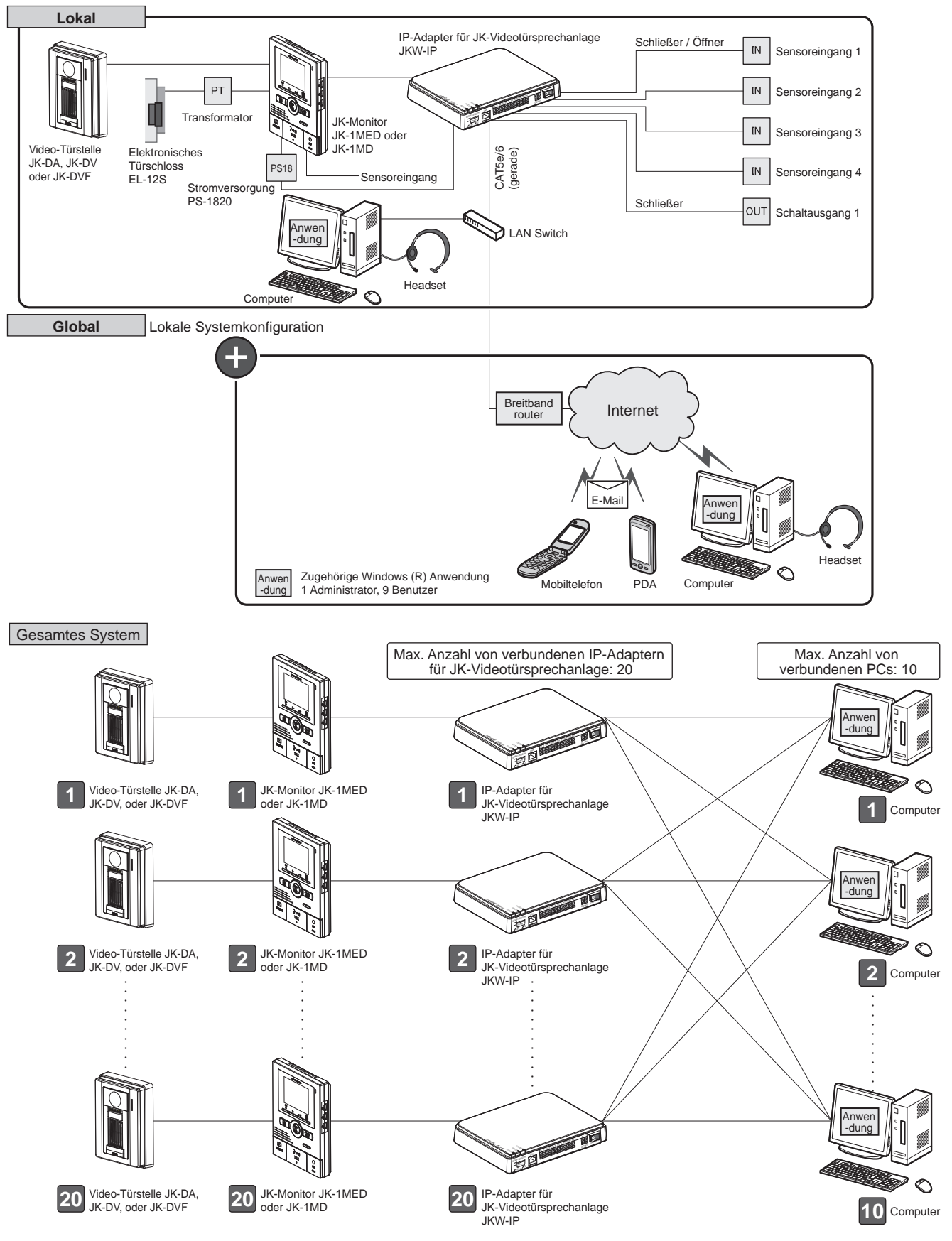

## 1-2 Namen

### **IP-Adapter**

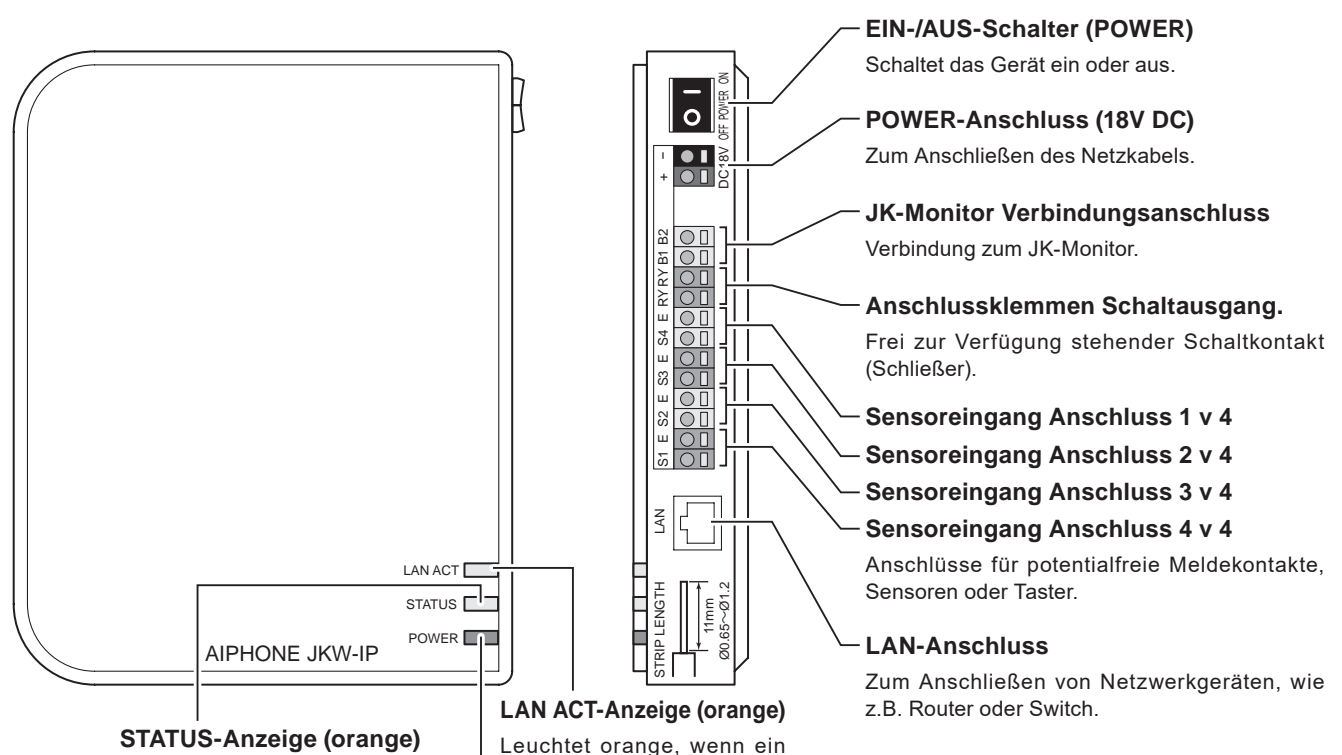

Blinkt orange, wenn das System startet, und leuchtet dann, sobald die Inbetriebnahme abgeschlossen ist.

. . .

. ....

Leuchtet orange, wenn ein LAN verbunden ist, und blinkt, während Informationen über das Ethernet ausgetauscht werden.

### POWER-Anzeige (grün)

Leuchtet grün, wenn das Gerät eingeschaltet ist.

werden die Einstellungen des IP-Adapters auf die Werkseinstellungen zurückgesetzt.

| Betrieds-LED:                  |                |                                                                                                    |  |  |
|--------------------------------|----------------|----------------------------------------------------------------------------------------------------|--|--|
| Ar                             | nzeige         | Beschreibung                                                                                                    |  |  |
|                                | Power Leuchtet | <ul> <li>Normalbetrieb (wenn an das Netzwerk<br/>angeschlossen)</li> </ul>                                             |  |  |
| LAN<br>ACT-Anzeige<br>(orange) |                | <ul> <li>Informationen mit LAN-Anschluss<br/>austauschen</li> </ul>                                                    |  |  |
|                                | POWE AUS       | Störung der Netzwerkverbindung                                                                                         |  |  |
| STATUS-                        |                | • Normalbetrieb                                                                                                    |  |  |
| Anzeige<br>(orange)            | State Blinkt   | <ul> <li>Starten</li> <li>Wenn der Taster für Werkseinstellung<br/>5 Sekunden oder länger gedrückt<br/>wird</li> </ul> |  |  |
|                                |                | • Gerät ist eingeschaltet                                                                                              |  |  |
| POWER-<br>Anzeige<br>(grün)    |                | <ul> <li>Störung bei der Sprechverbindung<br/>mit dem JK-Monitor</li> </ul>                                            |  |  |
|                                |                | Gerät ist ausgeschaltet                                                                                                |  |  |

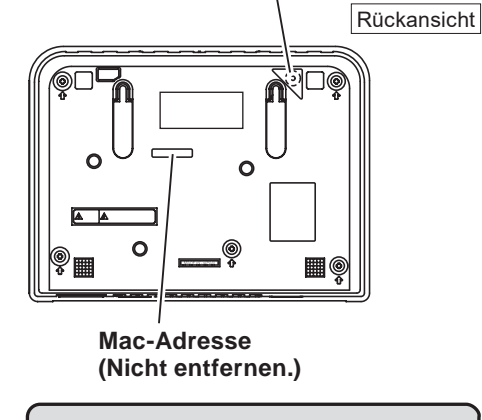

Schalter Werkseinstellung (Aufkleber-Bereich)

Wenn dieser 5 Sekunden oder länger gedrückt wird,

Drücken Sie den Taster zum zurücksetzen der Werkseinstellungen nur, wenn unbedingt erforderlich. Die gespeicherten Einstellungen werden auf die Werkseinstellungen zurü ckgesetzt.

### **PC-Anwendung Windows**

Die PC Anwendung besteht aus dem "Programmfenster" (Monitordarstellung) und dem erweitertern Fenster. Sie können zwischen dem Programmfenster und Erweitern wechseln, indem Sie die Taste [Programmfenster] oder [Erweitern Fenster] anklicken.

### Programmfenster

Im Programmfenster (Monitordarstellung), können folgende Einstellungen vorgenommen werden.

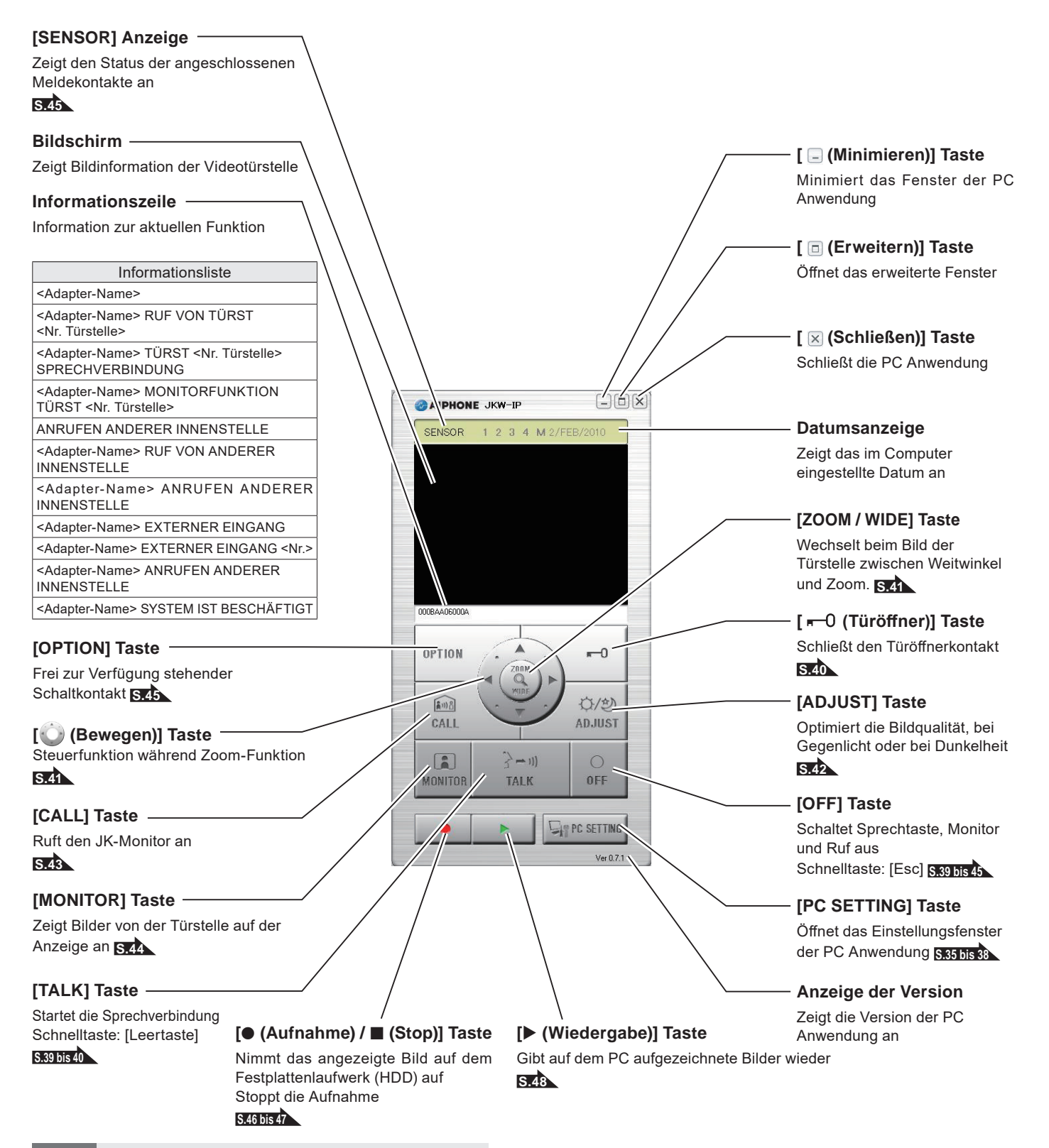

ANMERKUNG • Dieser Bildschirm wird nach der Registrierung angezeigt.

### **Erweitertes Fenster**

[Adaptor] Anzeige

-

Adresse angezeigt

Zeigt den Namen des IP-Adapters an Wenn kein Name eingestellt ist, wird die Mac-

Beschreibung der Funktionen und Anzeigen im erweiterten Fenster. Der linke Bereich ist das Programmfenster.

### [Status] Anzeige

1 2 3 4 M

1 2 3 4 M

1 2 3 4 M

1 2 3

1 2 3 1 2 3 1 2 1 2 3 4 M

1 2 3 4 M 1 2 3 4 M SETTINGS

Sensor

Zeigt den Status des IP-Adapters an

| Farbe  | Kommentar                  | Beschreibung                                                       |
|--------|----------------------------|--------------------------------------------------------------------|
| 📕 rot  | 1 RUF TÜRST                | Wird bei einem Ruf<br>von der Türstelle<br>angezeigt               |
| 🔳 grün | SPRECHVERBIND              | Wird während der<br>Sprechverbindung<br>angezeigt                  |
| 🔳 grün | MONITOR                    | Wird während der<br>Monitor-Funktion<br>angezeigt                  |
| orange | 1 RUF INNENST              | Wird bei einem Ruf<br>vom JK-Monitor<br>angezeigt                  |
| orange | RUF                        | Wird bei einem<br>Ruf von der PC<br>Anwendung angezeigt            |
| 🔳 grau | <keine anzeige=""></keine> | Verschlüsselungs-<br>Schlüssel nicht gefunden<br>(Während Standby) |
| 🔳 blau | <keine anzeige=""></keine> | Wird während Standby<br>angezeigt                                  |

Bei Windows 7, 8, 8.1, 10 ändert sich die Farbe des in der Taskleiste angezeigten Programms in Verbindung mit dem [Status].

## [Programmfenster] Taste

Wechselt zum Programmfenster S.8

# [Sensor] Anzeige

Zeigt den Status der angeschlossenen Meldekontakte an

| Farbe  | Beschreibung                            |
|--------|-----------------------------------------|
| 1 blau | Sensor-Eingang 1 aktiv                  |
| 2 blau | Sensor-Eingang 2 aktiv                  |
| 3 blau | Sensor-Eingang 3 aktiv                  |
| 4 blau | Sensor-Eingang 4 aktiv                  |
| M blau | Sensoreingang des JK-<br>Monitors aktiv |

S.45

### [SETTINGS] Taste

Öffnet das Einstellungsfenster des IP-Adapters S.20

### [(▼·▲)] Tasten

Ändert die Reihenfolge der IP-Adapter-Anzeige

- ANMERKUNG • Sie können den entsprechenden IP-Adapter auswählen, indem Sie auf die Zeile für den optionalen IP-Adapter klicken. Durch erneutes Anklicken des ausgewählten IP-Adapters wird die Auswahl aufgehoben.
  - Die Statusanzeige kann nicht den Status anderer PC Anwendungen angeben.
  - Um einen IP-Adapter zu löschen, bewegen Sie den Mauszeiger zu dem zu löschenden IP-Adapter im Zustand "nicht verbunden", führen Sie einen Rechtsklick aus, und wählen Sie dann "Löschen".

[No] Anzeige Zeigt die Adapter-Nummer des IP-Adapters an Wählt den IP-Adapter AIPHONE JKW-IP N Ac Status otor -----1 000BAA06000A 2 3 4 5 6 7 8 9 10 11 12 13 14 15 16 17 18 19 20

-0

------

ANMERKUNG

## 1-3 Info zu den Systemeinstellungen

- Achten Sie darauf, die Systemkonfiguration zu überprüfen, bevor Sie Einstellungen vornehmen, und schließen Sie dann die Einheiten ordnungsgemäß an.
- Sie müssen sich an Ihren Anbieter (Internetdienstanbieter) wenden, um eine Internetverbindung herzustellen.
- Achten Sie darauf, vor dem Durchführen der Einstellungen erforderliche Informationen wie die manuelle IP-Adresse, E-Mailadressen und alle weiteren notwendigen Informationen bereitzuhalten.
- \* Die IP-Adresse dieses Gerätes ist werksseitig auf 192.168.0.30 festgelegt. Falls dieselbe Adresse bereits für ein anderes Gerät verwendet wird, ändern Sie bitte die IP-Adresse für das andere Gerät.

Führen Sie den folgenden Vorgang von <u>SCHRITT 1</u> bis <u>SCHRITT 3</u> aus, um die Produkteinstellungen zu konfigurieren.

Ohne korrekte Einrichtung kann das Produkt nicht benutzt werden.

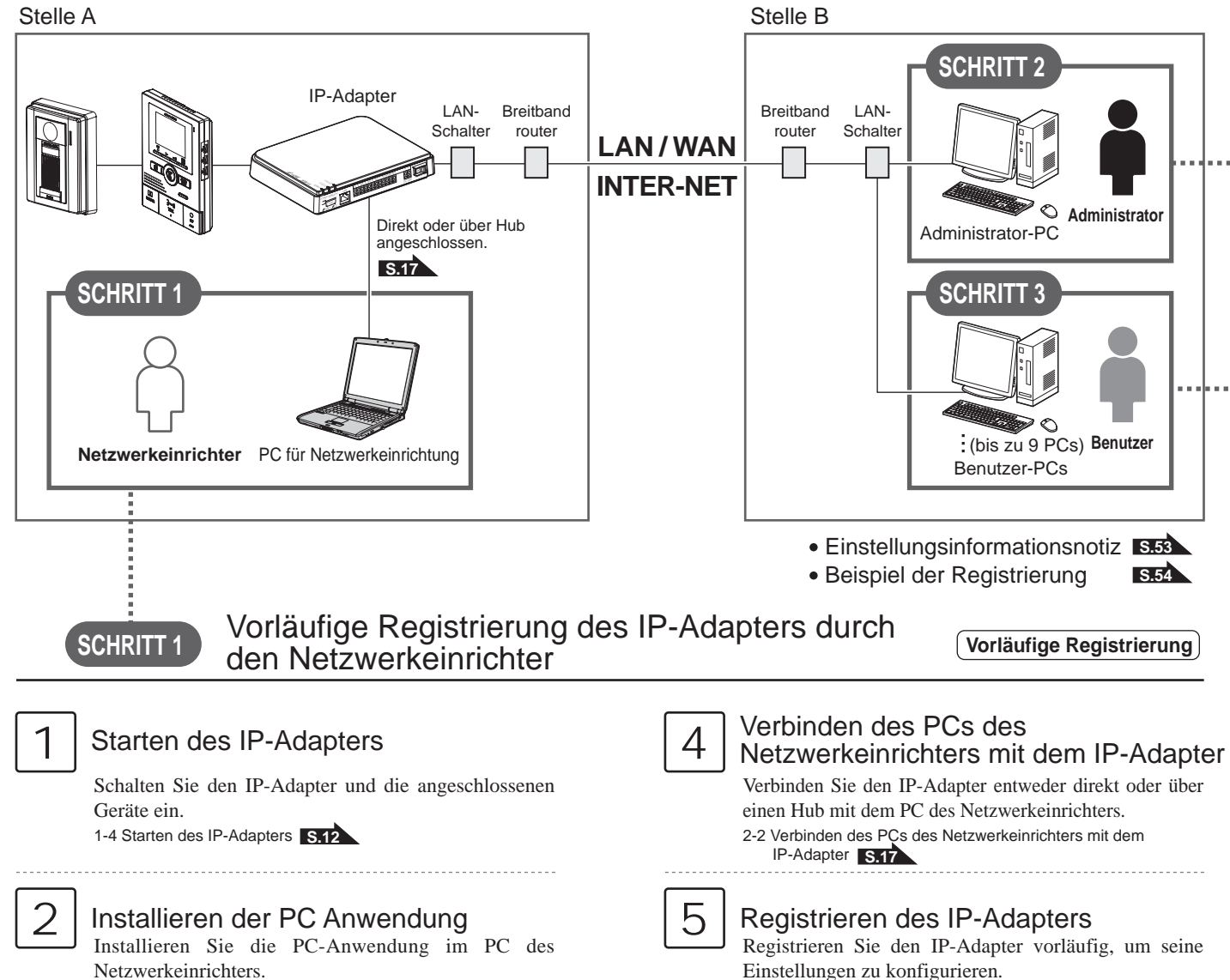

1-5 Installieren der PC Anwendung S.12

Netzwerk-Einstellungen am PC des Netzwerkeinrichters

Stellen Sie die IP-Adresse am PC des Netzwerkeinrichters ein.

2-1 PC-Netzwerk-Einstellungen S.16

3

Konfigurieren des IP-Adapter-Netzwerks

Melden Sie sich am IP-Adapter an, und konfigurieren

3-1 Registrieren des IP-Adapters S.18

Sie die Netzwerkumgebung.

6

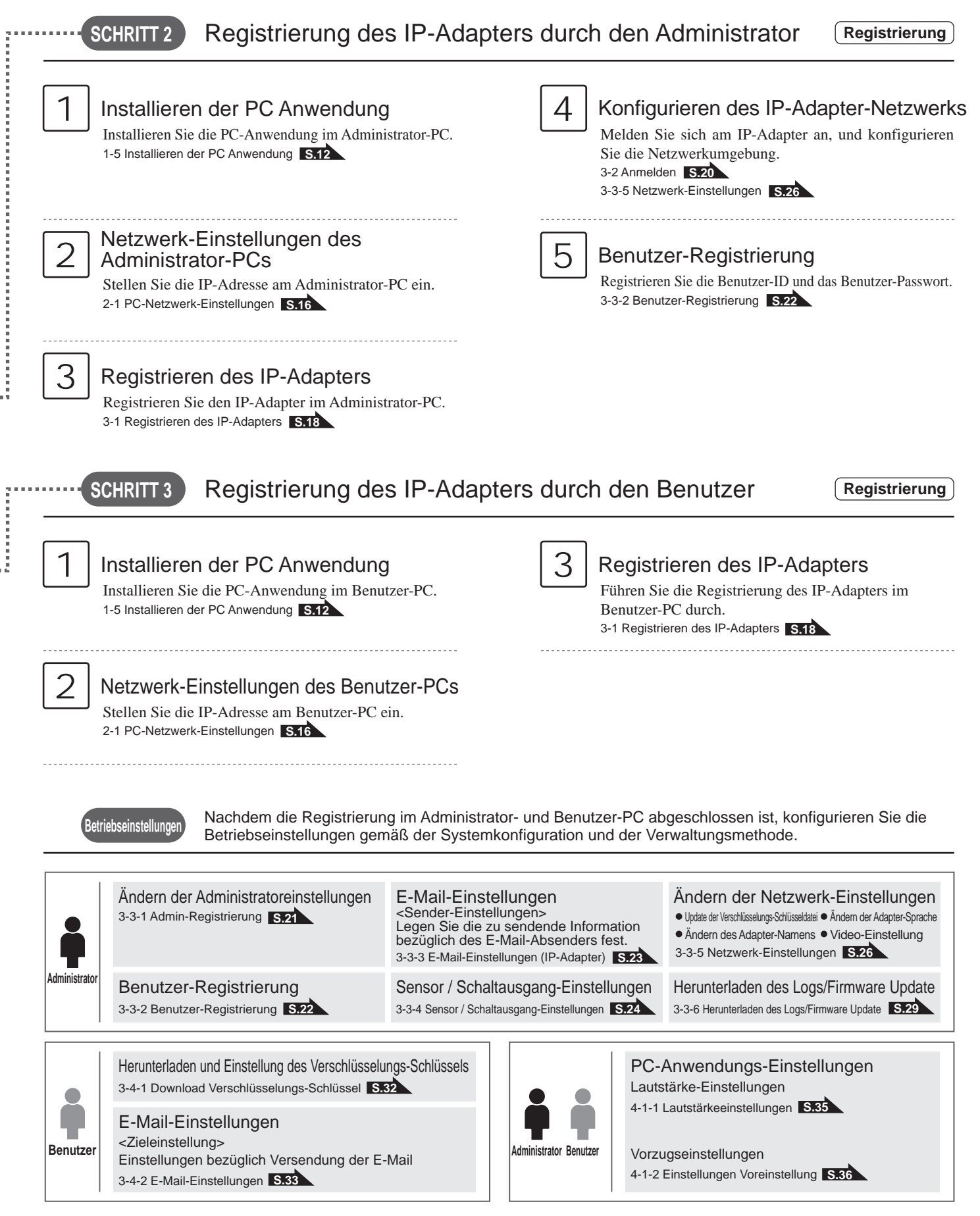

ANMERKUNG

### **1-4 Starten des IP-Adapters**

(Vorläufige Registrierung) (Registrierung : Administrator/Benutzer

Zum Einrichten des IP-Adapters gehenn Sie wie in den folgenden Schritten beschrieben vor.

- 1. Überprüfen Sie, ob alle Kabel richtig angeschlossen sind.
- **2.** Schalten Sie alle angeschlossenen Geräte ein mit Ausnahme des IP-Adapters.
- **3.** Schalten Sie den IP-Adapter ein.
  - · Die POWER-Anzeige (grün) und die LAN ACT-Anzeige (orange) leuchten, und die STATUS-Anzeige (orange) blinkt.

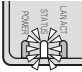

STATUS-Anzeige (orange) blinkt

Weitere Informationen zu den LEDs finden Sie unter "Betriebs-LED" von "IP-Adapter" in "Namen". Sz

**4.** Die STATUS-Anzeige (orange) leuchtet nun.

• Der IP-Adapter ist nun einsatzbereit.

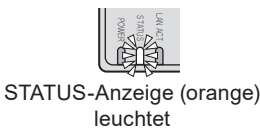

1-5 Installieren der PC Anwendung

(Vorläufige Registrierung) (Registrierung : Administrator/Benutzer

Installieren Sie die PC Anwendung auf Ihrem Computer, von der mit diesem Produkt mitgelieferten CD. Zum Installieren der PC Anwendung, müssen Sie möglicherweise als der Administrator auf Ihrem Computer angemeldet sein.

### 1-5-1 Systemanforderungen

Zur Verwendung der PC Anwendung muss Ihr Computer die folgenden Systemanforderungen erfüllen. Siehe die mit Ihrem Computer mitgelieferte Betriebsanleitung.

| Betriebssystem            | Windows XP Home/Professional(SP3),<br>Windows Vista Ultimate/Home/Business/Enterprise(SP1)/32-bit version/64-bit version<br>Windows 7 Home Premium/Professional/Enterprise/Ultimate/32-bit version/64-bit version<br>Windows 8/Pro/Enterprise/32-bit version/64-bit version<br>Windows 8.1/Pro/Enterprise/32-bit version/64-bit version<br>Windows 10 Home/Pro/Enterprise/Education(version1607)/32-bit version/64-bit version |
|---------------------------|----------------------------------------------------------------------------------------------------|
| PC<br>Systemanforderungen | Prozessor: 2 GHz oder schneller<br>Systemspeicher (RAM): 1 GB RAM oder mehr<br>Festplatte: 10 MB oder mehr (zum Aufnehmen ist mehr Speicherplatz erforderlich)<br>Soundkarte: 8 Bit Full-Duplex, Direct Sound kompatibel<br>Anzeige: 1024 x 768 oder größer<br>Laufzeit: Microsoft .NET Framework 2.0/3.0/3.5<br>Netzwerk: 10BASE-T/100BASE-TX Ethernet                                                                        |
| Protokoll                 | TCP/IPv4, UDP/IPv4, SIP, andere                                                                                                    |
| Netzwerk Bandbreite       | 320 k bis 8 Mbps (per IP-Adapter)                                                                                                    |
| Sprache                   | Englisch, Französisch, Spanisch, Deutsch, Holländisch, Italienisch, Japanisch                                                                                                    |
| Internet-Browser          | Internet Explorer 6.0 oder höher/Microsoft Edge 89 oder höher (mit Internetoptionen SSL 3.0 fähig)                                                                                                    |

A Bei einem Computer, der nicht alle notwendigen Anforderungen erfüllt, funktioniert die PC Anwendung möglicherweise nicht, oder es kann zu Störungen oder Systemabstürzen kommen.

Wenn ein Fehler während der Türöffnung auftritt, kann dies Schäden zur Folge haben.

Wir empfehlen deshalb die Verwendung eines Computers, der die Systemanforderungen übertrifft.

Microsoft, Windows, Windows Vista und Microsoft Edge sind entweder eingetragene Handelsmarken oder Handelsmarken der Microsoft Corporation in den Vereinigten Staaten und/oder anderen Ländern.

### 1-5-2 Installieren

Dieser Abschnitt beschreibt die Installation der PC-Anwendung in Ihrem PC.

- Die Bildschirme können je nach der Version des Betriebssystems und/oder von Internet Explorer anders aussehen.
- Folgen Sie den Anweisungen auf dem Bildschirm zum Installieren.
- Legen Sie die CD in Ihr Computer-Laufwerk ein.

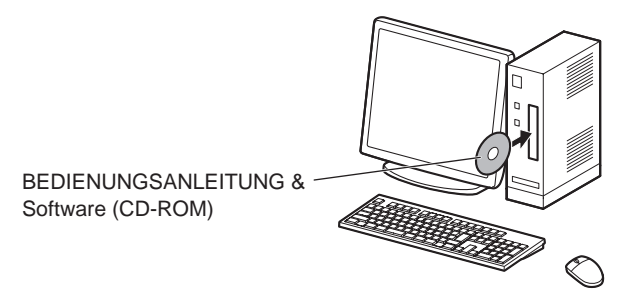

 Klicken Sie auf "German" auf dem Sprachenwahl-Bildschirm.

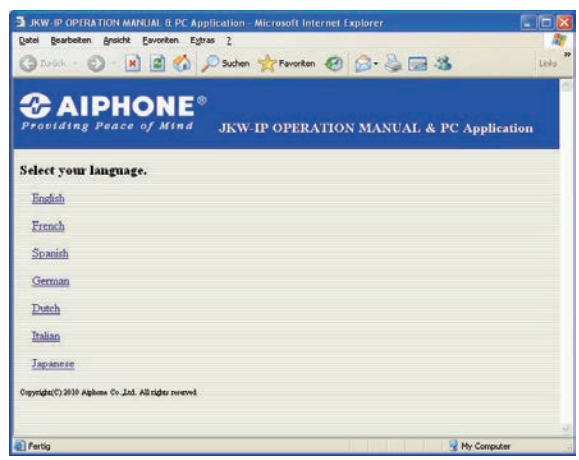

- English: Englisch Dutch: Holländisch
- French: Französisch Italian: Italienisch
- Spanish: Spanisch Japanese: Japanisch
- German: Deutsch

8 Fertig

- **3.** Klicken Sie auf "PC-Anwendung", und folgen Sie dann den Anweisungen auf dem Bildschirm zum Installieren.
  - Das Fenster des Setup-Assistenten von Aiphone\_JKW wird angezeigt.

| Der gestelen gesch Georden Egnes 1<br>Trock - O P P Convendence<br>Prostiding Peace of Mind<br>JKW-IP OPERATION MANUAL & PC Application<br>BEDIENUNGSANLEITUNG<br>PC Answendung<br>IKW-IP ISEARCH<br>Der Coher Bader<br>ILINWEISE: Wenn die PC-Anwendung nicht installiert oder nicht richtig betrieben werden kann.]<br>Ubergrüfen Sie die Version von. NET Framework 2 auf dem PC.<br>Die PC-Anwendung kann und to han. NET Framework 2 auf dem PC.                                                                                                    | JKW-IP OPERATION MANUAL & PC Application - Microsoft Internet Explorer                                                                              |           |
|----------------------------------------------------------------------------------------------------|----------------------------------------------------------------------------------------------------|-----------|
| Constant of the second second se                                                                                                    | Date Bearbeten Bricht Eavorten Egtras I                                                                                                    |           |
| Providing Peace of Mind JKW-IP OPERATION MANUAL & PC Application                                                                                                    | 🔇 Zurück 🔹 🚫 🔛 📓 🚷 🔎 Suchen 🤺 Fevoriten 🤣 🙆 🐇 🗔 🏂                                                                                                   | Links     |
| Prostding Peace of Mind JKW-IP OPERATION MANUAL & PC Application  BEDIENUNGSANLEITUNG PC Anwendung IKW-IP IP SEARCH  If the second floader  If the second floader  It the second floader  It the second floader second floader second                                                                                                    | A ALDHONE®                                                                                                    |           |
| BEDIENUNGSANLEITUNG PC Anwendung IKW-IP OPERATION MENCAL & PC Appircation BEDIENUNGSANLEITUNG PC Anwendung IKW-IP IP SEARCH IMPORTANE A A A A A A A A A A A A A A A A A A                                                                                                    | Providing Peace of Mind INVERTION MANTAL & DC Assiling                                                                                              | dan.      |
| BEDIENUNGSANLEITUNG<br>PC Anwendung<br>JKW-IP IP SEARCH<br>JEDE Carbon Roader<br>[HINWEISE: Wenn die PC-Anwendung nicht installiert oder nicht richtig betrieben werden kann.]<br>Ubergrüfen Sie die Version von. NET Framework? auf dem PC.<br>Die PC-Anwendung kann nicht ohne "NET Framework? auf dem PC.                                                                                                    | JKW-IP OPERATION MANUAL & PC Applica                                                                                                    | uon       |
| BEDIENUNGSANLEITUNG<br>PC Anwendung<br>JKW-IP IP SEARCH<br>JKW-ISISE: Wenn die PC-Anwendung nicht installiert oder nicht richtig betrieben werden kann.]<br>Uberprüfen Sie die Version von. NET Framework? auf dem PC.<br>Die PC-Anwendung kann nicht ohne "NET Framework? auf dem PC.                                                                                                    |                                                                                                    |           |
| PC Anwendung<br>JKW-IP IP SEARCH<br>JKW-IP IP SEARCH<br>JKW-IP JKW-IP JKW-IP SEARCH<br>JKW-IP JKW-IP JKW-IP JKW-IP JKW-IP JKW-IP JKW-IP JKW-IP JKW-IP JKW-IP JKW-IP JKW-IP JKW-IP JKW-IP JKW-IP JKW-IP JKW-IP JKW-IP JKW-IP JKW-IP JKW-IP JKW-IP JKW-IP JKW-IP JKW-IP JKW-                                                                                                    | BEDIENUNGSANLEITUNG                                                                                                    |           |
| JKW-IP IP SEARCH<br>JKW-IP IP SEARCH<br>JKW-IP IP SE | PC Anwendung                                                                                                    |           |
| [HINWEISE: Wenn die PC-Anwendung nicht installiert oder nicht richtig betrieben werden kann.]<br>Ubergrüfen Sie die Version von. NET Framework 2 auf dem PC.<br>Die PC-Anwendung kann unter foramework 2 auf dem PC.                                                                                                    | JKW-IP IP SEARCH                                                                                                    |           |
| Constant Reader      IHINWEISE: Wean die PC-Anwendung nicht installiert oder nicht richtig betrieben werden kann.]      Derpreffen Sie die Version von .NET Framework 2 auf dem PC.      Die PC-Anwendung kann nicht öhne "NET Framework 2 auf dem PC.      Die PC-Anwendung kann nicht öhne "NET Framework 2 auf dem PC.                                                                                                    |                                                                                                    |           |
| [HINWEISE: Wenn die PC-Anwendung nicht installiert oder nicht richtig betrieben werden kann.]<br>Überprüfen Sie die Version von .NET Framework 2 auf dem PC.<br>Die PC-Anwendung kann nicht öhneNET Framework 2 0/ 3 0 / 3 5" verwendet werden.                                                                                                    | Acrobat Reader                                                                                                    |           |
| [HINWEISE: Wenn die PC-Anwendung nicht installiert oder nicht richtig betrieben werden kann.]<br>Überprüfen Sie die Version von. NET Framework 20 auf dem PC.<br>Die PC-Anwendung kann nicht ohne "NET Framework 20 (3 0 / 3 5" verwendet werden.                                                                                                    |                                                                                                    |           |
| [HINWEISE: Wenn die PC-Anwendung nicht installiert oder nicht richtig betrieben werden kann.]<br>Überprüfen Sie die Version von NET Framework? auf dem PC.<br>Die PC-Anwendung kann nicht ohne. "NET Framework? 20/30/35" verwendet werden.                                                                                                    |                                                                                                    |           |
| Die PC-Anwendung kann nicht ohne "NET Framework 2.0 / 3.0 / 3.5" verwendet werden.                                                                                                    | [HINWEISE: Wenn die PC-Anwendung nicht installiert odernicht richtig betrieben werden<br>Überprüfen Sie die Version von NET Framework D auf dem PC. | kann.]    |
| The bid of a total total total of the bid bid bid bid bid bid bid bid bid bid                                                                                                    | Die PC-Anwendung kann nicht ohne "NET Framework 2.0 / 3.0 / 3.5" verwendet werden.                                                                  |           |
| Ditte veroinoen sie den PC mit dem internet und installieren Sie dann eine der oben genannten Versionen.                                                                                                    | Dine verömden Sie den PC mit dem internet und inställieren Sie dann eine der oben genännten V                                                       | ersionen. |
|                                                                                                    |                                                                                                    |           |

- Wenn ".NET Framework" nicht bereits installiert ist, wird das Fenster für die .NET Framework Installation angezeigt. Folgen Sie den Anweisungen auf dem Bildschirm zum Installieren.
- ANMERKUNG Wenn beim Starten der Anwendung eine Sicherheits- oder Virenprüfwarnung angezeigt wird, erlauben Sie bitte die Fortsetzung der Anwendung.

| & Alphone_JKW-Setup                                                                                                    | ×    |
|----------------------------------------------------------------------------------------------------|------|
| Für die folgenden Komponenten.                                                                                                    | 1000 |
| NET Framework 2.0                                                                                                    |      |
| Leten Sie den folgenden Lizenzvertrag. Verwenden Sie die<br>BILD AB-Taste, um den Rest des Vertrags anzuzeigen.                                                                                                    |      |
| LIZENZBESTIMMUNGEN FÜR MICROSOFT-<br>SOFT-WARLERGANZUNG<br>MICROSOFT NET PRAAE WORK 2.0 FÜR MICROSOFT<br>WINDOWS DERKA IMIG STIELEM B. 2.0<br>MICROSOFT WINDOWS INSTALLER 3.1<br>MICROSOFT WINDOWS INSTALLER 3.1<br>Konzengeselschaft, wenn des an dem Dit, an dem Sie de<br>Sohwee merkent, die Sohwee Terrebrat Dierseid dase Ergänzung | 8    |
| Druckonsicht des EULA<br>Stimmen Sie den Bedingungen des Lizenzventrags zu?<br>Worren Sie auf "bit stimme nicht zu" licken, weid die Installation<br>abgebeck-<br>international die State des Vertragsbedingunge<br>ich stimme zu ich gimme nicht zu?                                                                                     | n    |

### **4**. Klicken Sie auf [Weiter].

· Die Anzeige Optionen auswählen wird angezeigt.

| 🕼 Aiphone_JKW                                                                                                    |                                                                                                    |                                                                               |                                              |
|----------------------------------------------------------------------------------------------------|----------------------------------------------------------------------------------------------------|-------------------------------------------------------------------------------|----------------------------------------------|
| Willkommen beim Setup-<br>Aiphone_JKW                                                                                                    | Assistenten                                                                                        | YON                                                                           |                                              |
| Der Installer wird Sie durch die zur Installe                                                                                                    | tion von Aiphone_JK                                                                                | √ erforderlichen Scł                                                          | nitte führen.                                |
| WARNUNG: Dieses Programm ist durch (<br>Urheberrechtsverträge geschützt. Unbeit:<br>Programms oder eines Teite advoro wird s<br>schwere Strafen und Schadenersatzforde | US-amerikanische Urh<br>igte Vervielfältigung o<br>swohl straf-als auch z<br>erungen zur Folge hab | eberrechtsgesetze u<br>der unbefugter Vertri<br>ivilrechtlich verfolgt<br>en. | und internationale<br>leb dieses<br>und kann |
|                                                                                                    | Abbrechen                                                                                          | < <u>Z</u> urück                                                              | <u>W</u> eiter >                             |

S My Computer

### EINFÜHRUNG

### **5.** Klicken Sie auf [Weiter].

· Die Anzeige Installationsordner wählen wird angezeigt.

| Aiphone_JKW                     |                  |                  |                                                                                                    |
|---------------------------------|------------------|------------------|----------------------------------------------------------------------------------------------------|
|                                 |                  |                  |                                                                                                    |
| titte Einstellungen vornehmen.  |                  |                  |                                                                                                    |
| ✓ Icon auf dem Desktop erstelle | n.               |                  |                                                                                                    |
| Registrierung zum Startup.      |                  |                  |                                                                                                    |
| Registrierung zum Startmenue    | C.               |                  |                                                                                                    |
| 🔽 Zur Taskleiste hinzufügen (nu | r bei Windows 7) |                  |                                                                                                    |
|                                 |                  |                  |                                                                                                    |
|                                 |                  |                  |                                                                                                    |
|                                 | 1                |                  | [monormalization of the second second |
|                                 | Abbrechen        | < <u>∠</u> uruck | Weiter >                                                                                                    |

**6.** Klicken Sie auf [Weiter].

• Der Ordner, in dem die Anwendung installiert werden soll, wird erstellt.

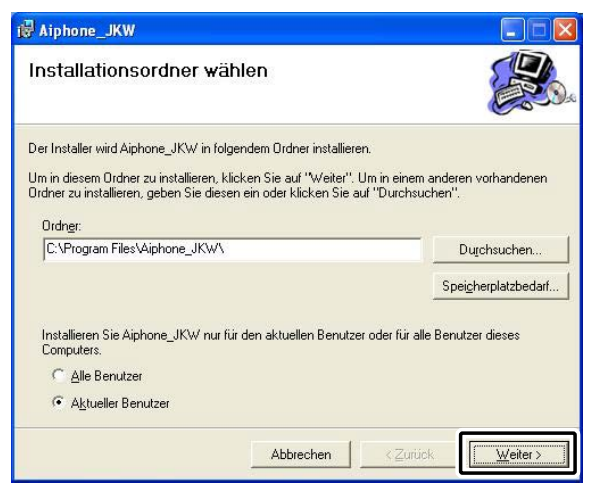

### **7.** Klicken Sie auf [Weiter].

• Die Installation beginnt.

| i₿ Aiphone_JKW                                                                |                                                   |                  |          |
|-------------------------------------------------------------------------------|---------------------------------------------------|------------------|----------|
| Installation bestätige                                                        | ən                                                |                  |          |
| Der Installer ist zur Installation von<br>Klicken Sie auf "Weiter", um die In | Aiphone_JKW auf Ihrem I<br>stallation zu starten. | Computer bereit. |          |
|                                                                               | Abbrechen                                         | < <u>Z</u> urück | Weiter > |

**8.** Wenn die Installation abgeschlossen ist, wird die Anzeige Speicherordner für Aufnahmedateien wählen (Ordner suchen) angezeigt.

| 🖟 Aiphone_JKW                 |                         |
|-------------------------------|-------------------------|
| Aiphone_JKW wird installiert  |                         |
| Alphone_JKW wird installiert. |                         |
| Vorgang wird ausgeführt       |                         |
|                               |                         |
|                               |                         |
|                               |                         |
| Abbrechen                     | ≺Zurück <u>W</u> eiter≻ |

- **9.** Wählen Sie den Ordner, in dem Sie aufgenommene Dateien speichern möchten, und klicken Sie dann auf [OK].
  - Der ausgewählte Ordner ist von nun an Speicherort für aufgenommene Dateien.
  - Nach der Festlegung kann der Speicherort nicht mehr geändert werden.

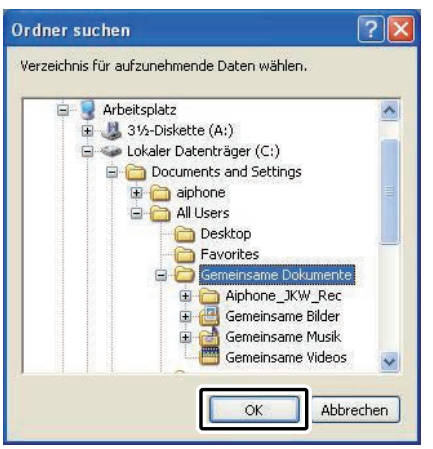

- **10.** Klicken Sie auf [Schließen].
  - Die Installation ist abgeschlossen.

| 🖗 Aiphone_JKW                                                        |                         |
|----------------------------------------------------------------------|-------------------------|
| Installation beendet                                                 |                         |
| Aiphone_JKW wurde erfolgreich installiert.                           |                         |
| Klicken Sie auf "Schließen".                                         |                         |
| Prüfen Sie mit Windows Update, ob wichtige Aktualisierungen für .NET | Framework zur Verfügung |
| stehen.                                                              |                         |
| Abbrechen                                                            | rück <u>Schließen</u>   |

### 1-5-3 Deinstallation

Wählen Sie im "Start"-Menü unter Windows "Systemsteuerung"→"Software" und wählen Sie "Aiphone\_JKW" zum Löschen.

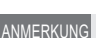

• Bei Windows 7 kann die PC-Anwendung noch in der Taskleiste verbleiben, nachdem sie gelöscht worden ist. Löschen Sie die Taskleisten-Anwendung getrennt.

### 1-5-4 Starten der PC Anwendung

Um die PC Anwendung zu starten, doppelklicken Sie auf das Symbol " JKW " auf dem Desktop.

Sie können die PC Anwendung auch starten, indem Sie "Aiphone\_JKW" aus der Liste "Alle Programme" im Menü "Start" wählen. Alternativ dazu können Sie "JKW-IP. exe" vom Installationsordner ausführen (C:\Program Files\ Aiphone\_JKW).

Beim Auswählen aus der Liste "Alle Programme"

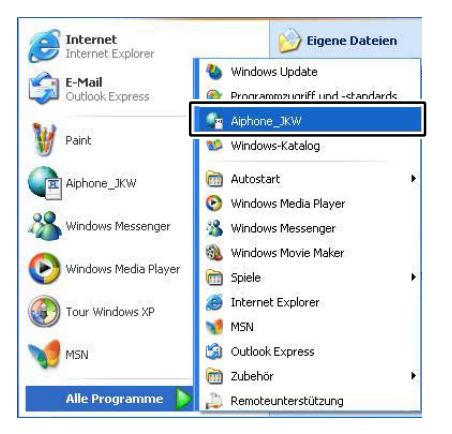

### Beim Ausführen von "JKW-IP.exe"

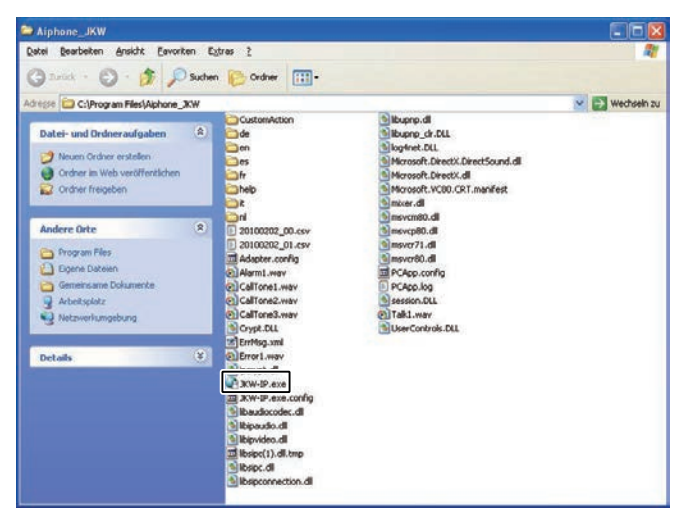

• Falls während der Installation ein anderer Speicherort angegeben wurde, ist dies entsprechend zu berücksichtigen.

# 2 Netzwerk-Einstellungen

## 2-1 PC-Netzwerk-Einstellungen

Stellen Sie IP-Adresse, Subnet Mask und andere notwendige Informationen am PC des Netzwerkeinrichters, am Administrator-PC und an den Benutzer-PCs gemäß der Netzwerkumgebung ein.

 Wählen Sie im "start"-Menü von Windows "Systemsteuerung" → "Netzwerkverbindungen", und klicken Sie dann auf "Eigenschaften" unter "LAN-Verbindung".

· Das Fenster "Eigenschaften von LAN-Verbindung" erscheint.

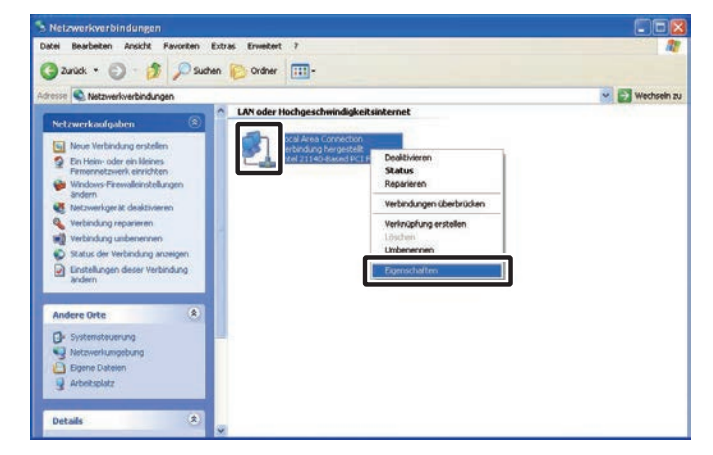

- **2.** Wählen Sie "Internetprotokoll (TCP/IP)", und klicken Sie dann auf "Eigenschaften".
  - Das Fenster "Eigenschaften von Internetprotokoll (TCP/IP)" erscheint.

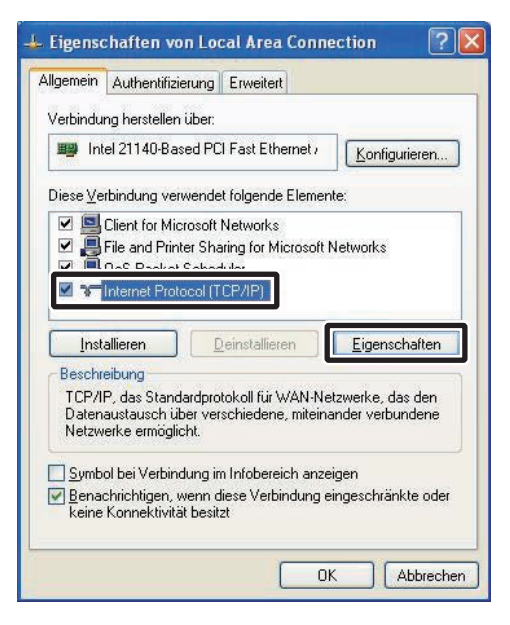

Vorläufige Registrierung (Registrierung : Administrator/Benutzer

- **3.** Geben Sie IP-Adresse, Subnet Mask und andere notwendige Informationen gemäß der Netzwerkumgebung ein, und klicken Sie dann auf [OK].
  - Für eine vorläufige Registrierung geben Sie "192.168.0.10" als IP-Adresse und "255.255.255.0" als Subnet Mask ein. Alle übrigen Felder außer IP-Adresse und Subnet Mask können leer bleiben.

| Einstellungen können automatisch z<br>letzwerk diese Funktion unterstützt. V<br>en Netzwerkadministrator, um die gee<br>siehen.     | zugewiesen werden, wenn das<br>/enden Sie sich andernfalls an<br>signeten IP-Einstellungen zu |
|----------------------------------------------------------------------------------------------------|-----------------------------------------------------------------------------------------------|
| IP-Adresse automatisch beziehen                                                                                                    | ė.                                                                                            |
| <ul> <li>Folgende IP-<u>A</u>dresse verwenden:</li> </ul>                                                                           |                                                                                               |
| IP-Adresse:                                                                                                    | 192.168.0.10                                                                                  |
| S <u>u</u> bnetzmaske:                                                                                                    | 255 . 255 . 255 . 0                                                                           |
| <u>S</u> tandardgateway:                                                                                                    |                                                                                               |
| DNS-Serveradresse automatisch     Folgende DNS-Serveradressen <u>v</u> <u>B</u> evorzugter DNS-Server:     Alternativer DNS-Server: | beziehen<br>erwenden:                                                                         |
|                                                                                                    | Erweitert                                                                                     |

- Klicken Sie auf [OK], um zum Fenster "Eigenschaften von LAN-Verbindung" zurückzukehren.
- **4.** Klicken Sie auf [OK].
  - Damit sind die PC-Netzwerk-Einstellungen abgeschlossen.

| TCD/ID day Chang                               | lardaratak all für V (AN N          | latawaka das das      |
|------------------------------------------------|-------------------------------------|-----------------------|
| Datenaustausch ü                               | ber verschiedene, mitei             | inander verbundene    |
| Netzwerke ermögli                              | cht.                                |                       |
|                                                | 1 . 171                             | annenana.             |
| <u>j Symbol bel Verbin</u>                     | dung im inrobereich an              | zeigen                |
| <u>Benachrichtigen</u> ,<br>keine Konnektivitä | wenn diese Verbindung<br>ät besitzt | g eingeschränkte oder |
|                                                |                                     |                       |

• Wenn Sie vorläufige Einstellungen vorgenommen haben, stellen Sie den ursprünglichen Zustand der PC-Netzwerk-Einstellungen nach Abschluss der Einstellungen für den IP-Adapter unbedingt wieder her.

#### 2-2 Verbinden des PCs des Netzwerkeinrichters mit dem IP-Adapter Vorläufige Registrierung

Um den IP-Adapter zu konfigurieren, verbinden Sie den PC des Netzwerkeinrichters über ein LAN-Kabel mit dem IP-Adapter. Wenn Sie den PC des Netzwerkeinrichters direkt mit dem IP-Adapter verbinden, verwenden Sie ein Ethernet-Crossover-Kabel. Bei Verbindung über einen Hub verwenden Sie ein Straight-through-Kabel.

Selbst wenn er Global verwendet werden soll, nehmen Sie zuerst die Einstellungen des Routers und die Einstellungen der Global-Verbindung S.26 bis 28 mit der Lokal-Verbindung vor.

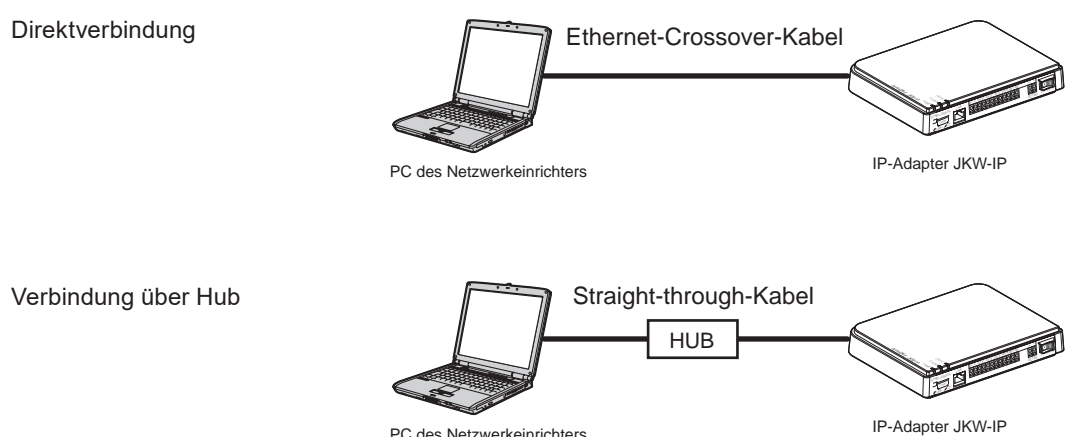

PC des Netzwerkeinrichters

# **3** IP-Adapter Einstellungen

Siehe Tabelle mit allen Adaptereinstellungen. 5.50

### 3-1 Registrieren des IP-Adapters

Um den IP-Adapter zu verwenden, müssen Sie ihn für ihr Netzwerk anmelden.

Führen Sie die Anmeldung mit Hilfe der Adapterliste durch. Wenn die Anmeldung abgeschlossen ist, wird der Name des IP-Adapters (Standardname ist ist die Mac-Adresse) unter "Adapter" in der Adapterliste angezeigt.

Beim nächsten Starten der PC-Anwendung wird der registrierte IP-Adapter automatisch erkannt und in der IP-Adapter-Liste angezeigt.

- ANMERKUNG Sie können den Namen und die IP-Adresse für jeden IP-Adapter unter Administratoreinstellungen/Netzwerk-Einstellungen ändern. Ausführlichere Angaben finden Sie unter "Netzwerk-Einstellungen". 5.20
  - Bis zu 9 Benutzer können für 1 IP-Adapter registriert werden.
- **1.** Starten Sie die PC Anwendung und öffnen Sie das erweiterte Fenster.

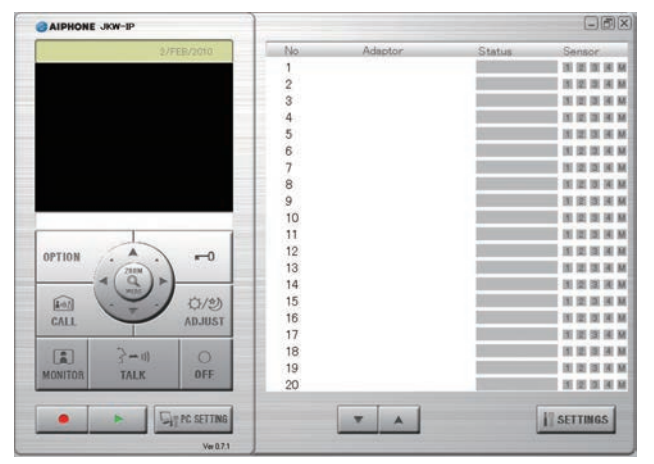

- **2.** Wählen Sie die Nummer, unter der Sie den IP-Adapter anmelden möchten, rechtsklicken Sie und wählen Sie dann "verbinden" aus dem angezeigten Menü aus.
  - Das Fenster Adapter Registrierung wird angezeigt.

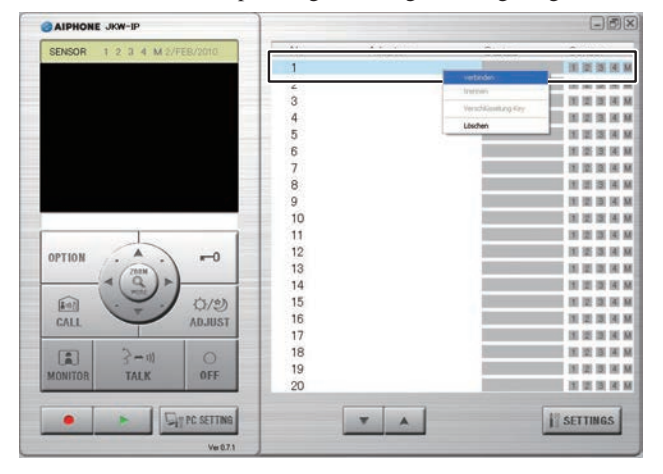

Vorläufige Registrierung (Registrierung : Administrator/Benutzer

- Die Werkseinstellung für die Spracheinstellungen der PC Anwendung ist Englisch. Um sie auf Deutsch zu ändern klicken Sie auf [PC SETTING] und zeigen Sie das Fenster Einstellungen der PC Anwendung an. Klicken Sie auf die Registerkarte "Preferences", wählen Sie German unter "Language Selection", klicken Sie auf [SAVE] und starten Sie die PC Anwendung erneut. Siehe Einstellungen Voreinstellung SEC für weitere Details.
- **3.** Geben Sie die eindeutige IP-Adresse, den Anschluss-Port, das Verbindungs-Passwort und die Web-Port-Nr. für den zu registrierenden IP-Adapter ein.

  - Wenn Sie der Administrator sind, geben Sie die zuvor am IP-Adapter eingestellten Daten f
    ür IP-Adresse, Anschluss-Port, Verbindungs-Passwort und Web-Port-Nr. ein.
  - Lassen Sie sich als Benutzer IP-Adresse, Anschluss-Port, Verbindungs-Passwort und Web-Port-Nr. vorher vom Administrator geben.

Duplizierte IP-Adressen können nicht auf dieselbe LAN eingestellt werden.

| IP-Adresse             |      |   |
|------------------------|------|---|
| Anschluss-Port         | 5060 |   |
| Verbindungs-Passwort   |      |   |
| Web-Port-Nr.           | 443  |   |
| Administrator/Benutzer |      |   |
| ID                     |      | - |

- Für Global: Geben Sie die globale IP-Adresse des Breitbandrouters auf der Seite des IP-Adapters als IP-Adresse ein.
- Als globale IP-Adresse brauchen Sie eine statische globale IP-Adresse. DDNS-Dienst wird nicht unterstützt.
- Wenn Sie Ihre lokale IP-Adresse nicht kennen, führen Sie "JKW-IP IP SEARCH" von der beiliegenden CD-ROM aus und klicken Sie dann auf die Taste "Search". Die Anwendung sucht den IP-Adapter im Netzwerk und zeigt dann die Mac-Adresse und die IP-Adresse an. Sie ist werkseitig auf 192.168.0.30 gestellt.

- **4** Geben Sie eine gültige ID und das Passwort ein.
  - Wenn Sie ID und Passwort hier eingeben, brauchen Sie diese bei der Anmeldung am IP-Adapter später nicht mehr einzugeben.

| Adapter Name         |              |
|----------------------|--------------|
| IP-Adresse           | 192.168.0.30 |
| Anschluss-Port       | 5060         |
| Verbindungs-Passwort | *****        |
| Web-Port-Nr.         | 443          |
| dministrator/P       |              |
| ID                   |              |
| Designed             |              |

- ANMERKUNG Geben Sie für die vorläufige Registrierung und für den Administrator "aiphone" als ID, und "aiphone" als Passwort ein. Werden diese Angaben nicht korrekt eingegeben, tritt bei der Anmeldung ein ID-Fehler auf.
  - Wenn Sie ein Benutzer sind, benötigen Sie die vom Administrator in "Benutzer-Registrierung" **S22** registrierte ID und das Passwort.

| Administrator/Benutzer     |               |
|----------------------------|---------------|
| ID                         | aiphone       |
| Passwort                   | *****         |
| Netz-Schnittetellen-Karte  |               |
| Intel 21140-Based PCI Fast | Ethernet 🗸 🔽  |
| Intel 21140-Based PCI Fast | Ethernet Adar |
| OUPnPAN OUPnPAUS           | 5             |
| PC IP-Addresse             | 192.168.0.10  |
| Anschluss-Port             | 10000         |
| Audio Port                 | 20002         |
| Video Port                 | 30002         |
|                            |               |
| WAN/Globale IP-Adresse     | 192.168.0.10  |
|                            |               |

**5.** Wählen Sie die verwendete NIC (Netzwerkkarte) aus.

### **6.** Wählen Sie UPnP AN oder AUS.

- Wählen Sie AN für eine vorläufige Registrierung, und fahren Sie mit Schritt 7 fort.
- Für Global: Wenn Sie einen Breitbandrouter benutzen, der UPnP erwiesenermaßen unterstützt, wählen Sie AN.
- Für Global: Falls der Breitbandrouter UPnP nicht unterstützt oder zwischen unterschiedlichen Netzwerken angeschlossen wird, wählen Sie AUS, und geben Sie die Breitbandrouter-Informationen ein.
- Wählen Sie AUS für Lokal, und geben Sie die dem PC zugewiesene IP-Adresse ein.

| S            |
|--------------|
| 192.168.0.10 |
| 10000        |
| 20002        |
| 30002        |
|              |
| 192.168.0.10 |
| 10000        |
| 20002        |
| 30002        |
|              |

- Bei Global könnte es notwendig sein, die Anschlüsse zu wechseln, falls Sie mehrere IP-Adapter oder PC Anwendungen verwenden. Bitte besuchen Sie unsere Homepage unter http://www.aiphone.net für weitere Einzelheiten.
- Informationen über die Einstellung des Breitbandrouters entnehmen Sie bitte der Bedienungsanleitung des Breitbandrouters.
- Sie können nur geradzahlige Werte in Audio Port und Video Port eingeben.

### **7**. Klicken Sie auf [OK].

• Das Fenster Adapter Registrierung wird geschlossen und der IP-Adapter ist angemeldet.

| 1000 1011          | Law sur the section |    |
|--------------------|---------------------|----|
| 🗹 An Info erinnern |                     |    |
|                    | ABBRECHEN           | ок |
|                    |                     |    |

- \* Falls das Häkchen entfernt wird, werden die eingegebenen Informationen nicht gespeichert.
- Wenn die Registrierung des IP-Adapters abgeschlossen ist, wird der Name des IP-Adapters in der Spalte [Adaptor (Adapter)] angezeigt und ein Symbol (grau) wird in der Spalte [Status] angezeigt.

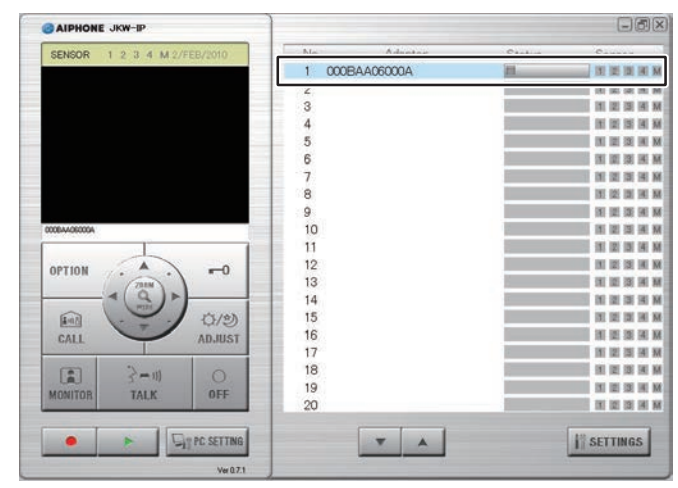

ANMERKUNG

• Um Adaptereinstellungen vorzunehmen, müssen Sie SSL 3.0 unter Internetoptionen - Erweitert Einstellungen, im Internet Explorer 6.0 oder höher aktivieren.

### 3-2 Anmelden

Um die Einstellungen für den IP-Adapter zu ändern, müssen Sie sich zuerst anmelden.

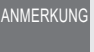

• Da Sie vor dem Einrichten nicht als Benutzer registriert sind, können Sie sich nur als Administrator anmelden.

Sie können sich als der "Administrator" oder als "Benutzer" anmelden. Je nachdem wie Sie sich anmelden, sind die Einstellungspunkte eingeschränkt. Melden Sie sich wie folgt an.

Weiden bie bien wie folgt un.

**1.** Starten Sie die PC Anwendung und wählen Sie einen "Adaptor (Adapter)" aus dem erweiterten Fenster.

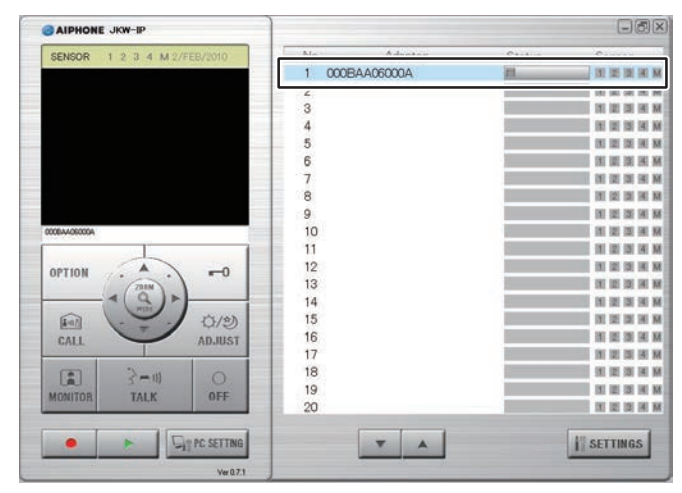

### **2.** Klicken Sie auf [SETTINGS].

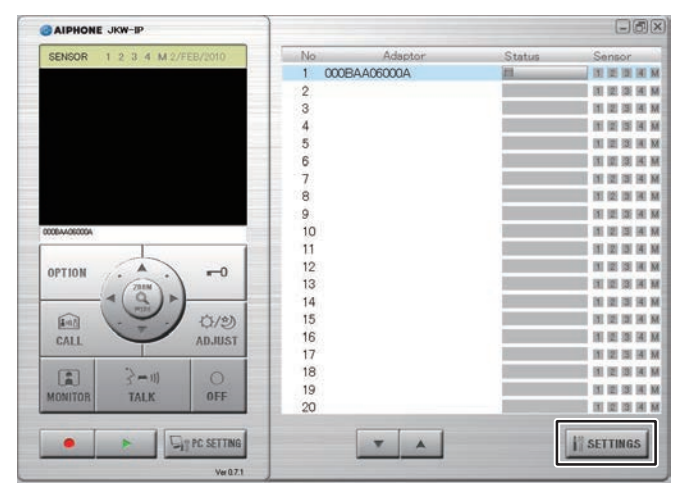

 Falls während des Starts die Sicherheits- oder Virenprüfprogramm-Warnbildschirme angezeigt werden, bestätigen Sie diese bitte.

• Die Werkseinstellung für die Spracheinstellungen des IP-Adapters ist Englisch. Um sie auf Deutsch zu ändern klicken Sie auf die Registerkarte "Administrator" und zeigen Sie das Fenster Administratoreinstellungen an. Klicken Sie auf [Setting] unter "Network", wählen Sie "German" unter "Adaptor Language", klicken Sie auf [SAVE] und starten Sie den IP-Adapter erneut. Siehe "Einstellungen Adapter-Sprache" Setting. (Vorläufige Registrierung) (Registrierung : Administrator/Benutzer

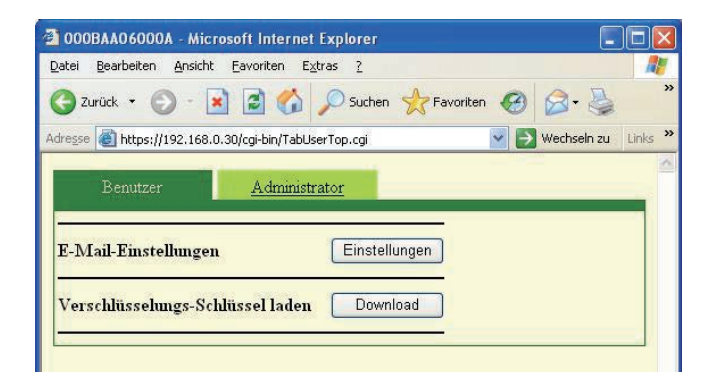

- Die Anmeldung ist abgeschlossen, und das Fenster Benutzereinstellungen wird angezeigt.
- Administrator / Benutzer werden durch die eingegebene ID unterschieden.
- Falls die Anzeige "Status" nicht angezeigt wird, ist der IP-Adapter nicht "angeschlossen". Wählen Sie den entsprechenden IP-Adapter klicken Sie rechts und wählen Sie dann "verbinden" aus dem angezeigten Menü, um den IP-Adapter anzuschließen.
  - Falls das Häkchen von "An Info erinnern" im Fenster Adapter Registrierung entfernt wird, müssen Sie die Informationen zur Registrierung erneut angeben. Mehr Einzelheiten finden Sie unter "Registrieren des IP-Adapters" **STR**.
  - Falls nach der Anmeldung eine bestimmte Zeitlang keine Bedienung erfolgt, wird automatisch ein Timeout generiert. Wenn danach ein Vorgang durchgeführt wird, wird die Meldung "Die Sitzung ist abgelaufen. Bitte erneut anmelden." angezeigt. Melden Sie sich erneut an.
  - Falls ID und Passwort bei der Registrierung des IP-Adapters nicht eingegeben wurden, oder falls ID und Passwort falsch waren, müssen ID und Passwort hier eingegeben werden.

## 3-3 Administratoreinstellungen

Unterschiedliche Administratoreinstellungen für den IP-Adapter, können im Fenster Administratoreinstellungen vorgenommen werden, solange Sie als Administrator angemeldet sind.

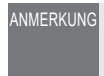

NMERKUNG

• Sie können nicht die Einstellungen für mehrere IP-Adapter gleichzeitig ändern. Führen Sie für jeden IP-Adapter die Einstellungen durch.

Die folgenden Einstellungen erscheinen unter Administrator einstellungen.

| Einstellung                            | Referenz |
|----------------------------------------|----------|
| Admin-Registrierung                    | S.21     |
| Benutzer-Registrierung                 | S.22     |
| E-Mail-Einstellungen (IP-Adapter)      | S.23     |
| Sensor / Schaltausgang-Einstellungen   | S.24     |
| Netzwerk-Einstellungen                 | S.26     |
| Herunterladen des Logs/Firmware Update | S.29     |

Gehen Sie wie folgt vor, um das Fenster Administratoreinst ellungen anzuzeigen.

- **1.** Wählen Sie nach dem Starten der PC Anwendung einen "Adaptor (Adapter)" aus, und melden Sie sich dann als Administrator an.
  - · Das Fenster Benutzereinstellungen wird angezeigt.

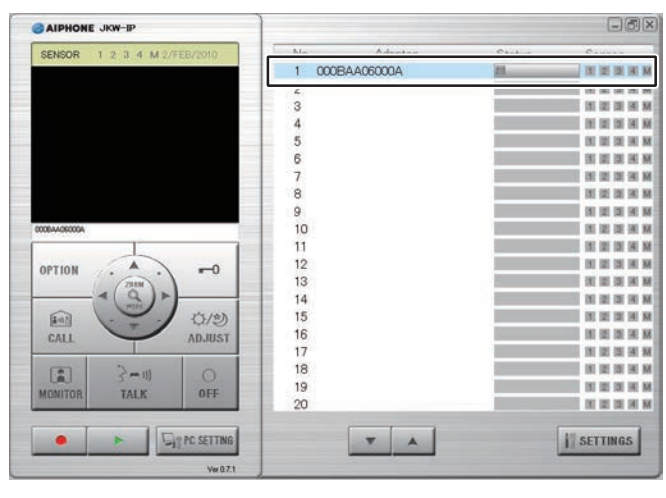

 Mehr Einzelheiten zum Anmelden finden Sie unter "Anmelden". **Sizo** Vorläufige Registrierung ) (Registrierung : Administrator

Klicken Sie auf die Registerkarte [Administrator].
 Das Fenster Administratoreinstellungen wird angezeigt.

| 😋 zurück 🔹 🕤 - 💌 🖻 🏠 🔎 Suchen 🐈 Favoriten 🥹 🔗 - چ                      | >>      |
|------------------------------------------------------------------------|---------|
|                                                                        |         |
| dresse 🕘 https://192.168.0.30/cgi-bin/TabUserTop.cgi 🛛 🛛 💽 Wechseln zu | Links » |
| Benutzer <u>Administrator</u><br>                                      |         |

### 3-3-1 Admin-Registrierung

Unter Admin-Registrierung können Sie die Administrator-ID und das Administrator-Passwort ändern. Die Werkseinstellungen sind - Administrator-ID: "aiphone" und Administrator-Passwort: "aiphone".

Mir empfehlen Ihnen, das Passwort zu ändern.

- ANMERKUNG Wenn Sie als Benutzer angemeldet sind, können Sie die Admin-Registrierung nicht ausführen.
- Klicken Sie auf die Taste [Einstellung] unter "Admin-Registrierung" im Fenster Administratoreinstellungen.
   Das Fenster Admin-Registrierung wird angezeigt.

|                                                        | er ang mira angezeiga     |
|--------------------------------------------------------|---------------------------|
| 2 000BAA06000A - Microsoft Internet Explorer           |                           |
| Datei Bearbeiten Ansicht Eavoriten Extras ?            | A*                        |
| 🔇 Zurück 👻 🕥 - 💽 📓 🚮 🔎 Suchen                          | Favoriten 🚱 🔗 - 🌺 🔭       |
| Adresse 🕘 https://192.168.0.30/cgi-bin/TabAdminTop.cgi | 💽 🔁 Wechseln zu 🛛 Links 🎽 |
| Benutzer Administrator                                 |                           |
| Admin-Registrierung                                    | Einstellungen             |
| Benutzer-Registrierung                                 | Einstellungen             |
| E-Mail                                                 | Einstellungen             |
| Sensor / Schaltausgang                                 | Einstellungen             |
| Netzwerk                                               | Einstellungen             |
| Log / Firmware Update                                  | Einstellungen             |
|                                                        |                           |
| 🛃 Fertig                                               | 🔒 🔮 Internet              |

**2.** Geben Sie die ID und das aktuelle Passwort ein.

 Sie können bis zu 16 alphanumerische Einzelbytezeichen für die ID eingeben.

| https://192.168.0.30 - 000BAAC  | 16000A - Microsoft Internet Explorer 🛛 🔲 🔀 |
|---------------------------------|--------------------------------------------|
| Admin-Registrierung             |                                            |
| ID aiphone                      |                                            |
| <passwort ändern=""></passwort> |                                            |
| aktuelles Passwort              | •                                          |
| neues Passwort                  |                                            |
| Eingabe wiederholen             |                                            |
|                                 | ABBRECHEN                                  |

- **3**. Geben Sie ein Passwort unter neues Passwort ein.
  - Sie können bis zu 16 alphanumerische Einzelbytezeichen für das Passwort eingeben.

| https://192.168.0.30 - 0        | 000BAA06000A - Microsoft Internet Explorer 🛛 🔲 🗖 🔀 |
|---------------------------------|----------------------------------------------------|
| Admin-Registrierun;             | ł                                                  |
| ID                              | aiphone                                            |
| <passwort ändern=""></passwort> |                                                    |
| aktuelles Passwort              | •••••                                              |
| neues Passwort                  | ••••••                                             |
| Eingabe wiederholen             |                                                    |
|                                 |                                                    |
|                                 | ABBRECHEN                                          |
|                                 |                                                    |
|                                 |                                                    |
|                                 |                                                    |
|                                 |                                                    |
|                                 |                                                    |

**4.** Geben Sie das neue Passwort erneut in das Feld "Eingabe wiederholen" als Bestätigung ein.

### **5.** Klicken Sie auf [SPEICHERN].

 "[Admin-Registrierung] Einstellungen wurden gespeichert." wird angezeigt, die eingegebene ID und das neue Passwort werden eingestellt und Sie gehen zurück zum Fenster Administratoreinstellungen.

| 🗿 https://192.168.0.30 - 000BAA06000A - Microsoft Internet Explorer 🛛 🔲 🔀 |           |  |
|---------------------------------------------------------------------------|-----------|--|
| Admin-Registrierun;                                                       | (         |  |
| ID                                                                        | aiphone   |  |
| <passwort ändern=""></passwort>                                           |           |  |
| aktuelles Passwort                                                        | *****     |  |
| neues Passwort                                                            | •••••     |  |
| Eingabe wiederholen                                                       | ******    |  |
|                                                                           | ABBRECHEN |  |

- Wenn Sie die ID oder das Passwort geändert haben Ändern Sie die ID oder das Passwort unter "Registrieren des IP-Adapters" Sta auf dieselbe ID oder dasselbe Passwort.
- ANMERKUNG Die Einstellungsvorgänge werden abgebrochen, wenn Sie auf [ABBRECHEN] klicken, und Sie gehen zurück zum Fenster Administratoreinstellungen.
  - Falls Sie die registrierte ID oder das Passwort vergessen haben, drücken Sie den Taster zum Zurücksetzen der Werkseinstellungen des IP-Adapters für 5 Sekunden oder länger, um die Werkseinstellungen wiederherzustellen. Alle Einstellungen werden jedoch auf die Werkseinstellungen zurückgesetzt.

### 3-3-2 Benutzer-Registrierung Registrierung : Administrator

Benutzer außer den Administratoren können registriert werden, damit sie den IP-Adapter verwenden können. Geben Sie die Benutzer-ID und das Benutzer-Passwort unter Benutzer-Registrierung ein.

ANMERKUNG • Wenn Sie als Benutzer angemeldet sind, können Sie die Benutzer-Registrierung nicht ausführen.

**1.** Klicken Sie auf die Taste [Einstellung] unter "Benutzer-Registrierung" im Fenster Administratoreinstellungen.

· Das Fenster Benutzer-Registrierung wird angezeigt.

| 000BAA06000A - Microsoft Internet Explorer            |                      |              |
|-------------------------------------------------------|----------------------|--------------|
| atei Bearbeiten Ansicht Eavoriten Extras Z            |                      |              |
| 🌏 Zurück 👻 💽 🕘 🔝 💭 Suche                              | en 🌟 Favoriten 🥝 🎯 🔹 |              |
| dresse 🗃 https://192.168.0.30/cgi-bin/TabAdminTop.cgi | 💌 🋃 Wechselr         | i zu 🛛 Links |
| Banutzar Administrator                                |                      |              |
| Autoristiator                                         |                      |              |
| Admin-Registrieung                                    | Einstellungen        |              |
|                                                       |                      |              |
| Benutzer-Registrierung                                | Einstellungen        |              |
|                                                       |                      |              |
| E-Mail                                                | Einstellungen        |              |
| Sensor / Schaltausgang                                | Einstellungen        |              |
|                                                       |                      |              |
| Netzwerk                                              | Einstellungen        |              |
|                                                       |                      |              |
| Log / Firmware Update                                 | Einstellungen        |              |
|                                                       |                      |              |
|                                                       |                      |              |
| Fertin                                                | A nternet            |              |

Geben Sie die ID und das Passwort des Benutzers ein.
 Sie können bis zu 9 Benutzer registrieren.

| 🖄 https://192.168.0 | 30 - 000BAA06000A - Microsoft Interr | net Explorer 🛛 🔲 🛛 🔀 |
|---------------------|--------------------------------------|----------------------|
| Benutzer-Regist     | rierung                              | <u>^</u>             |
| Benutzer 1          | D                                    |                      |
|                     | Passwort                             |                      |
| Benutzer 2          | D                                    |                      |
|                     | Passwort                             |                      |
| Benutzer 3          | D                                    |                      |
|                     | Passwort                             |                      |
| Benutzer 4          | D                                    |                      |
|                     | Passwort                             |                      |
| Benutzer 5          | D                                    |                      |
|                     | Passwort                             |                      |

### **3.** Klicken Sie auf [SPEICHERN].

• "[Benutzer-Registrierung] Einstellungen wurden gespeichert." wird angezeigt und Sie gehen zurück zum Fenster Administratoreinstellungen.

| Benutzer 7          | ID                  |                                       |
|---------------------|---------------------|---------------------------------------|
|                     | Passwort            |                                       |
| Benutzer 8          | D                   |                                       |
|                     | Passwort            |                                       |
| Benutzer 9          | D                   |                                       |
|                     | Passwort            |                                       |
|                     | (                   | ABBRECHEN                             |
|                     |                     |                                       |
| 🚰 https://192.168.0 | . 30 - 000BAA06000/ | A - Microsoft Internet Explorer 🛛 🔲 🗖 |
| _                   |                     | -                                     |

[Benutzer-Registrierung] Einstellungen wurden gespeichert.

- ANMERKUNG Die Einstellungsvorgänge werden abgebrochen, wenn Sie auf [ABBRECHEN] klicken, und Sie gehen zurück zum Fenster Administratoreinstellungen.
  - Wenn Sie den Taster zur Werkseinstellung für den IP-Adapter mindestens 5 Sekunden lang drücken, werden alle Einstellungen auf die Werksvorgaben zurückgesetzt.

### 3-3-3 E-Mail-Einstellungen (IP-Adapter)

Unter E-Mail-Einstellungen können Sie Informationen über die Herkunft der gesendeten E-Mail einstellen.

- ANMERKUNG Wenn Sie als Benutzer angemeldet sind, können Sie die E-Mail-Einstellungen nicht ausführen.
  - Richten Sie vorher einen E-Mail-Account für den IP-Adapter ein.
- **1.** Klicken Sie auf die Taste [Einstellung] unter "E-Mail" im Fenster Administratoreinstellungen.
  - · Das Fenster E-Mail-Einstellungen wird angezeigt.

| OOOBAA06000A - Microsoft Internet Explorer                                         |                           |
|------------------------------------------------------------------------------------|---------------------------|
| <u>Datei B</u> earbeiten <u>A</u> nsicht <u>Favoriten</u> E <u>x</u> tras <u>?</u> |                           |
| 🕒 Zurück 🝷 🕥 - 💽 🛃 🍏 🔎 Suchen                                                      | 😽 Favoriten 🚱 🔗 💊 💙       |
| Adresse 🕘 https://192.168.0.30/cgi-bin/TabAdminTop.cgi                             | 💽 🋃 Wechseln zu 🛛 Links 🎽 |
| Benutzer Administrator                                                             |                           |
| Admin-Registrierung                                                                | Einstellungen             |
| Benutzer-Registrierung                                                             | Einstellungen             |
| E-Mail                                                                             | Einstellungen             |
| Sensor / Schaltausgang                                                             | Einstellungen             |
| Netzwerk                                                                           | Einstellungen             |
| Log / Firmware Update                                                              | Einstellungen             |
|                                                                                    |                           |
| 🕘 Fertig                                                                           | 🔒 🔮 Internet              |

- 2. Geben Sie die Informationen für "Adapter-Email-Adresse", "SMTP-Server", "(E-mail) login ID", "SMTP-Passwort", "SMTP-Server-Port" und "SSL"\* anhand Ihrer E-Mail-Konto-Informationen ein.
  - \* Wählen Sie AN im Falle eines dedizierten SSL-Servers.

| https://192.168.0.30 - 0                                                                                  | 00BAA06000A - Microsoft Internet Explorer |         | ×  |
|----------------------------------------------------------------------------------------------------|-------------------------------------------|---------|----|
| E-Mail                                                                                                    |                                           |         | ~  |
| Adapter-Email-Adresse<br>SMTP Server<br>(E-mail) login ID<br>SMTP-Passwort<br>SMTP-Server-Port<br>SSL OAN | 465<br>(abbrechen) Speichern              | ]       |    |
| ANMERKUNG • Die Werl<br>"465".                                                                            | kseinstellung für den SMTP-Server-Po      | rt laut | et |

• Näheres zu den Buchstaben und Symbolen, die verwendet werden können, finden Sie auf Seite S.S.

IP-Adapter Einstellungen

### **3.** Klicken Sie auf [SPEICHERN].

• "[E-mail] Einstellungen wurden gespeichert." wird angezeigt, die eingegebene E-Mail-Adresse wird eingestellt und Sie gehen zurück zum Fenster Administratoreinstellungen.

| (E-mail) login ID          | 000BAA06000A                               |
|----------------------------|--------------------------------------------|
| SMTP-Passwort              | •••••                                      |
| SMTP-Server-Port           | 465                                        |
| SSL OAN                    | ● AUS                                      |
|                            | ABBRECHEN                                  |
| 🚰 https://192.168.0.30 - 0 | DOOBAA06000A - Microsoft Internet Explorer |
| 【E-Mail】 Ei                | nstellungen wurden gespeichert.            |

- Die Einstellungsvorgänge werden abgebrochen, wenn Sie auf [ABBRECHEN] klicken, und Sie gehen zurück zum Fenster Administratoreinstellungen.
  - · Wenn Sie den Taster zur Werkseinstellung für den IP-Adapter mindestens 5 Sekunden lang drücken, werden alle Einstellungen auf die Werksvorgaben zurückgesetzt.

### 3-3-4 Sensor / Schaltausgang-Einstellungen

Unter Einstellungen für Sensoreingang/Schaltausgang können Sie die Sensoreingabe-Speicherdauer und Erkennungsmethode festlegen und die Signalausgabedauer des Schaltausgangs wählen. Der Sensoreingang erkennt den Öffner-Kontakeingang für "Öffner" und den Schließer-Kontakteingang für "Schließer". Die Werkseinstellungen sind - Eingabespeicherung (Sensor-Eingang): "FORTDAUERND", Sensoreingang: "Schließer" und Schaltausgang: "3 Sekunden".

ANMERKUNG • Wenn Sie als Benutzer angemeldet sind, können Sie die Sensor / Schaltausgang-Einstellungen nicht vornehmen.

- 1. Klicken Sie auf die Taste [Einstellung] unter "Sensor / Schaltausgang" im Fenster Administratoreinstellungen.
  - · Das Fenster für die Einstellungen zu Sensor/Schaltausgang wird angezeigt.

| OOOBAA06000A - Microsoft Internet Explorer             |                   |          |
|--------------------------------------------------------|-------------------|----------|
| Datei Bearbeiten Ansicht Eavoriten Extras ?            |                   | <b>N</b> |
| 🕞 Zurück 🔹 🕥 - 💽 🛃 🍏 🔎 Suchen                          | ravoriten 🚱 🔗 - 🍑 | »        |
| Adresse 🕘 https://192.168.0.30/cgi-bin/TabAdminTop.cgi | 🔽 🛃 Wechseln zu   | Links »  |
| Benutzer Administrator                                 |                   |          |
| Admin-Registrierung                                    | Einstellungen     |          |
| Benutzer-Registrierung                                 | Einstellungen     |          |
| E-Mail                                                 | Einstellungen     |          |
| Sensor / Schaltausgang                                 | Einstellungen     |          |
| Netzwerk                                               | Einstellungen     |          |
| Log / Firmware Update                                  | Einstellungen     |          |
|                                                        |                   | *        |
| Ertig                                                  | 📋 🍘 Internet      | ,d       |

**2.** Wählen Sie für die Eingabespeicherung und den Sensor-Eingang eine Einstellung zwischen 1 und 4, und führen Sie optionale Einstellungen durch.

| Sensor / Schaltausga         | ng           |               |
|------------------------------|--------------|---------------|
| Sensor-Eingang <sup>*1</sup> | ○ 30 Sek.    | I FORTDAUERND |
| Sensor-Eingang 1             | 🔿 Öffner     | Schließer     |
| Sensor-Eingang 2             | 🔿 Öffner     | Schließer     |
| Sensor-Eingang 3             | 🔿 Öffner     | 💿 Schließer   |
| Sensor-Eingang 4             | 🔿 Öffner     | 💿 Schließer   |
| Schaltausgang<br>S           | Schaltzeit 3 | Sekunden      |
|                              |              |               |

\*1 Die folgende Tabelle zeigt den Erfassungsvorgang des Sensoreingangs, falls die Eingabe-Speichereinstellung des IP-Adapters von den Sensoreingangs-Einstellungen des JK-Monitors abweicht.

| Eingabe-<br>Speichereinstellungen<br>für IP-Adapter | Sensoreingangs-<br>Einstellungen für JK-<br>Monitor | Erfassungsbetrieb des<br>Sensoreingangs                           |
|-----------------------------------------------------|-----------------------------------------------------|-------------------------------------------------------------------|
| 30 Sek.                                             | FORTDAUERND                                         | Ton Sensor-Erkennung:<br>30 Sek.<br>Sensoranzeige:<br>FORTDAUERND |
| FORTDAUERND                                         | 30 Sek.                                             | 30 Sek.                                                           |

**3.** Geben Sie die Schaltzeit für den Schaltausgang ein.

| 🚰 https://192.168.0.30 | - 000BAA06000A - Microsof | t Internet Explorer 🛛 🔲 🔀 |
|------------------------|---------------------------|---------------------------|
| Sensor / Schaltaus     | gang                      | 4                         |
| Sensor-Eingang         | ○ 30 Sek.                 | • FORTDAUERND             |
| Sensor-Eingang 1       | 🔘 Öffner                  | Schließer                 |
| Sensor-Eingang 2       | 🔘 Öffner                  | Schließer                 |
| Sensor-Eingang 3       | 🔘 Öffner                  | 💿 Schließer               |
| Sensor-Eingang 4       | 🔘 Öffner                  | 💿 Schließer               |
| Schaltausgang          |                           |                           |
|                        | Schaltzeit 10             | Sekunden                  |
|                        | ABBREC                    | HEN SPEICHERN             |
| ٤                      |                           | ×                         |
| 🙆 Fertig               |                           | 🔒 🥥 Internet              |

- Stellen Sie die Schaltzeit zwischen 0 bis 600 Sekunden ein.
- Wenn 0 Sekunden eingestellt sind, wird sie nur ausgegeben, wenn die Taste "OPTION" angeklickt wird.

- **4**. Klicken Sie auf [SPEICHERN].
  - "[Sensor / Schaltausgang] Einstellungen wurden gespeichert." wird angezeigt, der Sensor / Schaltausgang wird eingestellt und Sie gehen zurück zum Fenster Administratoreinstellungen.

| d E a                               | o ör                                                                    |                                                                      |
|-------------------------------------|-------------------------------------------------------------------------|----------------------------------------------------------------------|
| Sensor-Emgang 3                     | O Offner                                                                | 💿 Schließer                                                          |
| Sensor-Eingang 4                    | O Öffner                                                                | Schließer                                                            |
| Schaltausgang                       |                                                                         |                                                                      |
|                                     | Schaltzeit 10                                                           | Sekunden                                                             |
|                                     |                                                                         |                                                                      |
|                                     | ABBRE                                                                   |                                                                      |
|                                     |                                                                         |                                                                      |
|                                     |                                                                         |                                                                      |
| https://192.168.0.3                 | 0 - 000BAA06000A - Microso                                              | oft Internet Explorer                                                |
| [Sensor / Sc                        | haltausgang] Eir<br>gespeichert                                         | nstellungen wurden<br>                                               |
|                                     |                                                                         |                                                                      |
| NMERKUNG • Die E<br>auf [.<br>Fenst | Einstellungsvorgänge w<br>ABBRECHEN] klicker<br>er Administratoreinstel | verden abgebrochen, wenn S<br>n, und Sie gehen zurück zu<br>llungen. |
| • Wenn                              | n Sie den Taster zur V                                                  | Werkseinstellung für den I                                           |

Einstellungen auf die Werksvorgaben zurückgesetzt.

25

### 3-3-5 Netzwerk-Einstellungen

Die folgenden 5 Einstellungen fallen unter Netzwerk-Einstellungen.

- Anzeigen des Fensters Netzwerk-Einstellungen
- Einstellungen Adapter-Name Einstellungen
- Update-Verschlüsselungs-Schlüssel

Adapter-Sprache
• Video-Einstellung

- ANMERKUNG Wenn Sie als Benutzer angemeldet sind, können Sie die Netzwerk-Einstellungen nicht ausführen.
  - Wenn Sie Änderungen an den Verbindungs-Einstellungen vornehmen, müssen Sie den IP-Adapter neu starten. Wird kein Neustart durchgeführt, dann bleiben die Einstellungen für den IP-Adapter unverändert, obwohl die Einstellungen für die PC-Anwendung geändert worden sind.
  - Nach einem Neustart ist der Betrieb der PC-Anwendung für ungefähr 5 Minuten unwirksam. Diese Zeit abwarten oder den entsprechenden IP-Adapter in der PC-Anwendung trennen und neu verbinden.
  - Beim Update des Verschlüsselungs-Schlüssels müssen Sie den Verschlüsselungs-Schlüssel herunterladen und Einstellungen für alle PC Anwendungen vornehmen. Mehr Einzelheiten unter "Download Verschlüsselungs-Schlüssel".

### Anzeigen des Fensters Netzwerk-Einstellungen

Sie können unterschiedliche Einstellungen im Fenster Netzwerk-Einstellungen vornehmen.

- **1.** Klicken Sie auf die Taste [Einstellung] unter "Netzwerk" im Fenster Administratoreinstellungen.
  - · Das Fenster Netzwerk-Einstellungen wird angezeigt.

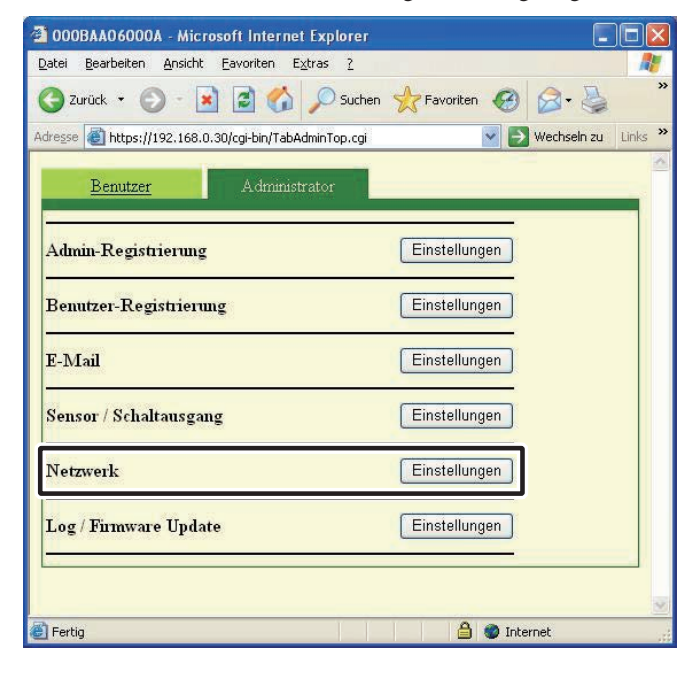

### Verbindungseinstellungen

#### Vorläufige Registrierung ) (Registrierung : Administrator

Sie können die Einstellung für die manuelle IP-Adresse für den IP-Adapter ändern. Die Werkseinstellungen sind - IP-Adresse: "192.168.0.30", Subnet Mask: "255.255.255.0" und Standard-Gateway: "192.168.0.30".

Kontaktieren Sie Ihren Netzwerkadministrator für Informationen über feste IP-Adressen usw.

- Wählen Sie manuelle IP-Adresse und geben Sie die "IP-Adresse", "Subnet Mask", "Standard-Gateway", "Primärer DNS-Server" und "Sekundärer DNS-Server" ein.
  - Stellen Sie "Primärer DNS-Server" und "Sekundärer DNS-Server" ein, wenn Sie E-Mail versenden wollen.

| IP-A<br>man | Adresse durch DHCP<br>uelle IP-Adresse |     |       |       |            |    |
|-------------|----------------------------------------|-----|-------|-------|------------|----|
|             | IP-Adresse                             | 192 | . 168 | . 0   | . 30       | 1  |
|             | Subnet Mask                            | 255 | . 255 | . 255 | . 0        |    |
|             | Standard-Gateway                       | 192 | . 168 | . 0   | . 30       | ٦. |
|             | Primärer DNS-Server                    |     |       |       |            |    |
|             | Sekundärer DNS-Server                  | [   |       |       | <b>.</b> [ | 1. |

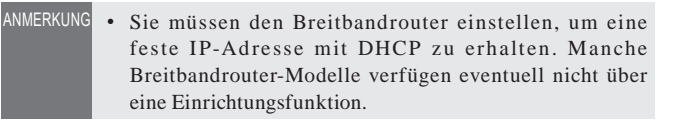

### **2.** Wählen Sie UPnP AN oder AUS.

- Für Global: Falls der Breitbandrouter UPnP nicht unterstützt oder zwischen unterschiedlichen Netzwerken angeschlossen wird, wählen Sie AUS, und geben Sie die Breitbandrouter-Informationen ein.
- Für Global: Wenn Sie einen Breitbandrouter benutzen, der UPnP erwiesenermaßen unterstützt, wählen Sie AN.
- Wählen Sie AUS für Lokal, und geben Sie die dem IP-Adapter zugewiesene IP-Adresse ein.

| ⊖ UPnP AN                             | 💿 UPnP AUS |     |        |
|---------------------------------------|------------|-----|--------|
| WAN/Globale IP-Adresse                | 192 . 168  | . 0 | . 30   |
| Anschluss-Port                        | 5060       |     |        |
| Verbindungs-Passwort                  |            |     |        |
| Audio Port                            | 65002      |     |        |
| Video Port                            | 65202      |     |        |
| Web-Port-Nr.                          | 443        |     |        |
| Update-Verschlüsselungs-<br>Schlüssel |            | C   | UPDATE |

- **3.** Geben Sie die jeweilige Nummer für "Anschluss-Port", "Audio Port", "Video Port" und "Web-Port-Nr." ein.
  - Die werksseitig vorgegebenen Nummern sind Anschluss-Port: "5060", Audio Port: "65002", Video Port: "65202" und Web-Port-Nr.: "443".
  - Bei Global könnte es notwendig sein, die Anschlüsse zu wechseln, falls Sie mehrere IP-Adapter oder PC Anwendungen verwenden. Bitte besuchen Sie unsere Homepage unter http://www.aiphone.net für weitere Einzelheiten.

| ○UPnP AN<br>WAN/Globale IP-Adresse    | UPnP AUS     192     168 | . 0 | . 30   |  |
|---------------------------------------|--------------------------|-----|--------|--|
| Anschluss-Port                        | 5060                     | ]   |        |  |
| Verhindungs-Passwort                  |                          |     |        |  |
| Audio Port                            | 65002                    |     |        |  |
| Video Port                            | 65202                    |     |        |  |
| Web-Port-Nr.                          | 443                      |     |        |  |
| Update-Verschlüsselungs-<br>Schlüssel |                          |     | UPDATE |  |

- Informationen über die Einstellung des Breitbandrouters entnehmen Sie bitte der Bedienungsanleitung des Breitbandrouters.
- **4** Klicken Sie auf [SPEICHERN].
  - "[Netzwerk] Einstellungen wurden gespeichert." wird angezeigt und der Neustart-Bestätigungsdialog wird angezeigt.

| Video-Einstellung            |                                                 |
|------------------------------|-------------------------------------------------|
| Bildrate                     | 15FP: 🕶                                         |
| Qualität                     | 10(hoch) 💙                                      |
| Neustart                     | ABBRECHEN                                       |
| 🗿 https://192.168.0.30 - 000 | BAA06000A - Microsoft Internet Explorer 🛛 🔲 🗖 🍋 |
| [Netzwerk] Eir               | stellungen wurden gespeichert.                  |

• Die Einstellungsvorgänge werden abgebrochen, wenn Sie auf [ABBRECHEN] klicken, und Sie gehen zurück zum Fenster Administratoreinstellungen.

**5.** Klicken Sie auf [OK].

ANMERKUNG

• [Systeminitialisierung, bitte warten. verstrichene Zeit XX Sekunden] wird angezeigt und der IP-Adapter wird neu gestartet. Der Neustart dauert etwa 100 Sekunden.

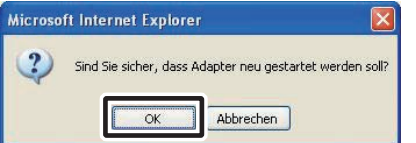

- Die STATUS-Anzeige blinkt. Wenn die STATUS-Anzeige zu leuchten beginnt, ist der Neustart abgeschlossen.
- Sie können außerdem mit Hilfe der Taste [Neustart] neustarten.
- ANMERKUNG Wenn Sie den Taster zur Werkseinstellung für den IP-Adapter mindestens 5 Sekunden lang drücken, werden alle Einstellungen auf die Werkseinstellungen zurückgesetzt.

### Update-Verschlüsselungs-Schlüssel, Einstellungen Adapter-Name, Einstellungen Adapter-Sprache, Video-Einstellung

### Update der Verschlüsselungs-Schlüsseldatei

Die Befehle für Türöffnung und Schaltausgang sind verschlüsselt. Um die Sicherheit zu verbessern, wird empfohlen, die Chiffrierungsschlüsseldatei regelmäßig zu aktualisieren.

### Klicken Sie auf [UPDATE].

| Web-Port-Nr.                          | 443 |   |        |
|---------------------------------------|-----|---|--------|
| Update-Verschlüsselungs-<br>Schlüssel |     | ( | UPDATE |

 Der Bestätigungsdialog Update-Verschlüsselungs-Schlüssel wird angezeigt.

### **2.** Klicken Sie auf [OK].

| Microso | ft Internet Explorer 🛛 🔀                                                    |
|---------|-----------------------------------------------------------------------------|
| ?       | Sind Sie sicher, dass Verschlüsselungs-Sclüssel aktualisiert werden sollen? |

"Verschlüsselungs-Schlüssel aktualisiert." wird angezeigt.

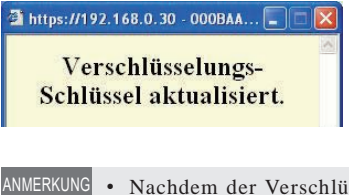

UNG • Nachdem der Verschlüsselungs-Schlüssel aktualisiert wurde, ist es erforderlich, den Verschlüsselungs-Schlüssel wieder zu erhalten und Einstellungen in allen PC Anwendungen vorzunehmen. Weitere Einzelheiten unter "Download Verschlüsselungs-Schlüssel" 5.32.

### Einstellungen Adapter-Name

Sie können den Namen des IP-Adapters ändern. Als Werkseinstellung wird die "Mac-Adresse" eingegeben.

Geben Sie den "Adapter-Name" ein.

| Web-Port-Nr.<br>Update-Verschlüsselungs-<br>Schlüssel | 443 UPDATE          |
|-------------------------------------------------------|---------------------|
| Mac-Adresse                                           | попекаховоппа       |
| Adapter-Name                                          | 000BAA06000A        |
| Adapter-Sprache                                       | Deutsch 💌           |
| Video-Einstellung                                     |                     |
| Bildrate                                              | 15FP: 🗸             |
| Qualität                                              | 10(hoch) 🛩          |
|                                                       | ABBRECHEN SPEICHERN |
| Neustart                                              |                     |

- ANMERKUNG Näheres zu den Buchstaben und Symbolen, die verwendet werden können, finden Sie auf Seite **S.5**1.
  - Wenn kein Name eingestellt ist, wird die Mac-Adresse als Adapter-Name verwendet.

### Einstellungen Adapter-Sprache

Sie können die Sprache auswählen, die für E-Mail-Übertragungen etc. des IP-Adapter verwendet wird. Sie können zwischen "Englisch", "Französisch", "Spanisch", "Deutsch", "Holländisch", "Italienisch" und "Japanisch" wählen. Die Werkseinstellung ist "Englisch".

**1.** Klicken Sie auf das Auswahlmenü für "Adapter-Sprache" und wählen Sie die Sprache aus.

| Update-Verschlüsselungs-<br>Schlüssel     | UPDATE                                            |
|-------------------------------------------|---------------------------------------------------|
| Mac-Adresse<br>Adapter-Name               | 10108; AA19310110A;<br>0008AA06000A               |
| Adapter-Sprache                           | Deutsch                                           |
| Video-Einstellung<br>Bildrate<br>Onalität | Französisch<br>Spanisch<br>Deutsch<br>Holländisch |
| Neustart                                  | ABBRECHEN SPEICHERN                               |

### Video-Einstellung

Wählen Sie die Bildrate von "1FPS", "5FPS", "10FPS" und "15FPS" und wählen Sie die Qualität zwischen "1(gering)" und "10(hoch)". Die Werkseinstellungen sind - Bildrate: "15FPS" und Qualität: "10(hoch)".

**1.** Klicken Sie die Tasten im Auswahlmenü von Video-Einstellung für "Bildrate" und "Qualität" und nehmen Sie die Einstellungen vor.

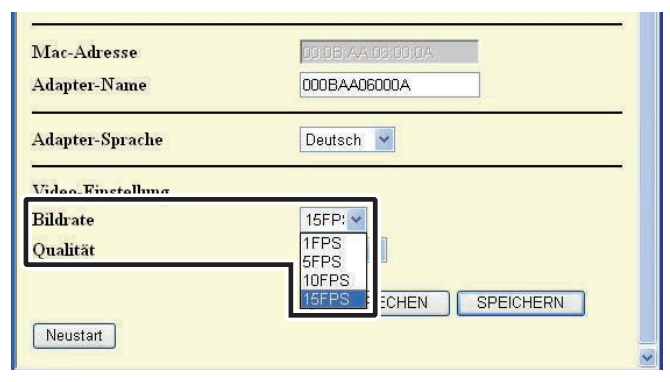

ANMERKUNG • Eine Erhöhung der Bildrate von 1 fps auf 15 fps resultiert in einer gleichmäßigeren Bildqualität. Eine Erhöhung der Qualität von 1 auf 10 resultiert in einem feineren Bild. Werden jedoch Bildrate und Qualität gleichzeitig erhöht, ist ein großer Betrag an Netzwerk-Bandbreite erforderlich.

### Speichern der Einstellungen

Speichern Sie die geänderten Einstellungen.

- **1**. Klicken Sie auf [SPEICHERN].
  - "[Netzwerk] Einstellungen wurden gespeichert." wird angezeigt und der Neustart-Bestätigungsdialog wird angezeigt.

| Adapter-Sprache             | Deutsch 💌                                      |
|-----------------------------|------------------------------------------------|
| Video-Einstellung           |                                                |
| Bildrate                    | 15FP: 🗠                                        |
| Qualität                    | 10(hoch) 💙                                     |
|                             | ABBRECHEN                                      |
| Neustart                    |                                                |
|                             |                                                |
| 🗿 https://192.168.0.30 - 00 | OBAA06000A - Microsoft Internet Explorer 🛛 🗐 🔀 |
| 【Netzwerk】 Ein              | nstellungen wurden gespeichert.                |
|                             |                                                |
| ANMERKUNG • Die Einste      | llungsvorgänge werden abgebrochen, wenn Sie    |

auf [ABBRECHEN] klicken, und Sie gehen zurück zum Fenster Administratoreinstellungen.

### 3-3-6 Herunterladen des Logs/Firmware Update

### Herunterladen des Logs (für Inspektionen und Wartung)

Für Wartung und Inspektion können Sie das Betriebsprotokoll vom IP-Adapter erhalten.

- ANMERKUNG
  Wenn Sie als Benutzer angemeldet sind, können Sie ein Herunterladen des Logs/Firmware Update nicht ausführen.
  Der IP-Adapter nimmt die Betriebslogs der letzten 10 Tage auf. Wenn die Aufnahmekapazität überschritten wird, werden die Logs überschrieben, angefangen mit dem Log mit dem ältesten Aufnahmedatum.
- Klicken Sie auf die Taste [Einstellung] unter "Log/ Firmware Update" im Fenster Administratoreinstellungen.
   Das Fenster Log/Firmware Update wird angezeigt.

| 2 000BAA06000A - Microsoft Internet Explorer                           |           |
|------------------------------------------------------------------------|-----------|
| Datei Bearbeiten Ansicht Eavoriten Extras ?                            | <b>N</b>  |
| 🔇 Zurück • 🕥 - 🖹 🛃 🏠 🔎 Suchen 👷 Favoriten 🧐 🔗 - 🍃                      | »         |
| Adresse 🕘 https://192.168.0.30/cgi-bin/TabAdminTop.cgi 💽 🕑 Wechseln zu | i Links » |
| Benutzer Administrator                                                 |           |
| Admin-Registrierung Einstellungen                                      |           |
| Benutzer-Registrierung Einstellungen                                   |           |
| E-Mail Einstellungen                                                   |           |
| Sensor / Schaltausgang Einstellungen                                   |           |
| Netzwerk Einstellungen                                                 |           |
| Log / Firmware Update Einstellungen                                    |           |
|                                                                        |           |
| 🕘 Fertig 🗎 🎒 🔮 Internet                                                |           |

Klicken Sie auf [Download] unter "Adapter Log".
 Der Log-Datei Download-Dialog wird angezeigt.

| -                                     | 0                   | e e          |     |
|---------------------------------------|---------------------|--------------|-----|
| 📽 https://192.168.0.30 - 000BAA06000. | A - Microsoft Inter | net Explorer |     |
| Log / Firmware Update                 |                     |              | ~   |
| Adapter Log                           |                     | Downloa      | d   |
| Mikroprogrammaufstellung-Update       |                     |              |     |
| Betriebsmikroprogrammaufstellung (    | 0.09                |              |     |
| Update-Mikroprogrammaufstellung       |                     |              |     |
| Ftp-serveradresse                     |                     |              |     |
|                                       |                     | Update       |     |
|                                       |                     |              |     |
| Ĩ                                     | ABBRECHEN           | SPEICHERN    |     |
|                                       |                     |              |     |
|                                       |                     |              |     |
|                                       |                     |              |     |
|                                       |                     |              | 122 |

 Der Download wird abgebrochen, wenn Sie auf [ABBRECHEN] klicken, und Sie gehen zurück zum Fenster Administratoreinstellungen.

- **3.** Klicken Sie auf [Speichern].
  - Der Speichern-Dialog wird angezeigt und Sie können der Datei einen Namen geben.

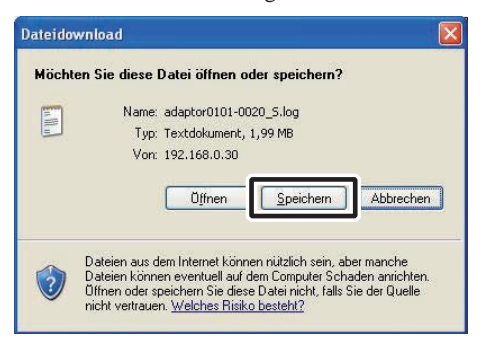

**4.** Wählen Sie das Zielverzeichnis, und klicken Sie dann auf [Speichern].

· Sie gehen zurück zum Fenster Log/Firmware Update.

| Speichern unt                                       | er                  |                        |         | ? 🔀       |
|-----------------------------------------------------|---------------------|------------------------|---------|-----------|
| Spejchern in:                                       | 🞯 Desktop           | ~                      | G 🕸 📂 🛄 |           |
| Zuletz<br>verwendete D<br>Desktop<br>Eigene Dateien | Eigene Date         | ien<br>gebung          |         |           |
|                                                     | Datei <u>n</u> ame: | adaptor0101-0020_S.log | ~       | Speichern |
| Netzwerkumgeb                                       | Dateityp:           | Text Document          | ~       | Abbrechen |

### Beispiel für Betriebslog

| Qatei gearbeiten Fg     | mat Ansicht  | 1    |        |          |       |       |                                           |  |
|-------------------------|--------------|------|--------|----------|-------|-------|-------------------------------------------|--|
| 0.04                    |              |      |        |          |       |       |                                           |  |
| Date kind               | LogData      |      | 12     | 12       | 2222  | 22.52 |                                           |  |
| 01/01 00:43:11          | -            | 5972 | A      | - C      | 0000  | 0040  | 77 0700 000                               |  |
| 141 141 101 101 101 101 | 1            | 6076 |        | 8        | 0000  | 0046  | 22,0300,090,                              |  |
| 01/01 00:43:41          | 3            | 6077 | Â      | 9        | 0000  | 0046  |                                           |  |
| 01/01 00:44:11          | 3            | 6072 |        | 9        | 0000  | 0046  |                                           |  |
| 01/01 00:44:15          | 3            | 6075 | A.     | 9        | 0000  | 004F  | n varian service constrainer cover of the |  |
| 01/01 00:44:15          | - t          | 9013 | 9      |          | 0000  | 0000  | 22.0300.04.050.060                        |  |
| 01/01 00144115          | - <u>8</u> - | 0070 |        | ×.       | 0000  | 0050  |                                           |  |
| 01/01 00144116          | 1            | 6071 |        | - S      | 0000  | 0200  |                                           |  |
| 01/01 00:44:28          | 3            | 6041 | A      | 1        | 0008  | 001C  |                                           |  |
| 01/01 00:44:28          | 2            | 20   | 010101 |          |       |       |                                           |  |
| 01/01 00:44:28          | 4            | 9004 | 1      | A        | 001.C | 0008  |                                           |  |
| 01/01 00:44:28          |              | 03   | 10     |          |       |       |                                           |  |
| 01/01 00144129          | 1            | 34   | 010101 |          |       |       |                                           |  |
| 01/01 00:44:29          | 2            | 9005 | 1      | · .      | 0010  | 0008  |                                           |  |
| 01/01 00:44:29          | A            | 16   | 17     |          |       |       |                                           |  |
| 01/01 00:44:29          | 2            | 20   | 010101 |          |       |       |                                           |  |
| 01/01 00:44:29          | 4            | 9008 | 1      | A        | 001C  | 0008  |                                           |  |
| 01/01 00:44:29          | 1            | 0004 |        | -        | 0008  | 0010  |                                           |  |
| 01/01 00144129          | 2            | 17   | 04     | <i>.</i> | AAAC  | 0009  |                                           |  |
| 01/01 00:44:29          | 3            | 6043 | A      | 1        | 0008  | 001C  |                                           |  |
| 01/01 00:44:29          | 4            | 9008 | 1      | A        | 001C  | 0009  |                                           |  |
| 01/01 00:44:29          | 1            | 35   | 011710 |          |       |       |                                           |  |
| 01/01 00:44:29          | 1            | 32   | 010710 | 12       | 1000  | 00000 |                                           |  |
| 01/01 00:44:30          | -            | 5043 |        | 1        | 0009  | 0010  |                                           |  |
| 01/01 00:44:30          | 3            | 6044 | 2      | ÷        | 00009 | 0010  |                                           |  |
| 01/01 00:44:31          | 5            | 6486 | A.     | î        | 0009  | 0010  |                                           |  |
| 01/01 00:44:31          | 3            | 6071 | A      | 1        | 0008  | 001C  |                                           |  |
| 01/01 00:44:31          | <b>3</b>     | 6061 | A      | 1        | 0008  | 001C  |                                           |  |
| 01/01 00:44:31          | 30 0         | 6062 | A.     | -        | 0008  | 0000  |                                           |  |
| 01/01 00:44:32          | 3            | 6013 |        | × .      | 0000  | 0051  | 22 0200 04 050 060                        |  |
| 01/01 00:44:32          | 3            | 6061 | A      | 1        | 0009  | 0000  | ******************                        |  |
| 01/01 00:44:32          | 3            | 6062 | A      | 1        | 0009  | 0000  |                                           |  |
| 01/01 00:44:32          | 3            | 6076 | A.     | 9        | 0000  | 0052  |                                           |  |
| 01/01 00:44:33          | 3            | 6077 |        | 9        | 0000  | 0052  |                                           |  |
|                         |              |      |        |          |       |       |                                           |  |

• Der IP-Adapter funktioniert möglicherweise während des Herunterladens des Logs nicht richtig.

### Firmware Update

Zum Aktualisieren der Firmware des IP-Adapters, müssen Sie vorher den PC als Server festlegen und dann die zu aktualisierende Firmware auf dem Server speichern. Sie müssen eventuell auch die Windows Firewall- und Sicherheitssoftware-Funktionen ausschalten.

### Einrichten eines FTP-Servers

Wählen Sie "Software" in der "Systemsteuerung" des Computers und klicken Sie dann auf "Windows-Komponenten hinzufügen/entfernen". Wählen Sie "Internet Information Services (IIS)" und klicken Sie dann auf "Details".

Wählen Sie "File Transfer Protocol (FTP) Service"-Dienstleistungen und klicken Sie dann auf "OK".

Klicken Sie auf der folgenden Seite auf "Weiter".

Einrichten des FTP-Servers ist abgeschlossen.

Die "Internet Information Services (IIS)" stehen nicht für Windows XP Home Edition zur Verfügung. Bitte besuchen Sie unsere Homepage unter http://www. aiphone.net.

Download der aktualisierten Firmware-Daten

Bitte besuchen Sie unsere Homepage unter http://www. aiphone.net/ und laden Sie die Firmware-Daten herunter.

Der Download-Vorgang wird in den Anweisungen auf unserer Homepage erläutert.

Speichern Sie die heruntergeladenen Daten im Ordner "C:\ Inetpub\ftproot" (Werkseinstellungszustand) des Computers, der als FTP-Server eingerichtet worden ist.

**1.** Klicken Sie auf die Taste [Einstellung] unter "Log/ Firmware Update" im Fenster Administratoreinstellungen.

· Das Fenster Log/Firmware Update wird angezeigt.

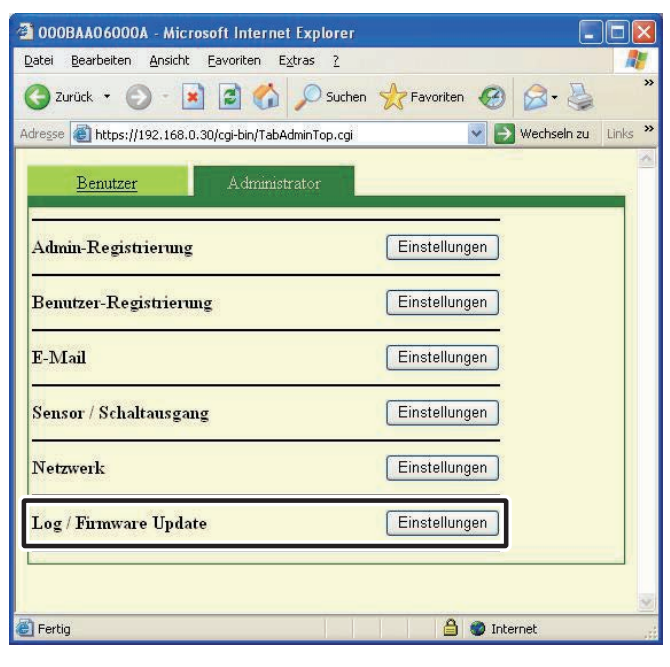

- **2.** Geben Sie eine Version für die Update-Mikroprogrammaufstellung und Ftp-serveradresse ein und klicken Sie dann auf [Update].
  - · Der Update-Bestätigungsdialog wird angezeigt.

| Log / Firmware Update                                | Microsoft Internet Explorer 📃 🗌 🎽 |
|------------------------------------------------------|-----------------------------------|
| Adapter Log                                          | Download                          |
| Mikroprogrammaufstellung-Update                      | 0                                 |
| Update-Mikroprogrammaufstellung<br>Ftp-serveradresse | 3                                 |
|                                                      | Update                            |
|                                                      | ABBRECHEN                         |
|                                                      |                                   |
|                                                      |                                   |

- ANMERKUNG Wenn Sie die Version des Update-Mikroprogrammaufstellung eingeben, lassen Sie bitte die Punkte "." weg. Zum Beispiel: Wenn die Version "1.01" lautet, geben Sie "101" ein.
  - Geben Sie für die Ftp-serveradresse den Servernamen ein, wo die Update-Datei gespeichert ist. Normalerweise ist dies die IP-Adresse des Computers des Benutzers.

### **3.** Klicken Sie auf [OK].

- Die Update-Datei wird vom FTP-Server heruntergeladen. Der Download dauert einige Sekunden.
- Das Update-Fenster wird angezeigt, und das Update beginnt.

| Microso | ft Internet Explorer                                        | ×    |
|---------|-------------------------------------------------------------|------|
| ?       | Sind Sie sicher, die Mikroprogrammaufstellung zu aktualisie | ren? |

| 🖀 https://192.168.0.30 - 000BAA06000A - Microsoft Internet Explorer |   |
|---------------------------------------------------------------------|---|
| Laden                                                               | × |
| verstrichene Zeit: 00 Minuten, 01 Sekunden                          |   |
|                                                                     |   |
| Fertin                                                              | × |

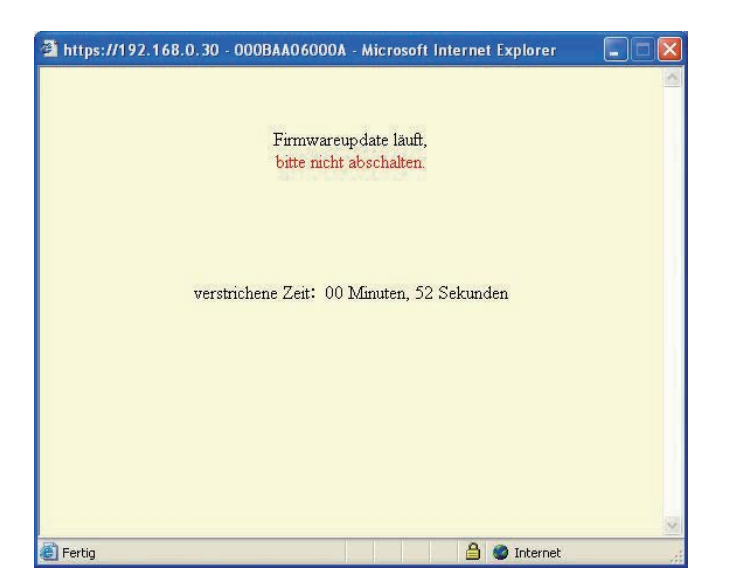

- Die heruntergeladene Update-Datei wird in den Speicher geschrieben. Der Schreibvorgang dauert etwa 2 Minuten.
- "Firmwareupdate erfolgreich abgeschlossen." wird angezeigt, und der Update-Vorgang ist abgeschlossen.

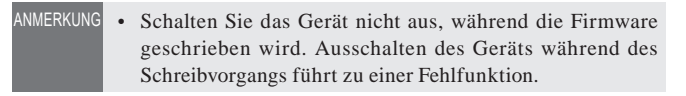

### **4**. Klicken Sie auf [Neustart].

- [Systeminitialisierung, bitte warten. verstrichene Zeit XX Sekunden] wird angezeigt und der IP-Adapter wird neu gestartet. Der Neustart dauert etwa 100 Sekunden.
- Wenn der Neustart abgeschlossen ist, wird das Fenster Administratoreinstellungen angezeigt.
- Wenn das Update fehlschlägt, wird die Taste [Zurück] angezeigt. Klicken Sie auf [Zurück] und gehen Sie zu Schritt 2 zurück.

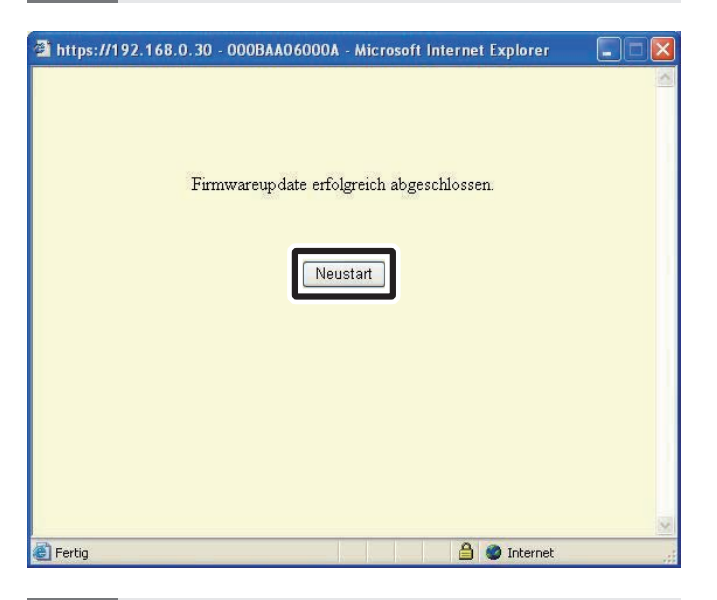

ANMERKUNG • Je nach Computer und Betriebssystemumgebung weichen die Bildschirmanzeigen möglicherweise ab.

Der entsprechende IP-Adapter funktioniert während des Firmwareupdates nicht.

### 3-4 Benutzereinstellungen

Benutzereinstellungen für die PC-Anwendung können über das Fenster Benutzereinstellungen vorgenommen werden, wenn Sie als Administrator oder Benutzer angemeldet sind.

### 3-4-1 Download Verschlüsselungs-Schlüssel

Zur Verwendung des Türöffners und Schaltausgangs mit der PC-Anwendung müssen Sie zuerst den Verschlüsselungs-Schlüssel für jeden IP-Adapter ermitteln und auf der jeweiligen IP-Adapter mit der PC-Anwendung installieren. Wenn der Administrator den Verschlüsselungs-Schlüssel aktualisiert, muss neu ermittelt und neu installiert werden.

### Download und Einrichten des Verschlüsselungs-Schlüssels

- **1.** Wählen Sie nach dem Starten der PC-Anwendung einen optionalen "Adaptor (Adapter)" aus, und melden Sie sich dann als Administrator oder als Benutzer an.
  - · Das Fenster Benutzereinstellungen wird angezeigt.

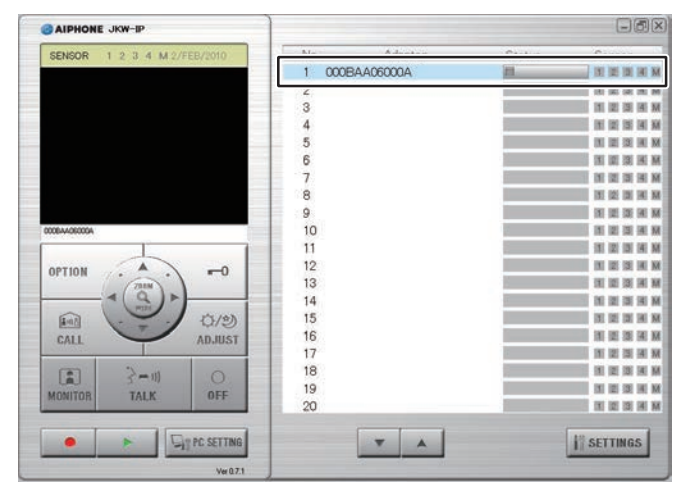

- MERKUNG Mehr Einzelheiten zum Anmelden finden Sie unter "Anmelden". **5:20**
- **2.** Klicken Sie auf [Download] unter [Verschlüsselungs-Schlüssel laden] im Fenster Benutzereinstellungen.
  - Die Download-Anzeige für Verschlüsselungs-Schlüssel wird angezeigt.
  - Die Mac-Adresse für den IP-Adapter wird als Name für den Verschlüsselungs-Schlüssel angezeigt.

Registrierung : Administrator/Benutzer

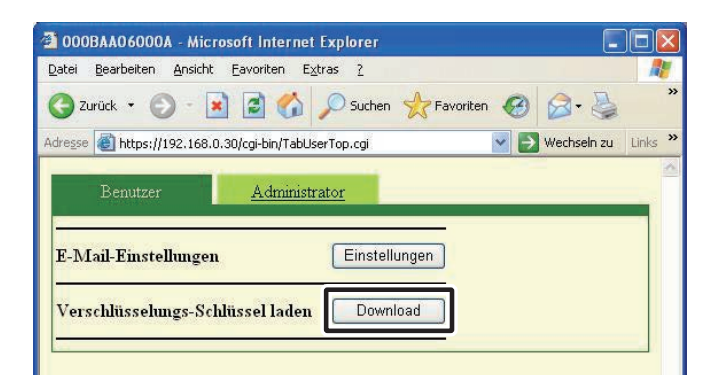

### **3.** Klicken Sie auf [Speichern].

• Die Dialoganzeige Save As (Speichern) wird angezeigt und Sie können der Datei einen Namen geben.

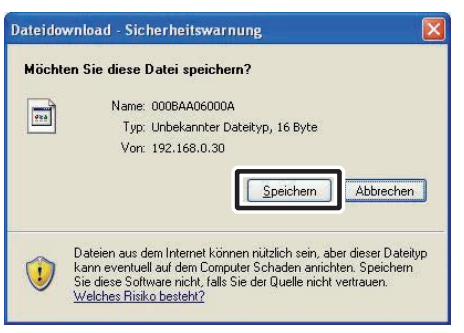

- **4.** Wählen Sie das Zielverzeichnis, und klicken Sie dann auf [Speichern].
  - Der Verschlüsselungs-Schlüssel wird gespeichert, und Sie gehen zurück zum Fenster Benutzereinstellungen.

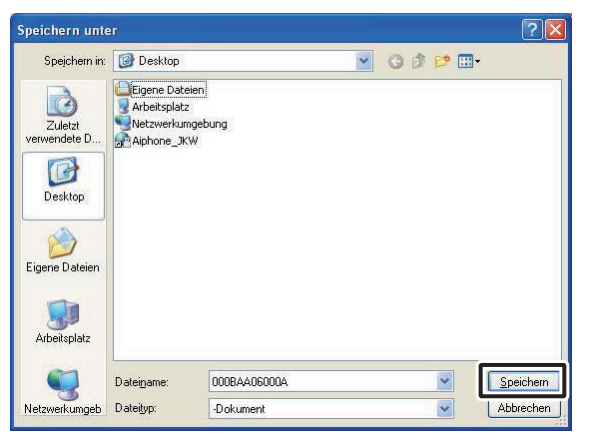

- 5. Rechtsklicken Sie im Fenster Erweitern, nachdem Sie einen "Adaptor (Adapter)" aus der Liste gewählt haben, und wählen Sie "Verschlüsselung-Key" aus dem angezeigten Menü aus.
  - Das Fenster zu Einstellung des Verschlüsselungs-Schlüssels wird angezeigt.

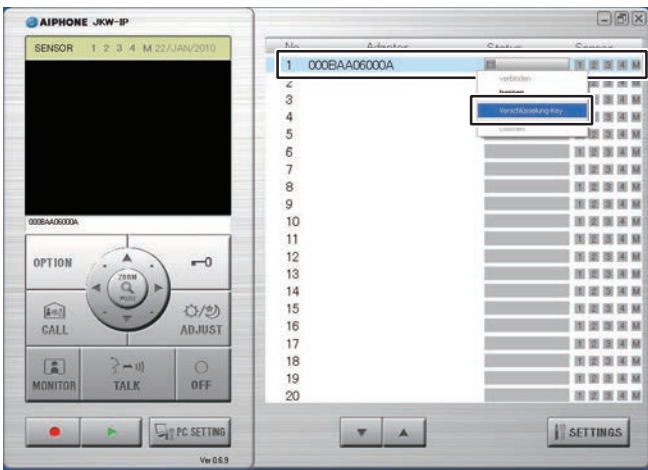

 Wählen Sie den Verschlüsselungs-Schlüssel entsprechend dem ausgewählten "Adaptor (Adapter)".

| Adapter MAC-Addresse | 00:08:AA:06:00:0A |                                       |
|----------------------|-------------------|---------------------------------------|
| 9                    |                   | -                                     |
|                      |                   |                                       |
|                      |                   | · · · · · · · · · · · · · · · · · · · |

### **7.** Klicken Sie auf [SPEICHERN].

• Der Verschlüsselungs-Schlüssel wird eingestellt und Sie gehen zurück zum Fenster Erweitern.

| Verschlüsselungsdatei ei    | rstellen (                   |
|-----------------------------|------------------------------|
| Adapter MAC-Addresse        | 00:08:AA:06:00:0A            |
| C:\Documents and Settings\a | aiphone\Desktop\000BAA06000A |
|                             | ABBRECHEN                    |

- ANMERKUNG Die Einstellungsvorgänge werden abgebrochen, wenn Sie auf [ABBRECHEN] klicken und Sie gehen zurück zum Fenster Erweitern.
  - Wenn das Einrichten des Verschlüsselung-Schlüssels abgeschlossen ist, ändert sich die Symbolanzeige [Status] von grau zu blau.
- **8.** Führen Sie die Schritte **1.** bis **7.** für alle an die Anlage angeschlossenen IP-Adapter aus.
- ANMERKUNG Falls der Verschlüsselungs-Schlüssel zwischen IP-Adapter und PC-Anwendung nicht übereinstimmt, können Sie den Türöffner oder die Optionen nicht bedienen.
  - Nachdem der Verschlüsselungs-Schlüssel festgelegt worden ist, leuchtet die Statusanzeige blau, selbst wenn der Verschlüsselungs-Schlüssel nicht übereinstimmt.
  - Der Ordner der Verschlüsselungs-Schlüsseldatei darf keinesfalls geändert oder gelöscht werden, nachdem der Schlüssel festgelegt worden ist. Anderenfalls stimmt der Verschlüsselungs-Schlüssel nicht überein.
  - Wenn der Verschlüsselungs-Schlüssel aktualisiert wird, stellen Sie ihn erneut ein. Einzelheiten zur Aktualisierung der Verschlüsselungs-Schlüsseldatei finden Sie unter "Update-Verschlüsselungs-Schlüssel" auf S.27 in den Administrator einstellungen.

### 3-4-2 E-Mail-Einstellungen

Verschiedene Benutzereinstellungen für die PC-Anwendung können über das Fenster Benutzereinstellungen vorgenommen werden, wenn Sie als Administrator oder Benutzer angemeldet sind.

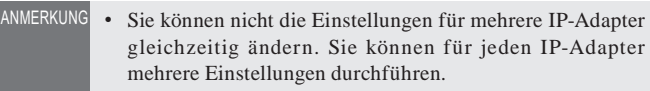

Gehen Sie wie folgt vor, um das Fenster Benutzereinstellungen anzuzeigen.

- **1.** Wählen Sie nach dem Starten der PC-Anwendung einen optionalen "Adaptor (Adapter)" aus, und melden Sie sich dann als Administrator oder als Benutzer an.
  - · Das Fenster Benutzereinstellungen wird angezeigt.

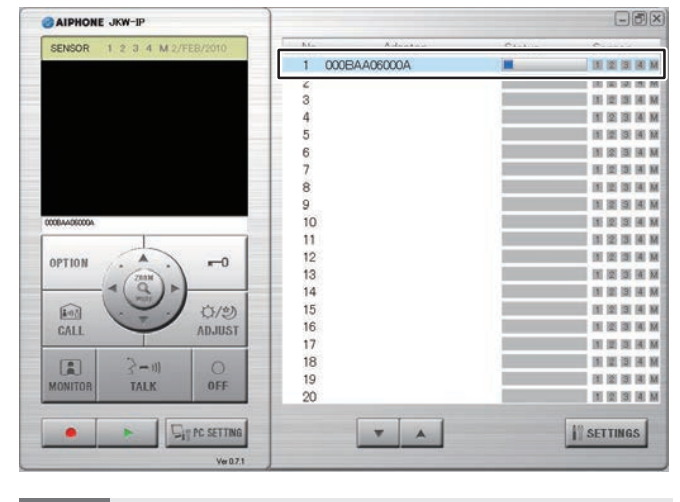

ANMERKUNG • Mehr Einzelheiten zum Anmelden finden Sie unter "Anmelden". **S.20** 

**2.** Klicken Sie auf [Einstellungen] unter [E-Mail-Einstellungen] im Fenster Benutzereinstellungen.

|         | Bearbeiten Ansi  | cht <u>E</u> avoriten | E <u>x</u> tras <u>?</u> |             |             |       |
|---------|------------------|-----------------------|--------------------------|-------------|-------------|-------|
| Gz      | urück 🔹 🕥 -      | 🖹 🖻 🦿                 | 🖒 🔎 Suchen 🤺             | Favoriten 🥝 | 8-3         |       |
| Adresse | https://192.16   | 58.0.30/cgi-bin/T     | abUserTop.cgi            | -           | Wechseln zu | Links |
|         | Benutzer         | Admi                  | nistrator                | _           | -           |       |
| T. D.   | fail-Einstellung | gen                   | Einstellunge             | n           |             |       |
| E-IV    |                  |                       |                          |             |             |       |

### Einstellen der Ziel-E-Mailadresse und der E-Mail-Steuerung

Registrieren Sie die E-Mail-Adresse des Empfängers, an den eine Meldung gesendet werden soll, wenn ein Türruf, eine Sensor-Erkennung oder ein System-Start erkannt wird.

In den Einstellungen zur E-Mail-Steuerung können Sie einstellen, ob eine E-Mail übertragen werden soll, wenn ein Türruf, eine Sensorerkennung oder ein System-Start erkannt wird.

- Wenn Türruf auf "AN" gestellt ist, wird der Schnappschuss, der vom Monitor im Moment des Rufs angezeigt wird, an die E-Mail angehängt und gesendet.
- Wenn Sensor-Erkennung auf "AN" gestellt ist, wird die E-Mail gesendet, wenn die Sensor-Erkennung aktiviert wird.
- ANMERKUNG Um E-Mails vom IP-Adapter zu senden, muss der Administrator die [E-Mail-Einstellungen] vorher vornehmen.

### Einstellen der Ziel-E-Mailadresse

**1.** Geben Sie eine E-Mailadresse in das Feld "E-Mailadresse" in dem Fenster E-Mail-Einstellungen ein.

| https://192.168.0.30 E-Mail-Einstellung | - 000BAA06<br>gen | 000A - Microsoft Internet Explorer |   |
|-----------------------------------------|-------------------|------------------------------------|---|
| E-Mailadresse                           | 44060004          | A@aiphone.co.jp                    |   |
| Türuf                                   | OAN               | • AUS                              |   |
| Sensor-Erkennung                        | OAN               | • AUS                              |   |
| System-Start                            | OAN               | O AUS                              |   |
|                                         |                   | ABBRECHEN                          | N |

### Einstellungen zur E-Mail-Steuerung

 Wählen Sie das Auswahlkästchen für die Steuerungseinstellung im Fenster E-Maileinstellungen.

| E-Mail-Einstellung | gen      |               |   |  |
|--------------------|----------|---------------|---|--|
| E-Mailadresse      | 44060004 | V@aiphone.co. | p |  |
| Türuf              | OAN      | O AUS         | - |  |
| Sensor-Erkennung   | OAN      | • AUS         |   |  |
| Creaton Ctort      | OAN      | • AUS         |   |  |

### **3.** Klicken Sie auf [SPEICHERN].

• Die "[E-Mail-Einstellungen] Einstellungen wurden gespeichert."-Einstellung wird angezeigt, die eingegebene E-Mail-Adresse etc. wird eingestellt, und Sie gehen zurück zum Fenster Benutzereinstellungen.

| O AN       | OAUS                                                                     |
|------------|--------------------------------------------------------------------------|
| OAN        | ⊙ AUS                                                                    |
| OAN        | • AUS                                                                    |
|            | ABBRECHEN                                                                |
|            |                                                                          |
| - 000BAA06 | 5000A - Microsoft Internet Explorer 📃 🗖                                  |
|            |                                                                          |
|            | <ul> <li>AN</li> <li>AN</li> <li>AN</li> <li>AN</li> <li>O AN</li> </ul> |

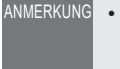

- Die Einstellungsvorgänge werden abgebrochen, wenn Sie auf [ABBRECHEN] klicken, und Sie gehen zurück zum Fenster Benutzereinstellungen.
- Wenn Sie den Taster zur Werkseinstellung für den IP-Adapter mindestens 5 Sekunden lang drücken, werden alle Einstellungen auf die Werksvorgaben zurückgesetzt.

# 4 | Einstellungen der PC Anwendung

### 4-1 Einrichten der PC Anwendung

Verschiedene Einstellungen für die PC Anwendung können über das Fenster zur Einstellung der PC Anwendung vorgenommen werden.

Gehen Sie wie folgt vor, um das Fenster Einstellungen der PC Anwendung anzuzeigen.

### 1. Starten der PC Anwendung

· Das Fenster Erweitern wird angezeigt.

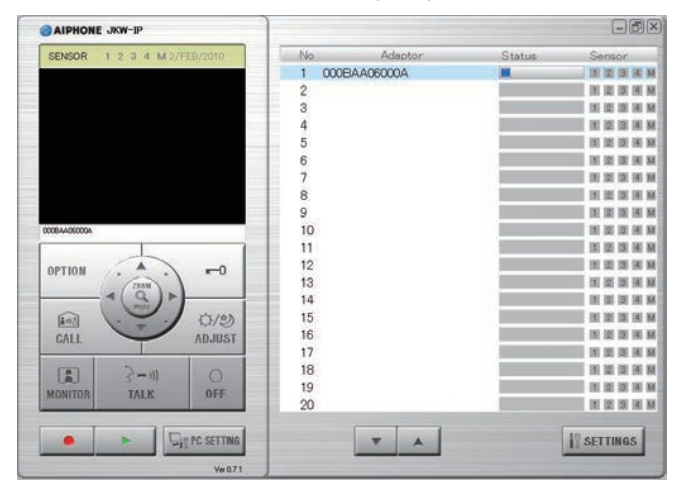

### **2.** Klicken Sie auf [PC SETTING].

• Das Fenster Einstellungen der PC Anwendung wird angezeigt.

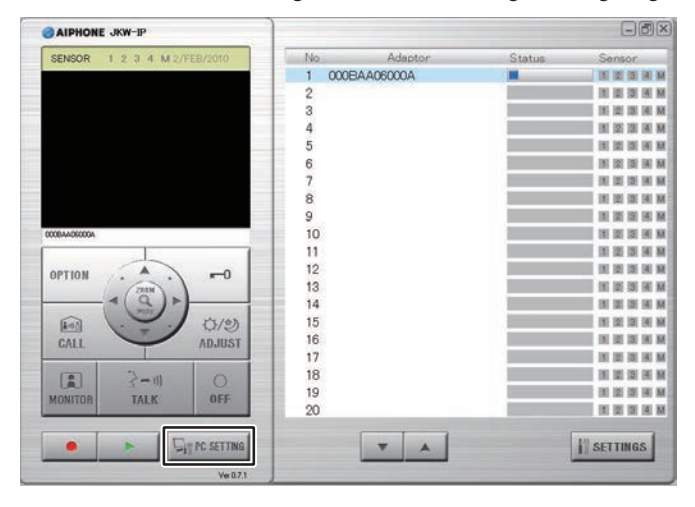

Registrierung : Administrator/Benutzer

### 4-1-1 Lautstärkeeinstellungen

Zur Anpassung der Lautstärke klicken Sie auf die Registrierkarte "Lautstärke" aus dem Fenster für die Einstellungen der PC Anwendung, um die Einstellungsanzeige aufzurufen. Die folgenden 3 Einstellungen erscheinen unter Lautstärkeeinstellungen.

- Mikrofonpegel
- Lautsprecherpegel
- Ruftonpegel

#### <<Hinweis: Lautstärkeregelung>>

- Wenn Sie beim Sprechen das Audio von der Türstelle oder vom JK-Monitor der Video-Gegensprechanlage nicht hören können, selbst nachdem Sie den Lautsprecherpegel erhöht haben, versuchen Sie, den Mikrofonpegel schrittweise kleiner zu stellen. (Da ein Freisprechsystem verwendet wird, kann es sein, dass es bei zu hohem Mikrofonpegel nicht zur Empfängerseite wechselt.)
- Die Mikrofon- und Lautsprecher-Einstellungen der Software, entsprechen den Hardware-Einstellungen des PCs. Bitte beachten Sie, dass sich der Ruftonpegel ändert, wenn Sie die Lautstärke unter "Eigenschaften von Sounds und Audiogeräte" im Computer ändern.
- Je nach Umgebung des Computers ist die Soundqualität möglicherweise schlecht oder die Kommunikation nicht möglich.

VORSICHT Halten Sie beim Anpassen der Lautstärke nicht Ihr Ohr nahe an den Lautsprecher. Bei plötzlichem Anstieg der Lautstärke könnte Ihr Trommelfell beschädigt werden.

**1.** Schieben Sie zur Lautstärkeeinstellung die einzelnen Lautstärkeregler jeweils nach links oder rechts und wählen Sie eine Klangkomponente für den Ruftonpegel.

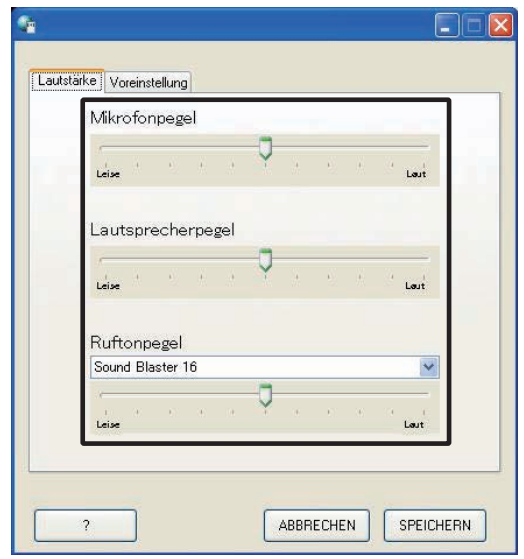

• Der Ruftonpegel ist mit Rufton und Sensorerkennungston verbunden.

### **2.** Klicken Sie auf [SPEICHERN].

• Die Lautstärkepegel werden eingestellt, und das Fenster Einstellungen der PC-Anwendung wird geschlossen.

|   |    |           | and bio | 300  |
|---|----|-----------|---------|------|
| 9 | 19 | - 62 - 34 | ise .   | Leis |
|   |    |           |         |      |

- ANMERKUNG Die Einstellungsvorgänge werden abgebrochen, wenn Sie auf [ABBRECHEN] klicken und das Fenster zu den Einstellungen der PC Anwendung wird geschlossen.
  - Die Einstellungen für Mikrofonpegel und Lautsprecherpegel werden mit den Einstellungen des Computers synchronisiert. Ausführliche Informationen entnehmen Sie bitte der Bedienungsanleitung Ihres Computers.
  - Klicken Sie auf [?], um ein Hilfe-Fenster mit englischer Erklärung anzuzeigen.

### 4-1-2 Einstellungen Voreinstellung

Zum Einstellen der Voreinstellung klicken Sie auf die Registerkarte "Voreinstellung" im Fenster Einstellungen der PC Anwendung, um die Einstellungsanzeige aufzurufen. Die folgenden 6 Einstellungen erscheinen unter Voreinstellung.

- Einstellungen SPRACHE Einstellungen Max.
- Einstellungen Aktion
- AufnahmespeicherEinstellungen Autom. Aufnahme
- Einstellungen Aufnahmemodus
- Einstellungen Audioaufnahme

### Einstellungen SPRACHE

Sie können die Anzeigesprache zwischen "Englisch", "Französisch", "Spanisch", "Deutsch", "Holländisch", "Italienisch" und "Japanisch" auswählen. Die Werkseinstellung ist "Englisch".

**1.** Klicken Sie auf das Auswahlmenü für "SPRACHE" und wählen Sie die Sprache aus.

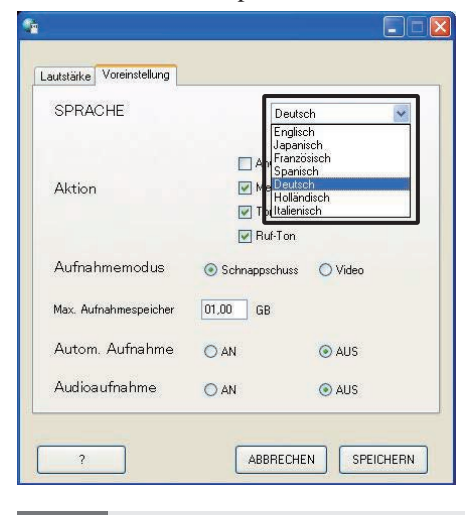

ANMERKUNG • Um die ausgewählte Sprache zu verwenden, müssen Sie die PC Anwendung neu starten.

### **Einstellungen Aktion**

Sie können Anwendungen öffnen (Anzeige), Meldung Taskleiste, Ton Sensor-Erkennung und Ruf-Ton entweder auf AN oder AUS stellen. Die Werkseinstellungen sind -Nur Anwendungen öffnen (Anzeige): "AUS", die anderen Einstellungen stehen alle auf "AN".

**1**. Wählen Sie Aktion und ändern Sie die Einstellungen.

|                       | -                                                   |                                      |
|-----------------------|-----------------------------------------------------|--------------------------------------|
| SPRACHE               | Deutsc                                              | h 💽                                  |
| Aktion                | Anwendun<br>V Meldung T<br>V Ton Senso<br>V Ruf-Ton | g öffnen<br>askleiste<br>r-Erkennung |
| Aufnahmemodus         | Schnappschuss                                       | O Video                              |
| Max. Aufnahmespeicher | 01,00 GB                                            |                                      |
| Autom. Aufnahme       | O AN                                                | AUS                                  |
| Audioaufnahme         | O AN                                                | AUS                                  |

#### Arbeitsvorgangsliste Aktion

| Einstellung              | Beschreibung                                                                                                    | Referenz     |
|--------------------------|----------------------------------------------------------------------------------------------------|--------------|
| Anwendung<br>öffnen      | Bei einem Ruf von einer der Türstellen<br>oder bei einer Sensor-Erkennung (auch im<br>minimierten Zustand) wird die PC Anwendung<br>automatisch geöffnet. |              |
| Meldung<br>Taskleiste    | Bei einem Ruf von einer der Türstellen oder<br>bei einer Sensor-Erkennung erscheint eine<br>Meldung in der Taskleiste.                                    | S.45         |
| Ton Sensor-<br>Erkennung | Wenn ein Sensor an den IP-Adapter ange-<br>schlossen ist und ein JK-Monitor betrieben wird,<br>wird ein Ton Sensor-Erkennung ausgelöst.                   | S.45         |
| Ruf-Ton                  | Wenn ein Ruf von der Türstelle usw. eingeht, ertönt der Rufton.                                                                                           | S.39<br>S.42 |

### Einstellungen Aufnahmemodus

Sie können für die Aufnahmemethode "Schnappschuss" wählen, wobei nur ein Bild von der Türstelle aufgenommen wird, oder "Video", wobei fortlaufend Bilder von der Türstelle aufgenommen werden. Die Werkseinstellung ist [Schnappschuss].

**1.** Klicken Sie auf [Schnappschuss] oder [Video] unter Aufnahmemodus.

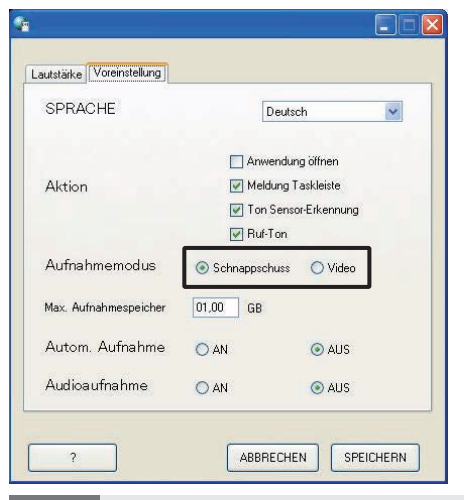

ANMERKUNG • Sie können können keine Audioaufnahmen durchfahren, wenn [Schnappschuss] eingestellt ist.

• Wenn [Video] eingestellt ist und die Einstellung [Autom. Aufnahme] **5.38** auf AN gestellt ist, werden die manuelle Videoaufnahme und Audioaufnahme gleichzeitig ausgeführt. Sie können können keine Audioaufnahmen vornehmen, wenn Autom. Aufnahme eingestellt ist.

#### Arbeitsvorgangsliste Schnappschuss- und Videoaufnahme

|                    |                      | Beschreibung                                                                                                    |  |  |
|--------------------|----------------------|----------------------------------------------------------------------------------------------------|--|--|
| Sobnonnoobuoo      | Autom.<br>Aufnahme   | Bei einem Ruf von der Türstelle wird nur ein Schnappschuss vom<br>Eingang aufgenommen. Ein Schnappschuss wird auch für den<br>zweiten Ruf aufgenommen.                                                                                                    |  |  |
| Schnappschuss      | Manuelle<br>Aufnahme | Bei Rufen von der Türstelle, während Sie die Türstelle überwachen<br>und mit der Türstelle sprechen, können Sie nur ein Eingangsbild mit<br>Schnappschuss manuell aufnehmen.                                                                                                    |  |  |
| Autom.<br>Aufnahme |                      | Bei einem Ruf von der Türstelle beginnt die Videoaufnahme vom<br>Eingang.<br>Wenn während der Videoaufnahme ein Ruf von einer anderen<br>Türstelle eingeht, wird die Videoaufnahme unterbrochen.<br>Die Videoaufnahme wird abgebrochen, wenn ein Ruf von der<br>Türstelle beantwortet wird.<br>Die Videoaufnahme wird unterbrochen, wenn der Ruf von der<br>Türstelle endet, und Sie gehen zurück zur Standby-Anzeige.                                                                                                    |  |  |
| Video              | Manuelle<br>Aufnahme | Bei Rufen von der Türstelle, während Sie die Türstelle überwachen<br>und mit der Türstelle sprechen, können Sie manuell Videoaufnahmen<br>des Eingangs vornehmen.<br>Wenn die Sprechverbindung während der Videoaufnahme der<br>Überwachung beginnt, können Sie die Aufnahme fortsetzen.<br>Wenn die Sprechverbindung oder die Überwachung endet, wird die<br>Videoaufnahme unterbrochen.<br>Wenn [Einstellungen Audioaufnahme] Sie auf AN steht, kann<br>die Audioaufnahme auch ausgeführt werden, wenn die manuelle<br>Videoaufnahme ausgeführt wird, während der Überwachung der<br>Türstelle und beim Sprechen mit der Türstelle. |  |  |

### Einstellungen Max. Aufnahmespeicher

Sie können den Max. Aufnahmespeicher für Bilder zwischen "00.01" und "10.00" GB einstellen. Die Werkseinstellung ist "01.00".

**1.** Geben Sie einen Wert zwischen "00.01" und "10.00" als den Max. Aufnahmespeicher ein.

| autstärke. | Voreinstellung |               |             |
|------------|----------------|---------------|-------------|
| SPRA       | CHE            | Deutsc        | h 💌         |
|            |                | Anwendun      | g ölfnen    |
| Aktion     |                | 📝 Meldung T   | askleiste   |
|            |                | 📝 Ton Senso   | r-Erkennung |
|            |                | 🔽 Ruf-Ton     |             |
| Aufnal     | nmemodus       | Schnappschuss | O Video     |
| Max. Au    | fnahmespeicher | 01.00 GB      |             |
| Autom      | . Aufnahme     | O AN          | O AUS       |
| Audioa     | ufnahme        | O AN          | ( AUS       |

- ANMERKUNG
- Sie können nicht mehr aufnehmen, als auf den freien Speicherplatz auf dem Computer passt.
- Sie können nicht mehr aufnehmen, als auf den den Max. Aufnahmespeicher passt. (Nicht überschreiben)

### Einstellungen Autom. Aufnahme

Sie können auswählen, ob Sie Bilder von der Türstelle automatisch aufnehmen möchten, wenn ein Ruf von der Türstelle eingeht. Die Werkseinstellung ist "AUS".

**1.** Klicken Sie auf [AN] oder [AUS] unter Autom. Aufnahme.

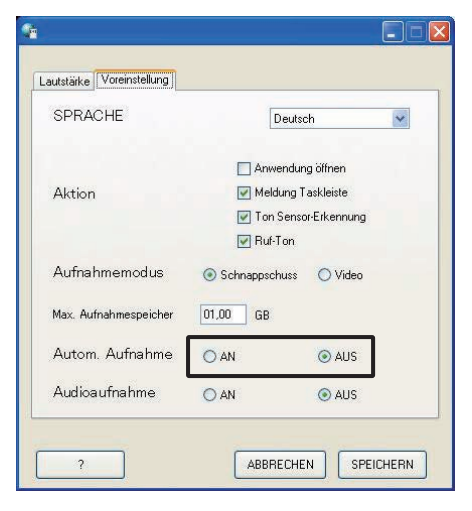

### Einstellungen Audioaufnahme

Sie können wählen, ob während der manuellen Videoaufnahme eine Audioaufnahme gemacht werden soll. Die Werkseinstellung ist "AUS". (Es wird keine Audioaufnahme ausgeführt).

- **1.** Klicken Sie auf [AN] oder [AUS] unter Audioaufnahme.
  - Achten Sie beim Durchführen der Audioaufnahme darauf, den Aufnahmemodus auf [Video] zu stellen. Sie können keine Audioaufnahmen durchführen, wenn "Schnappschuss" eingestellt ist.

| SPRACHE               | Deutso                 | h 💌       |  |  |
|-----------------------|------------------------|-----------|--|--|
|                       | 🔲 Anwendun             | g ölfnen  |  |  |
| Aktion                | 🔽 Meldung T            | askleiste |  |  |
|                       | 📝 Ton Sensor-Erkennung |           |  |  |
|                       | 🔽 Ruf-Ton              |           |  |  |
| Aufnahmemodus         | Schnappschuss          | O Video   |  |  |
| Max. Aufnahmespeicher | 01,00 GB               |           |  |  |
| Autom. Aufnahme       | O AN                   | AUS       |  |  |
| Audioaufnahme         | O AN                   | AUS       |  |  |

ANMERKUNG • Auch wenn Audioaufnahme eingestellt ist, beginnt die Aufnahme nicht während der automatischen Videoaufnahme oder wenn sich das Gerät im Rufmodus (vor dem Sprechbeginn) befindet.

### Speichern der Einstellungen

Speichern Sie die geänderten Einstellungen.

- **1**. Klicken Sie auf [SPEICHERN].
  - Die Einstellungen werden gespeichert, und die PC-Anwendung wird geschlossen.
  - Falls eine Aktion geändert wurde, wird die Aktion festgelegt, und das Fenster Einstellungen der PC-Anwendung wird geschlossen.

| SPRACHE               | Deutso        | sh 💌         |
|-----------------------|---------------|--------------|
|                       | 🔲 Anwendur    | ig öffnen    |
| Aktion                | Meldung T     | askleiste    |
|                       | 🗹 Ton Senso   | or-Erkennung |
|                       | Ruf-Ton       |              |
| Aufnahmemodus         | Schnappschuss | O Video      |
| Max. Aufnahmespeicher | 01,00 GB      |              |
| Autom. Aufnahme       | O AN          | O AUS        |
| Audioaufnahme         |               | () AUS       |

# PC Anwendung - Grundlegende Funktionen

# 5-1 Video-Gegensprechanlage-Funktionen

Bei Verwendung der PC Anwendung können Sie die folgenden Funktionen für die Video-Gegensprechanlage und synchronisierten Geräte (elektronisches Türschloss und andere angeschlossene Geräte etc.), die an den IP-Adapter angeschlossen sind, durchführen.

| Steuerbare Video-Gegensprechanlage-Funktionen                    | Referenz |
|------------------------------------------------------------------|----------|
| Einen Ruf von der Türstelle annehmen                             | S.39     |
| Türöffner                                                        | S.40     |
| Zoom/Weitwinkel, Bewegen                                         | S.41     |
| Einstellung                                                      | S.42     |
| Interne Sprechverbindung (Sprechverbindung mit einem JK-Monitor) | S.42     |
| Monitorfunktion (Eingangs-Kontrolle)                             | S.44     |
| Sensor-Erkennung von angeschlossenen Geräten                     | S.45     |
| Schaltausgang des IP-Adapters                                    | S.45     |
| Meldung Taskleiste                                               | S.45     |

• Die Tastatur-Schnelltasten können zur Bedienung der PC-Anwendung verwendet werden. [OFF]: [Esc], [TALK]: [Leertaste]

# 5-1-1 Einen Ruf von der Türstelle annehmen

**1.** Wenn ein Ruf von der Türstelle eingeht, ertönt ein Rufton und das Bild vom Eingang wird auf der Anzeige der PC Anwendung angezeigt.

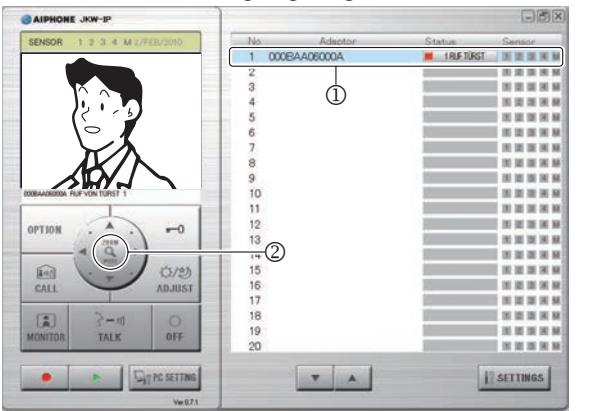

| Status:  | (Rot) 1 RUF TÜRST (Nummern geben die<br>Reihenfolge der Anrufe an)   |
|----------|----------------------------------------------------------------------|
| MELDUNG: | <adapter-name> RUF VON TÜRST <nr. türstelle=""></nr.></adapter-name> |

- Der entsprechende "Adaptor (Adapter)" (der IP-Adapter, der an die anrufende Türstelle angeschlossen ist) gibt den ausgewählten Status ein (①).
- In diesem Status können Sie die Bildanzeige zu Zoomanzeige/ Weitwinkelanzeige umschalten, indem Sie auf die Taste [ZOOM / WIDE] klicken (2). Weitere Informationen finden Sie unter "Zoom/Weitwinkel, Bewegen". **S4**
- Die Anzeige wechselt, wenn "Zoom/Weitwinkel" oder "Bewegen" von einem JK-Monitor oder einer anderen PC Anwendung aus ausgeführt wird.
- Wenn die für den Ruftimer eingestellte Zeit (etwa 45 Sekunden) verstrichen ist, kehrt die PC Anwendung in den Standby-Status zurück. Die PC Anwendung kehrt auch in den Standby-Status zurück, wenn der JK-Monitor den Ruf von der Türstelle übernimmt.
- Die Funktion Sofortige Tonübertragung ist in der PC Anwendung nicht verfügbar.
- Falls das Häkchen von Rufton in den "Einstellungen Aktion"

Der Bildschirm für die Bilderfassung wird angezeigt, bis das Bild auf dem Bildschirm der PC Anwendung angezeigt wird.

| SENSOR 1 2 3 4 M 2/FFR/3010 | No Adaptor     | Status Sensor                            |
|-----------------------------|----------------|------------------------------------------|
|                             | 1 000EAA06000A | IRLE TÜRST 🔄 🗐 🗐 🗐                       |
|                             | 2              |                                          |
|                             | 3              |                                          |
|                             | 4              |                                          |
|                             | 5              |                                          |
|                             | 6              |                                          |
|                             | 7              | N II II II II II II II II II II II II II |
|                             | 8              | A R R R                                  |
|                             | 9              |                                          |
| AA06000A RUE VON TURST 1    | 10             |                                          |
|                             | 11             | 1 H H H H                                |
|                             | 12             |                                          |
| 2368                        | 13             | 1 1 1 1 H H                              |
| - (Q)>                      | 14             | 10 10 10 10 10                           |
| AT                          | 15             | 1 H H H H                                |
| CALL ADJUST                 | 16             | 1 H H H H                                |
|                             | 17             |                                          |
| 3 3-11 0                    | 18             | 1 H H H                                  |
| DITTOR TALK OFF             | 19             | N 10 10 10                               |
|                             | 20             | H H H H H                                |
|                             |                |                                          |
| Att PC SETTING              | X A            | SETTINGS                                 |

Wenn die Anlage aus mehreren IP-Adapter, JK-Monitoren, Türstellen und PCs besteht.

Alle PC Anwendungen werden angerufen, wenn ein Ruf von einer der Türstellen der Anlage eingeht.

- ANMERKUNG Wenn ein JK-Monitor mit der PC Anwendung kommuniziert wenn ein Ruf von der Türstelle des JK-Monitors eingeht, wird nur die momentan aktive PC Anwendung angerufen.
  - Beim Anruf mehrerer PC Anwendungen wird das angezeigte Bild möglicherweise verlangsamt.
  - Beim Anruf mehrerer PC Anwendungen wird das angezeigte Bild in der PC Anwendung möglicherweise verzögert, je nach Anzahl der Verbindungen.

Wenn die folgenden Vorgänge nacheinander erfolgen, werden "1 RUF TÜRST" und "SPRECHVERBIND" abwechselnd im Teil der Anzeige "Status" im Fenster Erweitern angezeigt (③).

• Bei einem Ruf von der Türstelle des JK-Monitors während der Sprechverbindung mit dem JK-Monitor.

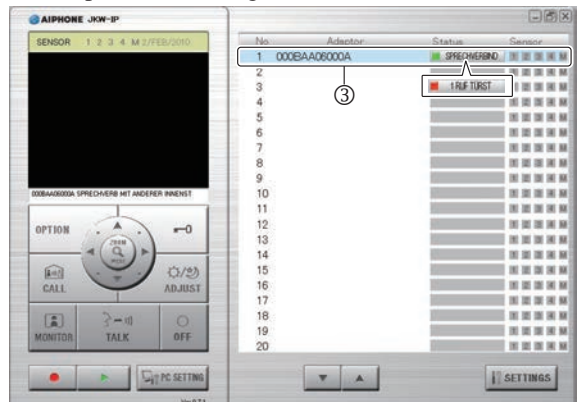

- Wenn Sie auf [OFF] klicken, wird das Bild der anrufenden Türstelle angezeigt und Sie können auf [TALK] klicken, um den Ruf zu beginnen.
- KUNG Auch wenn der JK-Monitor keine Aufnahmefunktion hat, können Sie mit Hilfe der PC Anwendung aufnehmen.

39

- **2.** Klicken Sie auf die [TALK] (①), um einen Ruf von der Türstelle zu machen.
  - Sie können für die Sprechverbindung auf [TALK] (①) klicken, auch wenn Bilderfassung angezeigt wird.

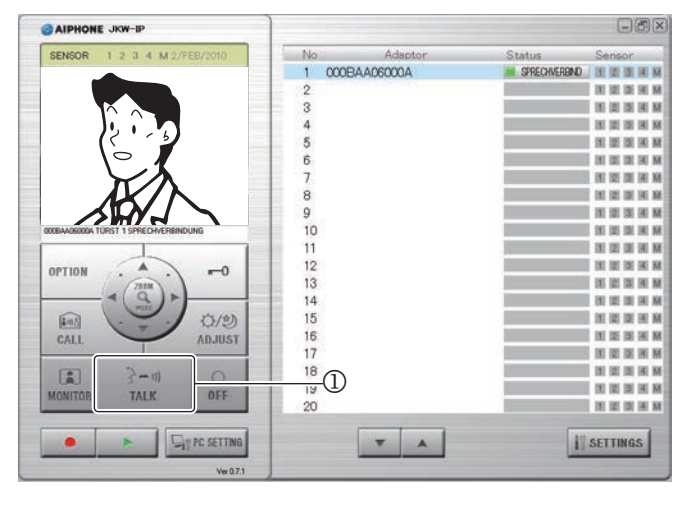

| Status:  | Grün) SPRECHVERBIND                                                               |
|----------|-----------------------------------------------------------------------------------|
| MELDUNG: | <adapter-name> TÜRST <nr. türstelle=""><br/>SPRECHVERBINDUNG</nr.></adapter-name> |

- Sie können mit der Türstelle sprechen.
- Drücken-um-zu-sprechen

Wenn [TALK] über eine Sekunde lang gedrückt gehalten wird, erfolgt die Umschaltung auf den "drücken-um-zusprechen-Modus". Zum Sprechen mit dem Anrufer halten Sie [TALK] gedrückt. Um den Anrufer zu hören, lassen Sie [TALK] los.

- \* Wenn der Anrufer mit lauter Stimme spricht, ist diese u. U. auch bei gedrückt gehaltener Taste [TALK] zu hören.
- **3.** Wenn der Ruf beendet ist, klicken Sie auf [OFF] (②).

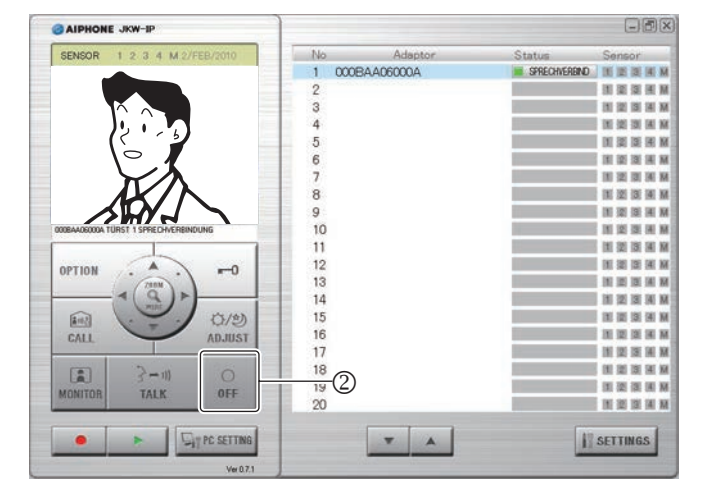

· Die PC Anwendung kehrt in den Standby-Status zurück.

### 5-1-2 Türöffner

Während Sie einen Ruf von der Türstelle erhalten, sprechen oder überwachen, können Sie die Tür von der PC Anwendung aus öffnen, indem Sie auf [-O(Türöffner)] in der PC Anwendung klicken.

- **1** Klicken Sie auf [ **−**0(Türöffner)].
  - Die Tür wird geöffnet, solange die Taste gedrückt gehalten wird.
  - Beim Öffnen wird die Taste [ **-O**(Türöffner)] rot.
  - \* In Abhängigkeit von der Verzögerung bei der Sprechverbindung könnten das rote Aufleuchten der Taste und die tatsächliche Öffnung der Tür zeitlich voneinander abweichen.

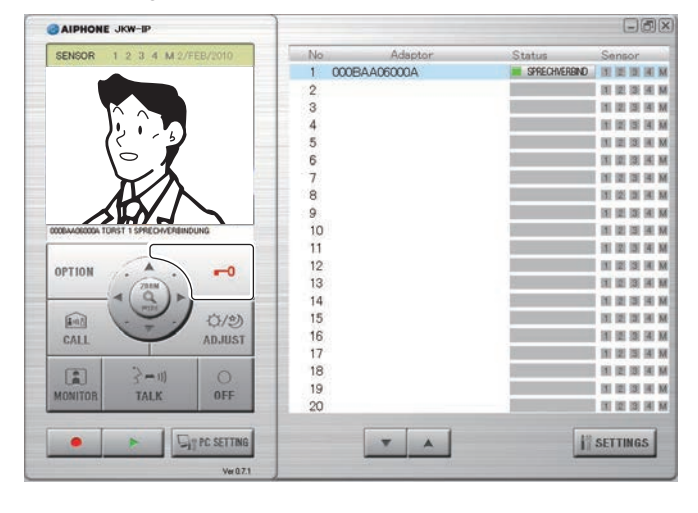

ANMERKUNG

•

Um den Türöffner zu betätigen, müssen Sie den Verschlüsselungs-Schlüssel einstellen.

### 5-1-3 Zoom/Weitwinkel, Bewegen

Mit der folgenden Vorgehensweise kann die Bildschirmanzeige der PC Anwendung zwischen einem Weitwinkel-Bild und einem Zoom-Bild umgeschaltet werden.

- Anrufen von der Türstelle
- Monitorfunktion (Eingangs-Kontrolle)
- Sprechverbindung mit der Türstelle

Mit Hilfe der Funktion Bewegen kann beim Anzeigen eines Zoom-Bildes ein Weitwinkelbild in 9 Bilder aufgeteilt werden und als 1 Bild angezeigt werden.

ANMERKUNG • Wenn die Türstelle von einer anderen PC-Anwendung oder einem JK-Monitor gleichzeitig mit der Funktion Zoom/Weitwinkel oder Bewegen gesteuert wird, kann der Vorgang wegen einer Kommunikationsüberschneidung und Steuerungbearbeitung u. U. nicht aktiviert werden.

### Zoom/Weitwinkel Umschaltung

**1.** Klicken Sie auf [ZOOM / WIDE] (①), wenn das Bild auf dem Bildschirm der PC Anwendung angezeigt wird.

![](_page_40_Figure_10.jpeg)

![](_page_40_Picture_11.jpeg)

Zoom-Bild

![](_page_40_Picture_13.jpeg)

Weitwinkel-Bild

- Die Anzeige wechselt jedes Mal, wenn Sie auf [ZOOM / WIDE] klicken, zwischen dem Zoom-Bild und dem Weitwinkel-Bild.
- ANMERKUNG Wenn bei Zoom die Besucher nicht in der Mitte des Bildschirms angezeigt werden, klicken Sie auf [ŵ (Bewegen)] und bewegen Sie dann die Anzeige.
  - Wenn die Anzeige von einem Weitwinkel-Bild zu einem Zoom-Bild wechselt, wird das Bild der vom JK-Monitor voreingestellten Position angezeigt.
- In Abhängigkeit der Eigenschaften der Türstellenkamera könnte die Weitwinkelanzeige verzerrter als die Zoomanzeige erscheinen; dies ist jedoch keine Fehlfunktion.

### **Bewegen-Funktion**

**1.** Klicken Sie auf die Tasten [ (Bewegen)] (②) ▲▼◀▶, wenn ein Zoom-Bild angezeigt wird.

![](_page_40_Figure_21.jpeg)

- $\cdot$  Das Zielbild wird angezeigt.
- Sie können das Bild diagonal bewegen, indem Sie die diagonalen Tasten [<sup>(</sup>)(Bewegen)] klicken.

### Bewegen des Bildes mit den Tasten [<sup>(</sup>)(Bewegen)]

![](_page_40_Picture_25.jpeg)

![](_page_40_Figure_26.jpeg)

![](_page_40_Picture_27.jpeg)

### 5-1-4 Einstellung

Wenn das auf dem Bildschirm der PC Anwendung angezeigte Bild nicht optimal ist, können Sie das Bild mit Hilfe der Taste [ADJUST] (①) optimieren.

Sie können Gegenlicht kompensieren, wenn man aufgrund eines hellen Hintergrunds schlecht sehen kann.

Bei geringer Helligkeit, können sie das Bild aufhellen.

![](_page_41_Picture_5.jpeg)

• Wenn Sie [ADJUST] erneut klicken, während das Bild angepasst wird, kehrt das Bild zum Status zurück, bevor die Einstellungen vorgenommen wurden.

### Einstellung der Gegenlicht- und Nachtsichtempfindlichkeit

![](_page_41_Picture_8.jpeg)

- gleichzeitig mit der Funktion Einstellung gesteuert wird, kann der Vorgang möglicherweise nicht aktiviert werden, aufgrund von Kommunikationsüberschneidung und Steuerbearbeitung.
  - Durch Drücken von [ADJUST] (①) bei Nacht könnten die Gesichter der Besucher eventuell leichter zu erkennen sein, allerdings könnten dadurch auch bewegte Motive schwieriger zu erkennen sein.
  - Die Unterscheidung zwischen Tag und Nacht wird automatisch von der Türstelle durchgeführt.

### 5-1-5 Interne Sprechverbindung (Sprechverbindung mit einem JK-Monitor)

Gegenseitige Anrufe und die Sprechverbindung zwischen der PC Anwendung und dem JK-Monitor sind möglich.

# Empfangen eines Rufs vom JK-Monitor und Kommunizieren mit dem JK-Monitor

- **1.** Ein Rufton ertönt, wenn ein Ruf vom JK-Monitor eingeht, und eine Meldung wird auf der Anzeige [MELDUNG] (①) der PC Anwendung angezeigt.
  - Alle PC Anwendungen werden angerufen, wenn ein Ruf von einer der JK-Monitoren der Anlage eingeht.
  - \* Falls das Häkchen von Rufton in den "Einstellungen Aktion"
     Entfernt wird, ertönt der Rufton nicht.
  - Wenn der JK-Monitor die interne Sprechverbindung beendet, kehrt die PC Anwendung in den Standby-Status zurück (dies umfasst auch Anrufpausen).

![](_page_41_Figure_19.jpeg)

![](_page_41_Figure_20.jpeg)

- **2.** Wenn dies eintritt, klicken Sie auf die [TALK] (②). • Sie können dann mit dem JK-Monitor sprechen.
  - Drücken-um-zu-sprechen

Wenn [TALK] über eine Sekunde lang gedrückt gehalten wird, erfolgt die Umschaltung auf den "drücken-um-zusprechen-Modus". Zum Sprechen mit dem Anrufer halten Sie [TALK] gedrückt. Um den Anrufer zu hören, lassen Sie [TALK] los.

\* Wenn der Anrufer mit lauter Stimme spricht, ist diese u. U. auch bei gedrückt gehaltener Taste [TALK] zu hören.

![](_page_41_Figure_25.jpeg)

· Die PC Anwendung kehrt in den Standby-Status zurück.

### Anrufen / Sprechverbindung mit dem JK-Monitor

Wenn Sie einen JK-Monitor von der PC Anwendung aus anrufen möchten, können Sie entweder alle JK-Monitoren der Anlage anrufen oder nur einen bestimmten JK-Monitor.

**1.** Wählen Sie in der Anzeige "Adaptor (Adapter)" (①) im Fenster Erweitern den JK-Monitor, der an den ausgewählten IP-Adapter angeschlossen ist, den Sie anrufen wollen.

![](_page_42_Figure_4.jpeg)

• Wenn Sie alle JK-Monitoren der Anlage anrufen, wählen Sie keinen "Adaptor (Adapter)" aus. Wenn ein "Adaptor (Adapter)" gewählt wurde, können Sie durch erneutes Klicken die Auswahl aufheben.

### **2.** Klicken Sie auf [CALL] (②).

ANMERKUNG

• Sie können entweder den JK-Monitor, der an den ausgewählten IP-Adapter angeschlossen ist, oder alle JK-Monitore anrufen.

| AIPHONE JKW-IP                    |       |                                                                                                    |        | 0                       |
|-----------------------------------|-------|----------------------------------------------------------------------------------------------------|--------|-------------------------|
| ENSOR 1 2 3 4 M 2/FEB/2010        | No    | Adaptor                                                                                                    | Status | Sensor                  |
|                                   | 1 000 | BAA06000A                                                                                                    |        | RUF III III III III III |
|                                   | 2     |                                                                                                    |        | 1 2 3 4                 |
|                                   | 3     |                                                                                                    |        | H (2 H A                |
|                                   | 4     |                                                                                                    |        | 11 22 23 14             |
|                                   | 5     |                                                                                                    |        | 11 12 13 14             |
|                                   | 6     |                                                                                                    |        | N 12 18 18              |
|                                   | 7     |                                                                                                    |        | 18 12 18 18             |
|                                   | 8     |                                                                                                    |        | 11 12 13 14             |
|                                   | 9     |                                                                                                    |        | 1 2 3 3                 |
| 6000A ANRUFEN ANDERER INNENSTELLE | 10    |                                                                                                    |        | 123                     |
|                                   | 11    |                                                                                                    | 5      | 1 2 3 4                 |
|                                   | 12    |                                                                                                    |        | H 12 31 H               |
| 2000                              | 13    |                                                                                                    |        | 11 12 31 14             |
| <(Q)>                             | 14    |                                                                                                    |        | 10 12 10 10             |
|                                   |       | )                                                                                                    |        | 11 12 13 14             |
| ADJUST                            | 16    |                                                                                                    |        | N 25 25 14              |
|                                   | 17    |                                                                                                    |        | II II II II I           |
| 0 11-5 1                          | 18    |                                                                                                    |        | N 12 N 14               |
| TALK OFF                          | 19    |                                                                                                    |        | 1 2 3 4                 |
| a MLA OTT                         | 20    |                                                                                                    |        | 1 12 31 14              |
|                                   |       |                                                                                                    |        | -                       |
| > SIT PC SETTING                  |       | · ·                                                                                                    |        | I SETTINGS              |
| Ver 0.7.1                         |       | 198 - 199 - 199 - 199 - 199 - 199 - 199 - 199 - 199 - 199 - 199 - 199 - 199 - 199 - 199 - 199 - 199 - 199 - 199 |        | 2977                    |
|                                   |       |                                                                                                    |        |                         |
|                                   |       |                                                                                                    |        |                         |
|                                   |       |                                                                                                    |        |                         |

MELDUNG: <Adapter-Name> ANRUFEN ANDERER INNENSTELLE

• Wenn Sie alle JK-Monitore anrufen, wird "ANRUFEN ANDERER INNENSTELLE" angezeigt.

- **3.** Sie können sprechen, wenn eine Sprechverbindung von einem JK-Monitor begonnen wird.
  - Drücken-um-zu-sprechen Wenn [TALK] über eine Sekunde lang gedrückt gehalten wird, erfolgt die Umschaltung auf den "drücken-um-zusprechen-Modus". Zum Sprechen mit dem Anrufer halten Sie [TALK] gedrückt. Um den Anrufer zu hören, lassen Sie [TALK] los.
  - \* Wenn der Anrufer mit lauter Stimme spricht, ist diese u. U. auch bei gedrückt gehaltener Taste [TALK] zu hören.
  - Wenn Sie alle JK-Monitore anrufen sprechen Sie mit dem JK-Monitor, der zuerst die Sprechverbindung beginnt. Die anderen JK-Monitore gehen in den Standby-Modus über.
- **4.** Um die Sprechverbindung zu beenden klicken Sie auf [OFF] (③).

| AIPHONE JKW-IP                         | ]      |            |                                 |                     |
|----------------------------------------|--------|------------|---------------------------------|---------------------|
| SENSOR 1 2 3 4 M 2/FEB/2010            | No     | Adaptor    | Status                          | Sensor.             |
|                                        | 1 000  | BAA06000A  | SPRECHVEREND                    | 10 12 12 14 M       |
|                                        | 2      |            |                                 | I II II II II II M  |
|                                        | 3      |            | 1. Contraction (1. Contraction) | H R R H M           |
|                                        | 4      |            | 5                               | I I I I I I A M     |
|                                        | 5      |            |                                 | I II II II II II II |
|                                        | 6      |            | 2                               | HI IZI IZI IKI M    |
|                                        | 7      |            |                                 | IN REAL PARTY       |
|                                        | 8      |            |                                 | 11 12 13 14 M       |
|                                        | 9      |            |                                 | I I I I I I M       |
| A06000A SPRECHVERB MIT ANDERER INNENST | 10     |            |                                 | IN REAL PARTY       |
|                                        | 11     |            |                                 | IN 121 IS IN M      |
|                                        | 12     |            |                                 | DI SI IB M M        |
| ZEATH                                  | 13     |            | 2                               | In 12 St H M        |
|                                        | 14     |            |                                 | IT II II II M       |
| 1                                      | 15     |            |                                 | IN REAL PARTY       |
| LL ADJUST                              | 16     |            |                                 | 田田田田田               |
|                                        | 17     |            | 1                               | 11 21 25 34 34      |
| a 3-11 0                               | 18 0   |            |                                 | H SI IS H M         |
| ONITOR TALK OFF                        | 19 (3) |            |                                 | IN IS IS HI M       |
|                                        | 20     |            |                                 | H II II II II II    |
|                                        |        | <b>T</b> A | 11                              | SETTINGS            |
| Ver 8.7.1                              |        |            | A1                              |                     |

- · Die PC Anwendung kehrt in den Standby-Status zurück.
- Der JK-Monitor kann keinen Ausschaltvorgang zum Beenden von Anrufen von der PC Anwendung durchführen.

<sup>•</sup> Sie können nicht mehrere "Adaptor (Adapter)" auswählen. Sie können "Ein Adapter" oder "Alle Adapter" auswählen.

### 5-1-6 Monitorfunktion (Eingangs-Kontrolle)

Sie können eine Türstelle von der PC Anwendung aus überwachen.

**1.** Wählen Sie in der Anzeige "Adaptor (Adapter)" (①) im Fenster Erweitern eine Türstelle, die an den den ausgewählten IP-Adapter angeschlossen ist, den Sie überwachen wollen.

![](_page_43_Figure_4.jpeg)

- Wenn ein "Adaptor" gewählt wurde, können Sie durch erneutes Klicken die Auswahl aufheben.
- Sie können nur einen Adapter auswählen, um die Türstelle zu überwachen.

![](_page_43_Figure_7.jpeg)

| Status:  | 🔳 (Grün) MONITOR                                                                 |
|----------|----------------------------------------------------------------------------------|
| MELDUNG: | <adapter-name> MONITORFUNKTION TÜRST<br/><nr. türstelle=""></nr.></adapter-name> |

- Das Bild von der Türstelle, die an den ausgewählten Adapter angeschlossen ist, wird angezeigt, und Audio wird empfangen.
- Klicken Sie während der Überwachung auf [TALK] (③) um zu sprechen. Bei Dunkelheit geht die LED des JK-Türstelle für die Beleuchtung bei Nacht an.
- Die Unterscheidung zwischen Tag und Nacht wird automatisch von der Türstelle durchgeführt.

- ANMERKUNG Die Monitor-Funktion schaltet sich nach ca. 1 Minute automatisch ab. Um den Eingang erneut zu überwachen, wiederholen Sie ab Schritt **1**.
  - Während der Eingangsüberwachung kann die Zeit der Monitor-Funktion um etwa 1 Minute verlängert werden, indem Sie erneut auf [MONITOR] klicken.
  - Während der Eingangsüberwachung wird die Anzeige auf die Weitwinkelanzeige geschaltet. Sie wechselt zur Zoomanzeige, wenn die Taste [ZOOM / WIDE] gedrückt wird.
  - Bei Dunkelheit geht die LED des JK-Türstelle nicht an, bis [TALK] (③) gedrückt wird.
- Um die Monitor-Funktion zu beenden, klicken Sie auf [OFF]
   (④).

![](_page_43_Figure_17.jpeg)

- · Die PC Anwendung kehrt in den Standby-Status zurück.
- Wenn die Monitoranzeigezeit abgelaufen ist, wird die Überwachung automatisch ausgeschaltet und kehrt in den Standby-Status zurück.

### 44

### 5-1-7 Sensor-Erkennung von angeschlossenen Geräten

Sie werden von der PC Anwendung benachrichtigt, wenn Sensoren aktiviert werden, die an den JK-Monitor und den IP-Adapter angeschlossen sind.

**1.** Wenn der Sensor etwas ungewöhnliches erkennt oder die angeschlossene Ruftaste etc. aktiviert wird, wird ein Ton Sensor-Erkennung ausgelöst.

![](_page_44_Picture_4.jpeg)

| Sensor:  | 1, 2, 3, 4, M (Blau)                                                                                                    |  |
|----------|----------------------------------------------------------------------------------------------------|--|
| MELDUNG: | <pre><adapter-name> EXTERNER EINGANG oder <pre><adapter-name> EXTERNER EINGANG <nr></nr></adapter-name></pre></adapter-name></pre> |  |

### **2.** Klicken Sie auf [OFF].

- Der Ton Sensor-Erkennung wird abgeschaltet, und die Sensoranzeige erlischt.
- Der Ton Sensor-Erkennung kann auch in den folgenden Situationen unterbrochen werden.

#### Wiederherstellung des Ton Sensor-Erkennung

| Externer (Sensor-) Eingang      | Beschreibung                                                                                                    |  |
|---------------------------------|----------------------------------------------------------------------------------------------------|--|
| IP-Adapter externer<br>Eingang  | Bei einer Einstellung der<br>Eingabespeicherung auf "30 Sek."<br>erfolgt die Abschaltung automatisch<br>nach 30 Sekunden.               |  |
|                                 | Beendet durch den JK-Monitor.                                                                                                    |  |
| Externer Eingang JK-<br>Monitor | Bei einer Einstellung der<br>Eingabespeicherung auf "30 Sek."<br>erfolgt die Abschaltung automatisch<br>nach 30 Sekunden. <sup>*1</sup> |  |

- \*1 Wird jedoch die Benachrichtigungstondauer in den Sensoreingangs-Einstellungen des JK-Monitors auf "FORTDAUERND" eingestellt, bleibt die Sensoranzeige eingeschaltet, bis die Wiederherstellung eintritt.
- ANMERKUNG Für die Sensoreingangs-Einstellungen siehe "Sensoreingangs-Einstellungen" auf **S.24**.
  - Falls das Häkchen bei Rufton in den "Einstellungen Aktion" **S.36** entfernt wird, ertönt der Ton Sensor-Erkennung nicht.
  - Wenn ein Sensor während einer Sprechverbindung aktiviert wird, ertönt kein Warnton.

### 5-1-8 Schaltausgang des IP-Adapters

Sie können an den IP- Adapter angeschlossene Geräte von der PC Anwendung aus betreiben.

**1** Klicken Sie auf [OPTION].

- ANMERKUNG Die Taste [OPTION] leuchtet bei Betrieb grün.
  - Um Ausgangsvorgänge auszuführen, müssen Sie den Verschlüsselungs-Schlüssel einstellen.
  - \* In Abhängigkeit von der Verzögerung bei der Sprechverbindung könnten das grüne Aufleuchten der Taste und die tatsächliche Steuerung zeitlich voneinander abweichen.

### 5-1-9 Meldung Taskleiste

Wenn ein Ereignis auftritt, wird eine Meldung in der Taskleiste auf dem PC-Bildschirm angezeigt.

![](_page_44_Figure_23.jpeg)

### Meldung Taskleiste

| Benachrichtigung                       | Aktionsinhalt                                                                                          |  |
|----------------------------------------|----------------------------------------------------------------------------------------------------|--|
| RUF VON TÜRST                          | Weist auf einen Ruf von einer<br>Türstelle hin.                                                        |  |
| RUF VON INNENSTELLE                    | Weist auf einen Ruf von einem JK-<br>Monitor hin.                                                      |  |
| EXTERNER EINGANG                       | Weist auf Erkennung eines externen<br>Eingangs hin.                                                    |  |
| KANN NICHT AUFN.<br>SPEICHER IST VOLL. | Wird angezeigt, wenn nicht genug<br>freier Speicherplatz auf dem<br>Festplattenlaufwerk verfügbar ist. |  |

- ANMERKUNG Wenn während eines Türrufs nicht genug freier Speicherplatz auf der Festplatte etc. verfügbar ist, wird die Meldung "KANN NICHT AUFN. SPEICHER IST VOLL." angezeigt.
  - Die Meldung in der Taskleiste verschwindet automatisch, wenn der Computer betrieben wird. Die Meldung in der Taskleiste verschwindet auch, wenn Sie sie anklicken, während sie angezeigt wird.
  - Anzeigeeinstellungen für die Meldung finden Sie unter "Einstellungen Aktion". S33
  - "KANN NICHT AUFN. SPEICHER IST VOLL." wird angezeigt, selbst wenn die Ballonmeldung abgeschaltet ist.

### 5-2 Aufnahmefunktion

Die PC Anwendung kann Bilder von der Video-Gegensprechanlage, die an den IP-Adapter angeschlossen ist, automatisch oder manuell aufnehmen.

### 5-2-1 Autom. Aufnahme

Wenn ein Ruf von der Türstelle eingeht, werden die Bilder vom Eingang automatisch aufgenommen.

Wenn ein Ruf von einer anderen Türstelle während einer Sprechverbindung eingeht, wird das auf der PC Anwendung angezeigte Bild nach Beendigung der Sprechverbindung automatisch aufgenommen.

Wenn ein die Sprechverbindung mit der Türstelle startet, wird die automatische Aufnahme beendet. Die automatische Aufnahme wird auch unterbrochen, wenn der Ruf von der Türstelle endet, und Sie gehen zurück zur Standby-Anzeige. Weitere Informationen zur automatischen Aufnahme finden Sie unter "Einstellungen Autom. Aufnahme".

| MERKUNG | ٠ | Wenn die automatische Aufnahme eingestellt ist und der  |
|---------|---|---------------------------------------------------------|
|         |   | Ruf von der Türstelle endet, wird die Aufnahme beendet. |

### Schnappschussaufnahme wenn Autom. Aufnahme eingestellt ist

Es wird ein Schnappschuss vom Eingang aufgenommen, wenn die folgende Bedingung erfüllt ist.

• Wenn die Ruftaste an der Türstelle gedrückt wird

ANMERKUN

Weitere Informationen zu Schnappschüssen finden Sie unter "Einstellungen Aufnahmemodus". 533

| IG | • | Ein Schnappschuss kann auch für den zweiten Ruf von der |
|----|---|---------------------------------------------------------|
|    |   | Türstelle aufgenommen werden.                           |

• Wenn ein Ruf von einer Türstelle während einer Sprechverbindung eingeht, wird ein Schnappschuss des auf der PC Anwendung angezeigten Bildes nach Beendigung der Sprechverbindung automatisch aufgenommen.

### Videoaufnahme wenn Autom. Aufnahme eingestellt ist

Es wird eine Videoaufnahme vom Eingang aufgenommen, wenn die folgende Bedingung erfüllt ist.

• Wenn die Ruftaste an der Türstelle gedrückt wird

Weitere Informationen zu den Videoaufnahme-Einstellungen finden Sie unter "Einstellungen Aufnahmemodus".

**1.** Nach Ausführen der obenstehenden Vorgänge startet die Videoaufnahme für das auf dem Bildschirm der PC Anwendung angezeigte Bild.

| AIPHONE JKW-IP              |                |                                          |
|-----------------------------|----------------|------------------------------------------|
| SENSOR 1 2 3 4 M 2/FEB/2010 | No Adaptor     | Status Sensor                            |
|                             | 1 000BAA06000A | I RUF TÜRST                              |
|                             | 2              | (H 12 (H 14                              |
|                             | 3              | 11 22 23 24 34                           |
|                             | 4              | 1 2 1 1 1 N                              |
|                             | 5              | 11. 12: 33. 54. M                        |
|                             | 6              | 141 121 131 141 M                        |
|                             | 7              | 通常運動                                     |
|                             | 8              | 11 12 13 14 M                            |
|                             | 9              | 11 12 13 14 M                            |
| OBAA06000A RUF VON TÜRST 1  | 10             |                                          |
|                             | 11             | 11 (2) (3) (4) M                         |
| PTION A -                   | 12             | 191 121 121 141 141                      |
| 7000                        | 13             | (H) (2) (3) (H) (A                       |
|                             | 14             | 11 22 13 14 14                           |
| (e/c)                       | 15             | 11 21 21 21 H M                          |
| CALL ADJUST                 | 16             | 10 12 31 34 M                            |
|                             | 17             | I I I I I I I M                          |
| 1 3-m 0                     | 18             | 18 12 13 14 M                            |
| IONITOR TALK OFF            | 19             | E 21 (21 (21 (21 (21 (21 (21 (21 (21 (21 |
|                             | 20             | 141 121 131 141 M                        |
|                             | T A            | II SETTINGS                              |
|                             |                |                                          |
| Ver.0.7.1                   |                |                                          |

- Wenn während der Videoaufnahme ein Ruf von einer anderen Türstelle eingeht, wird die Videoaufnahme unterbrochen.
- 2. Wenn Sie die Videoaufnahme unterbrechen wollen, klicken Sie auf [■(Stop)] (①).

| CAIPHONE JKW-IP               |        |            |             |                      |
|-------------------------------|--------|------------|-------------|----------------------|
| SENSOR 1 2 3 4 M 2/FEB/2010   | No     | Adaptor    | Status      | Sensor.              |
|                               | 1 000B | AA06000A   | I RUF TÜRST | I I II II II II A    |
|                               | 2      |            |             | I II II II II II I   |
|                               | 3      |            | 1           | 11 12 13 14 M        |
|                               | 4      |            |             | 10 22 20 34 3        |
| ( ? ? 2)                      | 5      |            |             | 10 22 23 24 1        |
|                               | 6      |            |             | IN IST IST IN A      |
|                               | 7      |            | 3           | 11 12 13 14 1        |
|                               | 8      |            |             |                      |
|                               | 9      |            |             |                      |
| 000BAA06000A RUF VON TURIST 1 | 10     |            |             | 10 12 13 14 1        |
|                               | 11     |            |             | 111 121 131 141 1    |
|                               | 12     |            |             | 10 32 33 34 1        |
| 2001                          | 13     |            | 6           | I INI INI INI INI I  |
|                               | 14     |            |             | E 22 28 14 1         |
| [au]                          | 15     |            |             | 10 22 26 36 1        |
| CALL ADJUST                   | 16     |            | 6           | IN 12 10 14 1        |
|                               | 17     |            | 1           | 10 10 10 10 10       |
| (=) 2-m                       | 18     |            | 3           | 11 21 21 21 21       |
|                               | 19     |            |             | I I II II II II II I |
|                               | 20     |            |             | IN 22 19 14 1        |
|                               |        | <b>T</b> A | Ī           | SETTINGS             |
| Ver87.1                       |        |            | -           | _                    |

- Die Videoaufnahme wird abgebrochen, wenn ein Ruf von der Türstelle beantwortet wird.
- Die Videoaufnahme wird unterbrochen, wenn der Ruf endet, und Sie gehen zurück zur Standby-Anzeige.

### 5-2-2 Manuelle Aufnahme

Sie können eine Schnappschussaufnahme oder Videoaufnahme vom Eingang nur aufnehmen, wenn die folgenden Bedingungen erfüllt sind.

- Anrufen von der Türstelle
- Monitorfunktion (Eingangs-Kontrolle)
- Sprechverbindung mit der Türstelle

### Schnappschussaufnahme

Sie können nur einen Schnappschuss vom Eingang manuell aufnehmen, wenn die folgenden Bedingungen erfüllt sind.

- Anrufen von der Türstelle
- Monitorfunktion (Eingangs-Kontrolle)
- Sprechverbindung mit der Türstelle

Weitere Informationen zur Schnappschussaufnahme finden Sie unter "Einstellungen Aufnahmemodus". S37

**1.** Klicken Sie auf [●(Aufnahme)] (①), während Sie mit der Türstelle kommunizieren.

![](_page_46_Figure_13.jpeg)

• Es wird nur ein Schnappschuss des auf dem Bildschirm der PC Anwendung angezeigten Bildes aufgenommen.

### Videoaufnahme

Sie können einen eine Videoaufnahme vom Eingang manuell aufnehmen, wenn die folgenden Bedingungen erfüllt sind.

- Anrufen von der Türstelle
- Monitorfunktion (Eingangs-Kontrolle)
- Sprechverbindung mit der Türstelle

Wenn die Sprechverbindung während der Videoaufnahme der Überwachung beginnt, können Sie die Aufnahme fortsetzen.

Wenn die Sprechverbindung oder die Überwachung endet, wird die Videoaufnahme unterbrochen.

Weitere Informationen zu den Videoaufnahme-Einstellungen finden Sie unter "Einstellungen Aufnahmemodus". 537

Falls Audioaufnahme eingestellt ist, können Sie Video- und Audioaufnahmen gleichzeitig vornehmen, wenn die folgenden Bedingungen erfüllt sind.

- Monitorfunktion (Eingangs-Kontrolle)
- Kommunizieren mit der Türstelle

Weitere Informationen zu Audioaufnahme-Einstellungen finden Sie unter "Einstellungen Audioaufnahme". 538

**1.** Klicken Sie auf [●(Aufnahme)] (①), während Sie mit der Türstelle kommunizieren.

![](_page_46_Figure_28.jpeg)

- Startet die Videoaufnahme des auf dem Bildschirm der PC Anwendung angezeigten Bildes.
- Wenn Sie eine Videoaufnahme aufnehmen, während Sie einen Ruf von einer Türstelle empfangen und ein Ruf von einer anderen Türstelle eingeht, wird die Videoaufnahme unterbrochen.
- ANMERKUNG Wenn Sie während der Aufnahme der Überwachung auf die [TALK] klicken, wird die Aufnahme fortgesetzt, bis die eingestellte Sprechzeit abgelaufen ist oder bis auf [OFF] geklickt wird.
- Um die Videoaufnahme zu beenden, klicken Sie auf [■(Stop)] (②).

![](_page_46_Picture_33.jpeg)

- Wenn die Anzeigezeit der Türstelle abgelaufen ist, wird die Videoaufnahme unterbrochen.
- Die Videoaufnahme wird abgebrochen, wenn die Sprechverbindung mit der Türstelle endet.

## 5-3 Wiedergabefunktion

In der PC Anwendung können Sie die aufgenommen Bilder wiedergeben, stoppen, pausieren, die Wiedergabe verlangsamen und vorspulen.

Sie können ungewünschte aufgenommene Dateien löschen.

### 5-3-1 Wiedergabe aufgenommener Bilder

**1**. Klicken Sie auf [**>**(Wiedergabe)] (①) im Programmfenster.

![](_page_47_Picture_6.jpeg)

- Die Liste der aufgenommenen Dateien wird angezeigt.
- **2.** Geben Sie den Zieladapter und die Aufnahmedauer (Start-Datum/End-Datum) ein.

| e.      |                                              |                                                        |                                           |                                                                                                 |
|---------|----------------------------------------------|--------------------------------------------------------|-------------------------------------------|-------------------------------------------------------------------------------------------------|
| Adapter | e e                                          | itart-Datum                                            | End-Datum                                 |                                                                                                 |
|         | ~                                            | Freitag 🛛 , 27. Nov 🚩                                  | Freitag , 27.                             | Nov                                                                                             |
| Nr.     | Adapter                                      | Datum & Zeit                                           | Pfad                                      |                                                                                                 |
| 23      | 0008AA06000A<br>0008AA06000A<br>000BAA06000A | 27.11.2009 08:5<br>27.11.2009 08:5<br>27.11.2009 09:53 | 142 C:Vocur<br>142 C:Vocur<br>227 C:Vocur | nents and Settings Vall Users<br>nents and Settings Vall Users<br>nents and Settings Vall Users |
|         |                                              |                                                        |                                           |                                                                                                 |

- Eine Liste von aufgenommenen Dateien, die den Suchkriterien entsprechen, wird angezeigt.
- Daten in der Liste der aufgenommenen Dateien werden in umgekehrter chronologischer Reihenfolge angezeigt.
- Sie können die Daten in der Liste der aufgenommenen Dateien nach Adaptername oder Datum ordnen, indem Sie entweder auf "Adapter" oder auf "Datum" klicken.
- Der unter Netzwerkeinstellungen in den Administratoreinstellungen eingegebene Name wird als der Adapter angezeigt.
- **3.** Wählen Sie eine aufgenommene Datei.

- **4** Wählen Sie eine Wiedergabefunktion.
  - Das der Schnappschuss oder das Video wird auf dem Bildschirm der PC Anwendung angezeigt. Falls mit der Videoaufnahme auch eine Audioaufnahme aufgenommen wurde, wird auch die Audioaufnahme wiedergegeben.
  - Wenn Sie während der Wiedergabe auf eine andere aufgenommene Datei klicken, wird die Wiedergabe der aufgenommenen Datei unterbrochen.
  - Wenn während der Wiedergabe ein Ruf von einer Türstelle oder einer anderen Innenstelle eingeht, wird die Wiedergabe der aufgenommenen Datei unterbrochen.

### Liste der Wiedergabefunktionen

| Tastenname        | Beschreibung                                                                                                    |
|-------------------|----------------------------------------------------------------------------------------------------|
|                   | Die ausgewählte aufgenommene Datei wird mit normaler Geschwindigkeit wiedergegeben.                                                                                                    |
| (Wiedergabe)      | <ul> <li>Wenn die Wiedergabe das Ende der aufgenommenen<br/>Datei erreicht, wird die Datei direkt unter der<br/>aufgenommenen Datei automatisch wiedergegeben.</li> <li>Wenn die Wiedergabe der letzten Datei in der<br/>Liste beendet ist, wird das letzte Bild der letzten<br/>Datei als pausierter Bildschirm angezeigt.</li> <li>Unter normalen Wiedergabebedingungen wird<br/>die Geberenergebebedingungen wird</li> </ul>                                                                                                    |
|                   | <ul> <li>ein aurgenommener Schnappschuss in der Regel<br/>2 Sekunden lang angezeigt.</li> <li>Wenn Sie während des Schnellvorlaufs oder der<br/>langsamen Wiedergabe auf [D] klicken, kehrt<br/>die Wiedergabe zur normalen Geschwindigkeit<br/>zurück.</li> </ul>                                                                                                    |
|                   | Stoppt die Wiedergabe von aufgenommenen<br>Dateien.                                                                                                    |
| (Stop)            | <ul> <li>Wenn die Wiedergabe einer aufgenommenen<br/>Datei gestoppt wird, wird kein Bild auf dem<br/>Bildschirm angezeigt.</li> </ul>                                                                                                    |
|                   | Hält die aktuelle wiedergegebene aufgenommene Datei an.                                                                                                    |
| (Pause)           | <ul> <li>Wenn Sie während der Pause die Taste []] erneut<br/>klicken, wird die Datei Bild für Bild weiterbewegt.</li> <li>Wenn die Wiedergabe des letzten Bildes einer<br/>aufgenommenen Datei angehalten wird und Sie<br/>erneut auf []] klicken, wird das erste Bild der<br/>Datei direkt unter der aktuellen Datei angezeigt.</li> </ul>                                                                                                    |
| (Langsam)         | Die aufgenommene Datei wird mit einer Geschwindigkeit von etwa einem Viertel der normalen wiedergegeben.                                                                                                    |
| (Schnellvorlauf)  | Die aufgenommene Datei wird mit einer Geschwindigkeit von etwa dem vierfachen der normalen wiedergegeben.                                                                                                    |
| (Vorherige Datei) | <ul> <li>Während der normalen Wiedergabe<br/>Gibt die aktuell wiedergegebene aufgenommene<br/>Datei erneut von Anfang an wieder.</li> <li>Während des Stopps<br/>Die aufgenommene Datei eine Zeile über der<br/>gerade ausgewählten Datei wird ausgewählt.</li> <li>Während der Pause<br/>Das erste Bild der aufgenommenen Datei, die<br/>gerade angehalten wird, wird angezeigt.<br/>Wenn das erste Bild der aufgenommenen Datei<br/>angehalten wird, dann wird das erste Bild der<br/>aufgenommenen Datei direkt über der aktuellen<br/>Datei angezeigt.</li> <li>Während der langsamen Wiedergabe</li> </ul> |
|                   | <ul> <li>Gibt die aktuell wiedergegebene aufgenommene<br/>Datei erneut von Anfang an in Zeitlupe wieder.</li> <li>Während des Schnellvorlaufs</li> <li>Gibt die aktuell wiedergegebene aufgenommene<br/>Datei erneut von Anfang an im schnellen Vorlauf<br/>wieder.</li> </ul>                                                                                                    |

| Tastenname      | Beschreibung                                                                                                    |
|-----------------|----------------------------------------------------------------------------------------------------|
| (Nächste Datei) | <ul> <li>Während der normalen Wiedergabe<br/>Die aufgenommene Datei direkt unter der gerade<br/>wiedergegebenen Datei wird wiedergegeben.</li> <li>Während des Stopps<br/>Die aufgenommene Datei eine Zeile unter der<br/>gerade ausgewählten Datei wird ausgewählt.</li> <li>Während der Pause<br/>Das erste Bild der aufgenommenen Datei direkt<br/>unter der gerade angehaltenen Datei wird<br/>wiedergegeben.</li> <li>Wenn das erste Bild der aufgenommenen Datei<br/>angehalten wird, dann wird das erste Bild der<br/>aufgenommenen Datei direkt unter der aktuellen<br/>Datei angezeigt.</li> <li>Während der langsamen Wiedergabe<br/>Die aufgenommene Datei wird vom Anfang an in<br/>Zeitlupe wiedergegeben.</li> <li>Während des Schnellvorlaufs<br/>Die aufgenommene Datei wird vom Anfang an im<br/>schnellen Vorlauf wiedergeeben.</li> </ul> |

### 5-3-2 Löschen einer aufgenommene Datei

Sie können ungewünschte aufgenommene Dateien löschen.

- **1** Öffnen Sie Aiphone\_JKW\_Rec.
  - Wenn Sie während der Installation ein anderes Verzeichnis gewählt haben, öffnen Sie bitte das gewählte Verzeichnis.
  - Einzelheiten zur Speicherposition der aufgezeichneten Dateien finden Sie auf **5.14**.

![](_page_48_Picture_7.jpeg)

- · Der Ordnername ist das Aufnahmedatum.
- **2.** Wählen Sie eine aufgenommene Datei.
- **3.** Rechtsklicken Sie und wählen Sie Löschen.
  - Die aufgenommene Datei wird gelöscht.

## 5-4 Senden von E-Mail

Sie können E-Mails an Ihren Computer, PDA oder Mobiltelefon senden lassen, wenn ein Türruf, eine Sensor-Erkennung oder ein System-Start auftreten.

Zum Senden von E-Mail vom IP-Adapter müssen Sie zunächst eine gültige E-Mailadresse und E-Mail-Server einrichten.

Ausführliche Informationen über E-Mail-Einstellungen finden Sie unter "E-Mail-Einstellungen (IP-Adapter)" in Administratoreinstellungen auf SE2 und "E-Mail-Einstellungen" in Benutzereinstellungen auf SE3.

### Inhalt von übertragener E-Mail

| Sendesteuerung                                                         | Titel                         | Text                                                                     |
|------------------------------------------------------------------------|-------------------------------|--------------------------------------------------------------------------|
| Bei einem Ruf<br>von der Türstelle                                     | <adapter-name></adapter-name> | <adapter-name> RUF VON<br/>TÜRST <nr. türstelle=""></nr.></adapter-name> |
| Wenn der JK-<br>Monitor einen<br>externen (Sensor-)<br>Eingang erkennt | <adapter-name></adapter-name> | <adapter-name><br/>EXTERNER EINGANG</adapter-name>                       |
| Wenn JKW-IP<br>einen externen<br>(Sensor-)<br>Eingang erkennt          | <adapter-name></adapter-name> | <adapter-name><br/>EXTERNER EINGANG<br/><nr.></nr.></adapter-name>       |
| Wenn das<br>System startet                                             | <adapter-name></adapter-name> | <adapter-name> SYSTEM<br/>START</adapter-name>                           |

- Titel und Text der Mail können nicht geändert werden.
  - Die oben genannten Aktionen, die in den letzten 60 Sekunden vorgenommen wurden, werden zusammengefasst und in der E-Mail gesendet.
  - Ein Schnappschuss (QVGA-JPEG) wird an eine E-Mail angehängt, wenn ein Türruf eingeht.

# 6 Andere

### Liste Einstellungen

| Inhalt einstellen                 |                                                                   | Umfang einstellen                                                                | Standard       | Einrichten<br>der Autorität | Speicherort für<br>gespeicherte<br>Einstellungen |
|-----------------------------------|-------------------------------------------------------------------|----------------------------------------------------------------------------------|----------------|-----------------------------|--------------------------------------------------|
| Admin-                            | Administrator-ID                                                  | Bis zu 16 alphanumerische Einzelbytezeichen                                      | aiphone        | Administrator               | JKW-IP                                           |
| Registrierung                     | Administrator-Passwort                                            | Bis zu 16 alphanumerische Einzelbytezeichen                                      | aiphone        | Administrator               | JKW-IP                                           |
| Benutzer-                         | Benutzer-ID                                                       | Bis zu 16 alphanumerische Einzelbytezeichen                                      | _              | Administrator               | JKW-IP                                           |
| Registrierung                     | Benutzer-Passwort                                                 | Bis zu 16 alphanumerische Einzelbytezeichen                                      | _              | Administrator               | JKW-IP                                           |
|                                   | Adapter-Name                                                      | Bis zu 24 alphanumerische Einzelbytezeichen und -symbole*1                       | Mac-Adresse    | Administrator               | JKW-IP                                           |
|                                   | Anschluss                                                         | Manuell oder durch DHCP                                                          | Manuell        | Administrator               | JKW-IP                                           |
|                                   | IP-Adresse                                                        | Jedes Feld 0 bis 255 (dezimal)                                                   | 192 168 0 30   | Administrator               | JKW-IP                                           |
|                                   | Subnet Mask                                                       | Jedes Feld 0 bis 255 (dezimal)                                                   | 255 255 255 0  | Administrator               | .IKW-IP                                          |
|                                   | Standard-Cateway                                                  | ledes Feld 0 bis 255 (dezimal)                                                   | 102 168 0 30   | Administrator               |                                                  |
|                                   | Primärer DNS-Server                                               | ledes Feld 0 bis 255 (dezimal)                                                   |                | Administrator               |                                                  |
| Notzwarkain                       | Sokundöror DNS Sorvor                                             | Jedes Feld 0 bis 255 (dezimal)                                                   |                | Administrator               |                                                  |
| Netzwerkein-                      | Sekundarer DivS-Server                                            | Jedes Feid 0 bis 255 (dezimai)                                                   |                | Administrator               |                                                  |
| (IP-Adapter)                      | Mac-Adresse                                                       |                                                                                  | 4.40           |                             | JKW-IP                                           |
|                                   | Web-Port                                                          | 1-65535                                                                          | 443            | Administrator               | JKW-IP                                           |
|                                   | Anschluss-Port                                                    | 1-65535                                                                          | 5060           | Administrator               | JKW-IP                                           |
|                                   | Verbindungs-Passwort                                              | Bis zu 8 alphanumerische Einzelbytezeichen                                       | aiphone        | Administrator               | JKW-IP                                           |
|                                   | Audio Port                                                        | 1-65535                                                                          | 65002          | Administrator               | JKW-IP                                           |
|                                   | Video Port                                                        | 1-65535                                                                          | 65202          | Administrator               | JKW-IP                                           |
|                                   | Update-Verschlüsselungs-<br>Schlüssel                             | —                                                                                | _              | Administrator               | JKW-IP                                           |
|                                   | Adapter-E-Mail-Adresse                                            | Bis zu 180 alphanumerische Einzelbytezeichen und -symbole <sup>*2</sup>          | —              | Administrator               | JKW-IP                                           |
|                                   | SMTP-Server                                                       | Bis zu 64 alphanumerische Einzelbytezeichen und -symbole <sup>*3</sup>           | —              | Administrator               | JKW-IP                                           |
| E-Mail-                           | (E-mail) login ID                                                 | Bis zu 180 alphanumerische Einzelbytezeichen und -symbole <sup>*2</sup>          | _              | Administrator               | JKW-IP                                           |
| Einstellungen                     | SMTP-Passwort                                                     | Bis zu 64 alphanumerische Einzelbytezeichen                                      | _              | Administrator               | JKW-IP                                           |
| (IP-Adapter)                      | SMTP-Server-Port                                                  | 1-65535                                                                          | 465            | Administrator               | JKW-IP                                           |
|                                   | SSL                                                               | AN oder AUS                                                                      | AUS            | Administrator               | JKW-IP                                           |
| Einstellungen<br>Adapter-Sprache  | Adapter-Sprache                                                   | Englisch, Französisch, Spanisch, Deutsch,<br>Holländisch, Italienisch, Japanisch | Englisch       | Administrator               | JKW-IP                                           |
|                                   | Auflösung                                                         |                                                                                  | QVGA (320x240) | Administrator               | JKW-IP                                           |
| Video-Einstellung                 | Bildrate                                                          | 1 5 10 15 FPS                                                                    | 15 FPS         | Administrator               | JKW-IP                                           |
|                                   | Qualität                                                          | 1, 0, 10, 10, 10, 10                                                             | 10 11 0        | Administrator               | .IKW-IP                                          |
| Sensoreingangs-                   | Sensoreingang                                                     | Schließer oder Öffner                                                            | Schließer      | Administrator               | JKW-IP                                           |
| Finstellungen                     | Eingabespeicherdauer                                              | 30 Sekunden oder fortdauernd                                                     |                | Administrator               |                                                  |
| Schaltausgang                     | Schaltausgang                                                     |                                                                                  | Schließer      | Administrator               |                                                  |
| Finstellungen                     | Schaltzeit                                                        | 0 bis 600 Sekunden. Ausgabe beim Drücken, wenn 0 eingestellt wurde               | 3 Sekunden     | Administrator               |                                                  |
|                                   | Spracheinstellungen                                               | Englisch Französisch Spanisch Deutsch                                            | JOERUNUEN      | Administrator               | 51(10-11                                         |
| Language (Sprache)                | der PC Anwendung                                                  | Holländisch Italienisch Japanisch                                                | Englisch       | Benutzer                    | PC                                               |
|                                   | Anwendung öffnen                                                  | AN oder ALIS                                                                     | AUS            | Benutzer                    | PC.                                              |
|                                   | Meldung Taskleiste                                                | AN oder AUS                                                                      | ΔΝ             | Benutzer                    | PC                                               |
| Aktionseinstellungen              | Ton Sensor-Erkennung                                              | AN oder AUS                                                                      |                | Benutzer                    | PC                                               |
|                                   | Ruf-Ton                                                           | AN oder AUS                                                                      | ΔΝ             | Benutzer                    | PC                                               |
| Bildaufnahme-                     |                                                                   |                                                                                  |                | Denutzer                    | 10                                               |
| methode                           | Aufnahme Türstelle                                                | Schnappschuss oder Video                                                         | Schnappschuss  | Benutzer                    | PC                                               |
| Maximale<br>Aufnahmekapazität     | Bildaufnahmekapazität                                             | 00,01 bis 10,00 GB                                                               | 01,00 GB       | Benutzer                    | PC                                               |
| Autom. Aufnahme                   | Wenn ein Ruf von der Türstelle eingeht: Autom. Aufnahme           | AN oder AUS                                                                      | AUS            | Benutzer                    | PC                                               |
| Audioaufnahme                     | Manuelle/kombinierte<br>Video- und Audioaufnahme                  | AN oder AUS                                                                      | AUS            | Benutzer                    | PC                                               |
|                                   | Ziel-E-Mailadresse                                                |                                                                                  | —              | Benutzer                    | JKW-IP                                           |
| Einstellungen                     | E-Mail senden, wenn ein<br>Ruf von der Türstelle kommt            | AN oder AUS                                                                      | AUS            | Benutzer                    | JKW-IP                                           |
| für E-Mail-<br>Benachrichtigungen | E-Mail senden, wenn Sensor input<br>(Sensoreingang) erkannt wurde | AN oder AUS                                                                      | AUS            | Benutzer                    | JKW-IP                                           |
|                                   | E-Mail senden, wenn das<br>System gestartet wurde                 | AN oder AUS                                                                      | AUS            | Benutzer                    | JKW-IP                                           |
| Lautstärkeein-                    | Mikrofonpegel                                                     | Synchronisiert mit den PC-Einstellungen für leise und laut                       | —              | Benutzer                    | PC                                               |
|                                   | Lautsprecherpedel                                                 | Synchronisiert mit den PC-Einstellungen für leise und laut                       | _              | Benutzer                    | PC                                               |
| stellungen                        | Ruftonpeael                                                       | Leise bis Laut                                                                   | Mittel         | Benutzer                    | PC                                               |
|                                   | Klangkomponente                                                   |                                                                                  | _              | Benutzer                    | PC                                               |
| PC-Anwendung                      | Anschluss-Port                                                    | 1-65535                                                                          | 10000          | Benutzer                    | PC                                               |
| (PC-Anwendung)                    |                                                                   |                                                                                  | 10000          |                             |                                                  |
| • PC-Seite                        | Audio Port                                                        | 2-65534 (nur geradzahlige Werte)                                                 | 20002          | Benutzer                    | PC                                               |
| WAN/Global                        | Video Port                                                        | 2-65534 (nur geradzahlige Werte)                                                 | 30002          | Benutzer                    | PC                                               |

### Kommentarliste Betriebsstatus

Eine in der PC Anwendung angezeigte Kommentarliste.

### Kommentarliste Betriebsstatus

| NAMEN                                                    | Text anzeigen                                                                         | Hinweise                                                 |
|----------------------------------------------------------|---------------------------------------------------------------------------------------|----------------------------------------------------------|
| Adapter<br>auswählen                                     | <adapter-name></adapter-name>                                                         | Der gewählte Adapter<br>wird angezeigt.                  |
| Ruf von der<br>Türstelle                                 | <adapter-name> RUF VON<br/>TÜRST <nr. türstelle=""></nr.></adapter-name>              | Adapter-Name und<br>Türstellennummer<br>werden angezeigt |
| Kommunikation<br>mit einer<br>Türstelle                  | <adapter-name><br/>TÜRST <nr. türstelle=""><br/>SPRECHVERBINDUNG</nr.></adapter-name> | Adapter-Name und<br>Türstellennummer<br>werden angezeigt |
| Monitorfunktion<br>(Eingangs-<br>Kontrolle)              | <adapter-name><br/>MONITORFUNKTION TÜRST<br/><nr. türstelle=""></nr.></adapter-name>  | Adapter-Name und<br>Türstellennummer<br>werden angezeigt |
| Anrufen einer<br>anderen<br>Innenstelle                  | ANRUFEN ANDERER<br>INNENSTELLE                                                        |                                                          |
| Rufeingang                                               | <adapter-name> RUF VON<br/>ANDERER INNENSTELLE</adapter-name>                         | Adapter-Name wird angezeigt                              |
| Interne<br>Sprechmöglichkeit                             | <adapter-name> ANRUFEN<br/>ANDERER INNENSTELLE</adapter-name>                         | Adapter-Name wird angezeigt                              |
| JK-Monitor<br>Externer<br>(Sensor)-<br>Eingang           | <adapter-name> EXTERNER<br/>EINGANG</adapter-name>                                    | Adapter-Name wird<br>angezeigt                           |
| Adapter<br>Externer<br>(Sensor)-<br>Eingang              | <adapter-name> EXTERNER<br/>EINGANG <nr.></nr.></adapter-name>                        | Adapter-Name wird<br>angezeigt                           |
| Individuelles<br>Anrufen einer<br>anderen<br>Innenstelle | <adapter-name> ANRUFEN<br/>ANDERER INNENSTELLE</adapter-name>                         | Adapter-Name wird<br>angezeigt                           |
| Beschäftigt                                              | <adapter-name> SYSTEM IST<br/>BESCHÄFTIGT</adapter-name>                              | Adapter-Name wird<br>angezeigt                           |

### "Status-" Liste

Eine "Status-" Liste wird angezeigt im Fenster Erweitern der PC Anwendung.

### "Status-" liste

| Farbe    | Kommentar                  | Beschreibung                                                                                        |
|----------|----------------------------|----------------------------------------------------------------------------------------------------|
| 🔳 rot    | 1 RUF TÜRST                | Wird bei einem Ruf von der<br>Türstelle angezeigt<br>Nummern geben die Reihenfolge<br>der Anrufe an |
| 🔳 grün   | SPRECHVERBIND              | Wird während der<br>Sprechverbindung angezeigt                                                      |
| 🔳 grün   | MONITOR                    | Wird während der Monitor-<br>Funktion angezeigt                                                     |
| e orange | 1 RUF INNENST              | Wird bei einem Ruf vom JK-<br>Monitor angezeigt<br>Nummern geben die Reihenfolge<br>der Anrufe an   |
| orange   | RUF                        | Wird bei einem Ruf von der PC<br>Anwendung angezeigt                                                |
| 🔳 grau   | <keine anzeige=""></keine> | Verschlüsselungs-Schlüssel nicht gefunden (Während Standby)                                         |
| 📃 blau   | <keine anzeige=""></keine> | Wird während Standby angezeigt                                                                      |

# Technische Vorsichtsmaßnahmen

- Reinigen: Die Geräte mit einem weichen Lappen reinigen, der mit neutralem Haushaltsreiniger angefeuchtet ist. Verwenden Sie keinesfalls scheuernde Reiniger oder Tücher.
- Falls Sie mit diesem Gerät Schwierigkeiten wie "Die Einstellungen funktionieren nicht richtig" haben, besuchen Sie bitte unsere Homepage auf http://www.aiphone.net/.

# **Technische Daten**

| Punkt               |                    | Beschreibung                        |  |
|---------------------|--------------------|-------------------------------------|--|
| Spannungsversorgung |                    | 18 V DC                             |  |
| Stromaufnahme       |                    | Standby 110 mA, Max. 200 mA         |  |
| Sprechverbindung    |                    | Freisprech / Drücken-um-zu-sprechen |  |
| Bildformat          |                    | JPEG                                |  |
| Bildauflösung       |                    | 320×240 (QVGA)                      |  |
| Netzwerk            | Schnittstelle      | 10BASE-T/100BASE-TX Ethernet        |  |
|                     | Protokoll          | TCP/IP, UDP/IP, SIP                 |  |
| Umgebung            | Bandbreite         | 320 K bis 8 Mbps (per IP-Adapter)   |  |
|                     | Betriebstemperatur | 0 °C bis 40 °C                      |  |
| Abmessungen         |                    | 200 (H)×150 (B)×35.5 (T) mm         |  |
| Gewicht             |                    | Hauptgerät: ca. 370 g               |  |
| Farbe               |                    | Weiß                                |  |

Die PC Anwendung ist geschützt durch geistige Eigentumsrechte von der International Systems Research Co. Es ist ausdrücklich untersagt, jegliche oder alle Teile der Komponentensoftware der PC Anwendung zu entfernen, gebrauchen oder zu vertreiben, ohne vorher die erforderliche Lizenz von International Systems Research Co. einzuholen.

# Einstellungsinformationsnotiz

Zeichnen Sie Ihre Einstellungsinformationen auf. Diese werden bei einer Rücksetzung oder Wartung benötigt.

### **Registrierung des IP-Adapters**

| Posten       |                        | Einstellung |
|--------------|------------------------|-------------|
|              | IP-Adresse (fest)      |             |
| ID Adaptar   | Anschluss-Port         |             |
| IP-Adapter   | Verbindungs-Passwort   |             |
|              | Web-Port-Nr.           |             |
|              | PC IP-Adresse          |             |
|              | Anschluss-Port         |             |
|              | Audio Port             |             |
| DC Anwordung | Video Port             |             |
| PC-Anwendung | WAN/Globale IP-Adresse |             |
|              | Anschluss-Port         |             |
|              | Audio Port             |             |
|              | Video Port             |             |

### Netzwerk-Einstellungen des IP-Adapters

| Posten                 | Einstellung |
|------------------------|-------------|
| IP-Adresse             |             |
| Subnet Mask            |             |
| Standard-Gateway       |             |
| Primärer DNS-Server    |             |
| Sekundärer DNS-Server  |             |
| WAN/Globale IP-Adresse |             |
| Anschluss-Port         |             |
| Verbindungs-Passwort   |             |
| Audio Port             |             |
| Video Port             |             |
| Web-Port-Nr.           |             |

### PC-Geräteeinstellungen

| Posten                       | Einstellung |
|------------------------------|-------------|
| IP-Adresse                   |             |
| Subnet Mask                  |             |
| Standard-Gateway             |             |
| Primärer DNS-Server (fest)   |             |
| Sekundärer DNS-Server (fest) |             |

# Beispiel der Registrierung

### Für LAN/WAN

![](_page_53_Figure_2.jpeg)

![](_page_53_Figure_3.jpeg)

\*: Die oben angegebenen Werte sind die Werkseinstellungen.

### Für Global

![](_page_54_Figure_1.jpeg)

![](_page_54_Figure_2.jpeg)

- \*: Informationen über die Einstellung des Breitbandrouters entnehmen Sie bitte der Bedienungsanleitung des Breitbandrouters.
- \*: Die oben angegebenen Werte sind die Werkseinstellungen.

# Garantie

Aiphone garantiert, dass seine Produkte frei von Material- oder Verarbeitungsfehlern sind bei normalem Gebrauch für die Dauer von zwei Jahren nach der Auslieferung an den Endnutzer und wird kostenlose Reparaturen oder Austausche vornehmen, sollte das Gerät einen Defekt aufweisen, der nach eingehender Überprüfung innerhalb der Garantie liegt. Aiphone behält sich das alleinige Recht vor, endgültige Entscheidungen zu treffen, ob ein Defekt am Material und/oder in der Verarbeitung vorliegt; und ob das Produkt innerhalb der Garantie liegt. Diese Garantie trifft auf kein Aiphone- Produkt zu, welches Gegenstand von Missbrauch, Fahrlässigkeit, Unfall und Stromüberladung gewesen ist oder in Verletzung geltender Vorschriften genutzt wurde, und wird nicht auf Geräte ausgeweitet, die außerhalb des eigenen Werks repariert oder verändert wurden. Die Garantie deckt keine Batterien oder Schäden, die durch Batterien in Verbindung mit dem Gerät verursacht wurden, ab. Die Garantie deckt nur Werkstattreparaturen ab und alle Reparaturen müssen in den von Aiphone schriftlich vorgesehenen Geschäften oder Orten durchgeführt werden. Die Garantie ist auf die im Bedienungsanleitung angegebenen Standardspezifikationen beschränkt. Die Garantie deckt keinerlei ergänzenden Funktionen von Drittanbieter-Produkten, die vom Nutzer oder Händler hinzugefügt wurden, ab. Beachten Sie, dass jegliche Schäden oder andere Probleme, die durch eine Verwendung des Geräts mit anderen Produkten als Aiphone-Produkten entstehen, nicht von der Garantie abgedeckt sind. Aiphone ist für alle anfallenden Kosten hinsichtlich örtlicher Service-Anrufe nicht verantwortlich. Aiphone bietet keinerlei Kompensation für jegliche Verluste oder Schäden, die aufgrund eines Ausfalls oder einer Fehlfunktion seines Produkts verursacht wurden, noch für etwaige Unannehmlichkeiten oder Verluste.

Das Anwendungsgebiet für X (WEEE) ist die EU.

![](_page_55_Picture_3.jpeg)

Ausstellungsdatum: Nov.2021 FK1594 © P1121 MA 64379

AIPHONE CO., LTD., NAGOYA, JAPAN